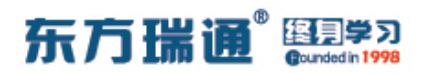

### 《HCIP – Datacom Core 实验手册》目录

| 01、配置OSPF多区域实验组网                | 004 |
|---------------------------------|-----|
| 02、OSPF 高级配置实验组网                | 010 |
| 03、配置 VRRP 实验组网                 | 016 |
| 04、配置静默接口实验组网                   | 019 |
| 05、配置通过 filter-policy 控制路由实验组网  | 022 |
| 06、配置协议优先级实验组网(一)               | 026 |
| 07、配置协议优先级实验组网(二)               | 030 |
| 08、 配置 IS-IS 单区域实验组网            | 034 |
| 09、 配置 IS-IS 多区域实验组网            | 036 |
| 10、配置 IS-IS 路由验证及聚合实验组网         | 040 |
| 11、配置 IS-IS 路由渗透实验组网            | 045 |
| 12、配置 RIPng 实验组网                | 050 |
| 13、配置 OSPFv3 实验组网               | 053 |
| 14、 配置 IPv6 各类地址实验组网            | 056 |
| 15、配置 IBGP 与 EBGP 会话实验组网        | 061 |
| 16、配置通过 AS-Path 属性移除私有 AS 号实验组网 | 069 |
| 17、配置 BGP 原子汇总实验组网              | 077 |
| 18、配置 BGP 汇总子实验组网               | 086 |
| 19、 配置 BGP 本地优先级实验组网            | 095 |
| 20、 配置 BGP 多出口鉴别实验组网            | 104 |

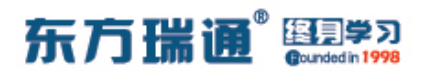

| 21、配置 BGP 优先级值实验组网           | 113 |
|------------------------------|-----|
| 22、配置 BGP filter-policy 实验组网 | 120 |
| 23、配置 BGP ip ip-prefix 实验组网  | 126 |
| 24、 配置 BGP 双向重发布实验组网         | 132 |
| 25、配置 RSTP 实验组网              | 136 |
| 26、配置 STP 边缘端口实验组网           | 139 |
| 27、 配置 STP 根保护实验组网           | 142 |
| 28、配置 STP BPDU 保护实验组网        | 145 |
| 29、配置 STP 环路保护实验组网           | 148 |
| 30、配置 MSTP 实验组网              | 151 |
| 31、配置三层交换实验组网                | 156 |
| 32、 配置 DHCP 接口地址池实验组网        | 158 |
| 33、 配置 DHCP 全局地址池实验组网        | 160 |
| 34、配置 DHCP 中继代理实验组网          | 164 |
| 35、配置 DHCP Snooping 实验组网     | 170 |
| 36、配置端口安全实验组网                | 173 |
| 37、配置二层隔离三层互通的端口隔离实验组网       | 177 |
| 38、 配置二层三层均隔离的端口隔离实验组网       | 183 |
| 39、配置 MUX VLAN 实验组网          | 189 |
| 40、配置 BFD 与 OSPF 联动实验组网      | 199 |
| 41、配置 BFD 与 VRRP 联动实验组网      | 201 |
| 42、配置 BFD 与静态路由联动实验组网        | 207 |
|                              |     |

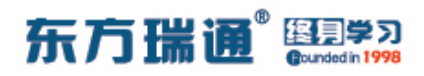

| 43、配置 BFD 与 BGP 联动实验组网         | 213 |
|--------------------------------|-----|
| 44、配置 BFD 单臂回声实验组网             | 217 |
| 45、配置端口镜像实验组网                  | 219 |
| 46、配置组播综合实验组网                  | 223 |
| 47、配置 IKE 方式的 IPSec VPN 实验组网   | 230 |
| 48、 配置手动方式的 IPSec VPN 实验组网     | 234 |
| 49、 配置 GRE VPN 实验组网 (一)        | 238 |
| 50、 配置 GRE VPN 实验组网 (二)        | 241 |
| 51、 配置 GRE over IPSec VPN 实验组网 | 245 |
| 52、配置 L2TP VPN 实验组网            | 251 |
| 53、 配置 MBGP MPLS VPN 实验组网      | 260 |

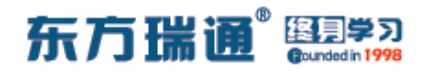

## -、配置 OSPF 多区域实验组网

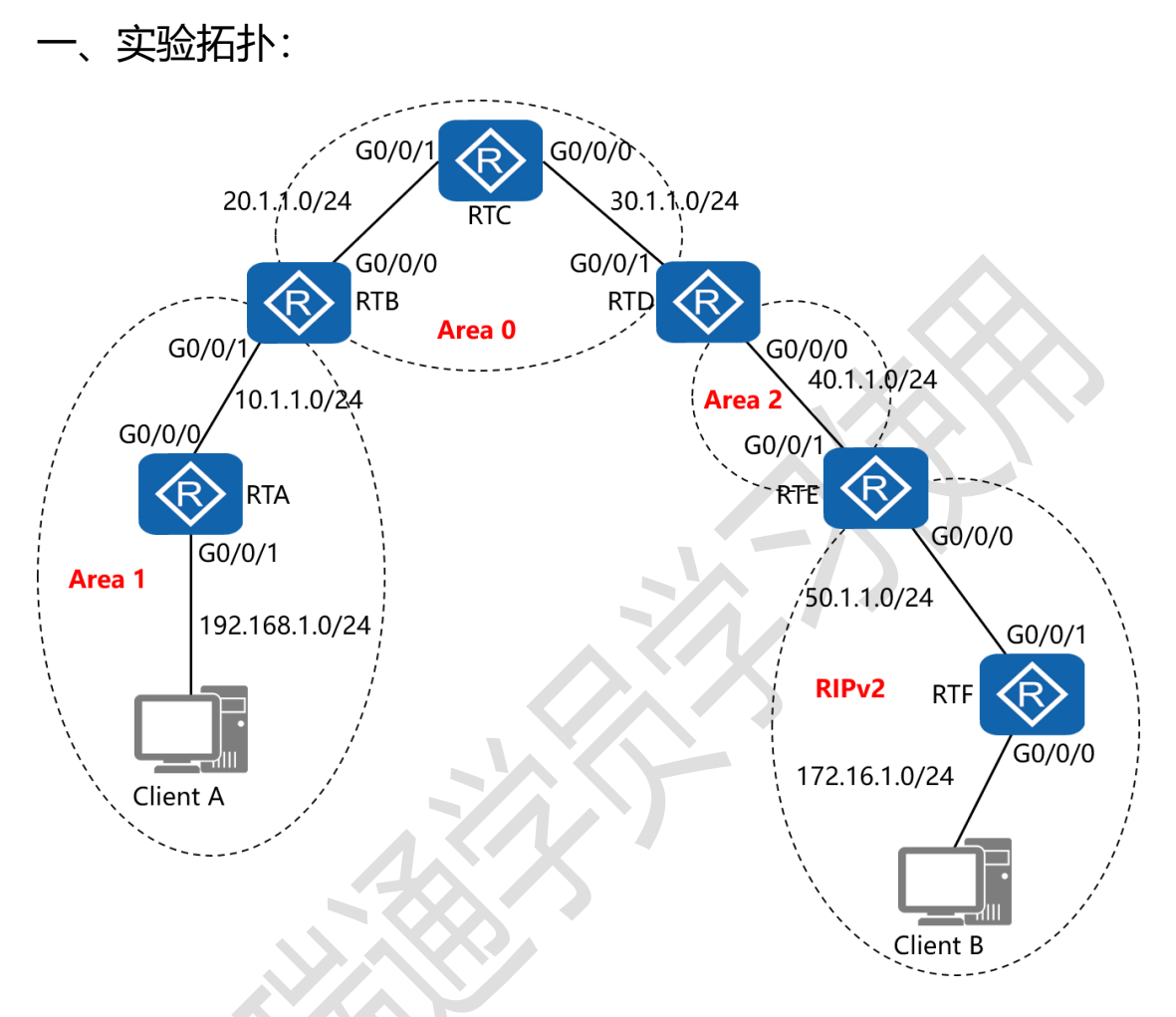

二、实验目的:

通过 OSPF 多区域和双向重发布的配置, 令 Client A 能够与 Client B 正常通讯

三、实验步骤:

RTA:

system-view #进入系统视图模式

sysname RTA #给设备命名

### 东方瑞通 图 23

interface G0/0/0 #进入相应接口

ip address 10.1.1.1 24 #配置 IP 地址及子网掩码

interface G0/0/1 #进入相应接口

ip address 192.168.1.1 24 #配置 IP 地址及子网掩码

interface Loopback0 #创建环回接口 0

ip address 1.1.1.1 32 #配置 IP 地址及子网掩码

ospf 1 router-id 1.1.1.1 #进入 OSPF 进程 1,并指定其路

由器 ID

area 1 #创建 OSPF 区域 1 network 10.1.1.0 0.0.0.255 #通告其直连网段 network 192.168.1.0 0.0.0.255 #通告其直连网段

RTB:

system-view sysname RTB interface G0/0/0 ip address 20.1.1.1 24 interface G0/0/1 ip address 10.1.1.2 24 interface Loopback0 ip address 2.2.2.2 32 ospf 1 router-id 2.2.2.2

### 东方瑞通 图 3

area 1

network 10.1.1.0 0.0.0.255

area 0

network 20.1.1.0 0.0.0.255

RTC:

system-view

sysname RTC

interface G0/0/0

ip address 30.1.1.1 24

interface G0/0/1

ip address 20.1.1.2 24

interface Loopback0

ip address 3.3.3.3 32

ospf 1 router-id 3.3.3.3

area 0

network 20.1.1.0 0.0.0.255

network 30.1.1.0 0.0.0.255

#### RTD:

system-view

sysname RTD

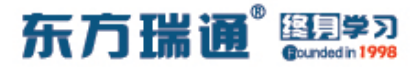

interface G0/0/0

ip address 40.1.1.1 24

interface G0/0/1

ip address 30.1.1.2 24

interface Loopback0

ip address 4.4.4.4 32

ospf 1 router-id 4.4.4.4

area 0

network 30.1.1.0 0.0.0.255

area 2

network 40.1.1.0 0.0.0.255

RTE:

system-view sysname RTE interface G0/0/0 ip address 50.1.1.1 24 interface G0/0/1 ip address 40.1.1.2 24 interface Loopback0 ip address 5.5.5.5 32

ospf 1 router-id 5.5.5.5

东方瑞通 图学习

import-route rip 1 #将 RIP1 的路由条目重发布进

OSPF1 的进程中

area 2

network 40.1.1.0 0.0.0.255

rip 1 #进入 RIP 进程 1

version 2 #指定使用版本 2

network 50.0.0.0 #通告其直连的网段

undo summary #关闭自动汇总

import-route ospf 1 #将 OSPF1 的路由条目重发布进 RIP1

的进程中

RTF:

system-view sysname RTF interface G0/0/0 ip address 172.16.1.1 24 interface G0/0/1 ip address 50.1.1.2 24 rip 1 version 2 network 50.0.00 network 172.16.0.0

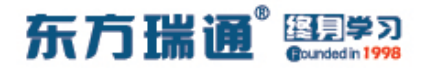

### undo summary

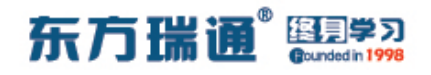

# 二、OSPF 高级配置实验组网

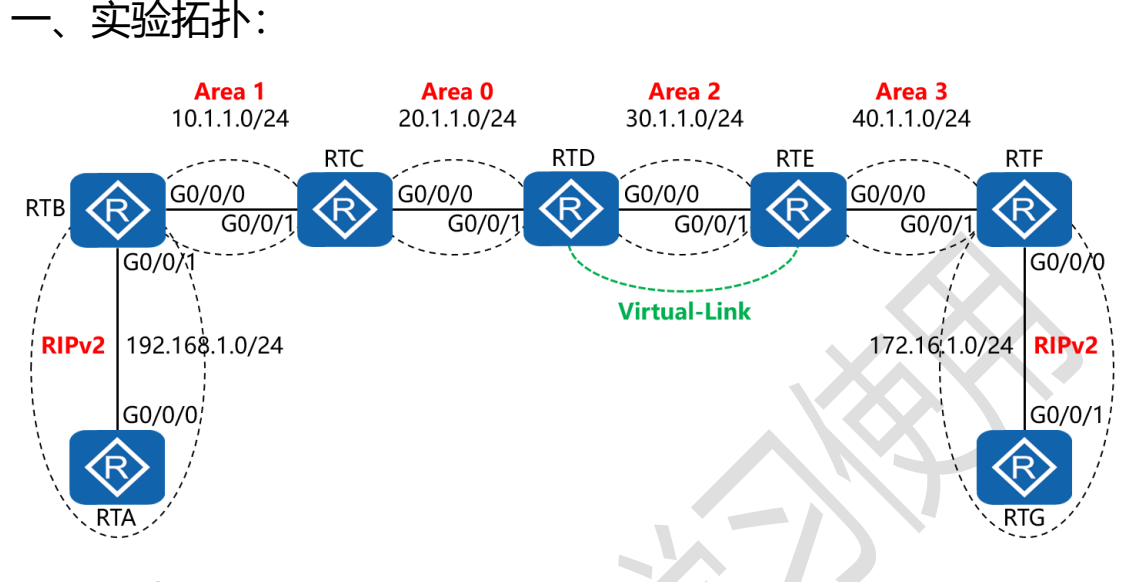

二、实验目的:

通过 OSPF 多区域、虚链路以及双向重发布的配置, 令全网全通

三、实验步骤:

RTA:

system-view #进入系统视图模式

sysname RTA #给设备命名

interface G0/0/0 #进入相应接口

ip address 192.168.1.1 24 #配置 IP 地址及子网掩码

rip 1 #进入 RIP 进程 1

version 2 #指定使用版本 2

network 192.168.1.0 #通告其直连的网段

undo summary #关闭自动汇总

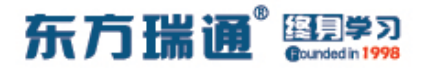

RTB:

system-view

sysname RTB

interface G0/0/0

ip address 10.1.1.1 24

interface G0/0/1

ip address 192.168.1.2 24

interface Loopback0

ip address 2.2.2.2 32

ospf 1 router-id 2.2.2.2 #进入 OSPF 进程 1,并指定其路

由器 ID

import-route rip 1 #将 RIP1 的路由条目重发布进

OSPF1 的进程中

area 1 #创建 OSPF 区域 1

network 10.1.1.0 0.0.0.255 #通告其直连网段

rip 1

version 2

network 192.168.1.0

undo summary

import-route ospf 1 #将 OSPF1 的路由条目重发布进 RIP1

的进程中

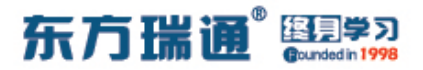

RTC:

system-view

sysname RTC

interface G0/0/0

ip address 20.1.1.1 24

interface G0/0/1

ip address 10.1.1.2 24

interface Loopback0

ip address 3.3.3.3 32

ospf 1 router-id 3.3.3.3

area 0

network 20.1.1.0 0.0.0.255

area 1

network 10.1.1.0 0.0.0.255

RTD:

system-view

sysname RTD

interface G0/0/0

ip address 30.1.1.1 24

interface G0/0/1

ip address 20.1.1.2 24

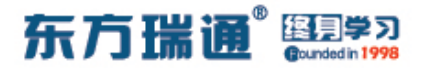

interface Loopback0

ip address 4.4.4.4 32

ospf 1 router-id 4.4.4.4

area 0

network 20.1.1.0 0.0.0.255

area 2

network 30.1.1.0 0.0.0.255

vlink-peer 5.5.5.5 #与对端设备 5.5.5.5 在区域 2 中配置虚

链路

RTE:

system-view

sysname RTE

interface G0/0/0

ip address 40.1.1.1 24

interface G0/0/1

ip address 30.1.1.2 24

interface Loopback0

ip address 5.5.5.5 32

ospf 1 router-id 5.5.5.5

area 2

network 30.1.1.0 0.0.0.255

东方瑞通 图 27

vlink-peer 4.4.4.4

area 3

network 40.1.1.0 0.0.0.255

RTF:

system-view

sysname RTF

interface G0/0/0

ip address 172.16.1.1 24

interface G0/0/1

ip address 40.1.1.2 24

interface Loopback0

ip address 6.6.6.6 32

ospf 1 router-id 6.6.6.6

import-route rip 1

area 3

network 40.1.1.0 0.0.0.255

rip 1

version 2

network 172.16.0.0

undo summary

import-route ospf 1

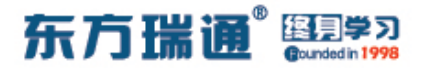

RTG:

system-view

sysname RTG

interface G0/0/1

ip address 172.16.1.2 24

rip 1

version 2

network 172.16.0.0

undo summary

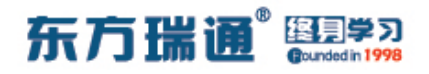

# 三、配置 VRRP 实验组网

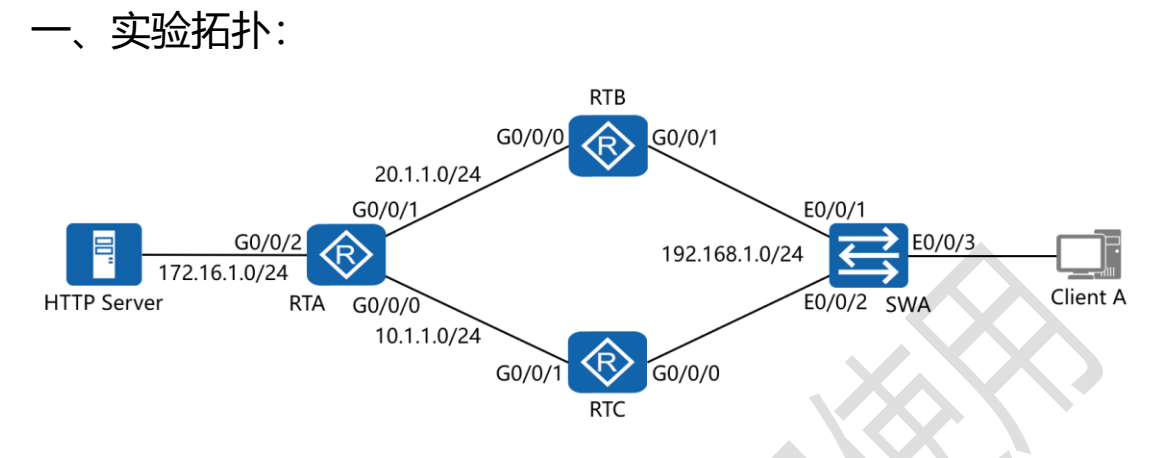

#### 二、实验目的:

令 Client A 访问 HTTP Server, 默认从 RTB 到达, 之后 down 掉 RTB 的 G0/0/0 接口, 使 RTC 自动接替转发工作, 并且在 RTB 的 E0/0/0 接口正常工作之后从 RTC 抢夺转发权, 同时 RTB、 RTC 都实现端口跟踪

三、实验步骤:

RTA:

system-view #进入系统视图模式

sysname RTA #给设备命名

interface G0/0/0 #进入相应接口

ip address 10.1.1.1 24 #配置 IP 地址及子网掩码

interface G0/0/1 #进入相应接口

ip address 20.1.1.1 24 #配置 IP 地址及子网掩码

interface G0/0/2 #进入相应接口

### 东方瑞通 图学习

ip address 172.16.1.1 24 #配置 IP 地址及子网掩码

rip 1 #进入 RIP 进程 1

version 2 #指定使用版本 2

network 172.16.0.0 #通告其直连的网段

network 10.0.0.0 #通告其直连的网段

network 20.0.0.0 #通告其直连的网段

undo summary #关闭自动汇总

RTB:

system-view

sysname RTB

interface G0/0/0

ip address 20.1.1.2 24

interface G0/0/1

ip address 192.168.1.1 24

vrrp vrid 47 virtual-ip 192.168.1.254 #创建 VRRP 组,

指定组号与虚拟 IP 地址

vrrp vrid 47 priority 200 #配置当前路由器的 VRRP 优

先级

vrrp vrid 47 track interface G0/0/0 reduced 60 #配置

VRRP 端口跟踪,并指定在被跟踪的接口失效时,令当前

VRRP 路由器的优先级降低 60

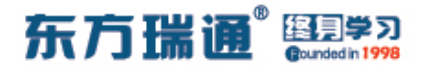

rip 1

version 2

network 192.168.1.0

network 20.0.0.0

undo summary

RTC:

system-view

sysname RTC

interface G0/0/0

ip address 192.168.1.2 24

vrrp vrid 47 virtual-ip 192.168.1.254

vrrp vrid 47 priority 150

vrrp vrid 47 track interface G0/0/1 reduced 60

interface G0/0/1

ip address 10.1.1.2 24

rip 1

version 2

network 192.168.1.0

network 10.0.0.0

undo summary

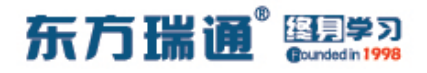

### 四、配置静默接口实验组网

一、实验拓扑:

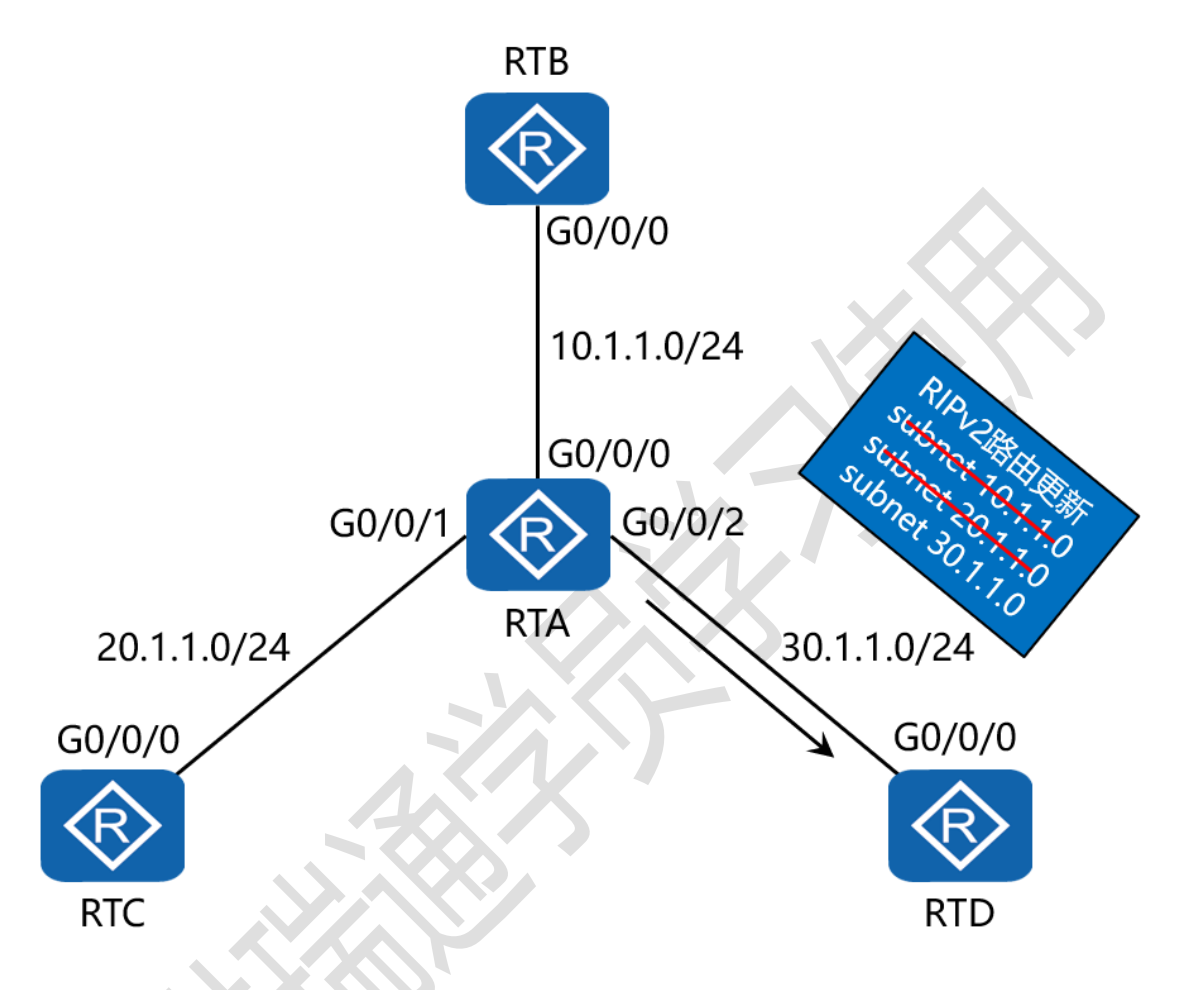

二、实验目的:

4 台路由器运行 RIPv2,通过将 RTA 的 G0/0/2 配置为静默接口,令 RTA 不再向 RTD 通告 RIP 路由信息,但从 RTD 接收路由信息

三、实验步骤:

RTA:

system-view #进入系统视图模式

东方瑞通 图学习

sysname RTA #给设备命名

interface G0/0/0 #进入相应接口

ip address 10.1.1.1 24 #配置 IP 地址及子网掩码

interface G0/0/1 #进入相应接口

ip address 20.1.1.1 24 #配置 IP 地址及子网掩码

interface G0/0/2 #进入相应接口

ip address 30.1.1.1 24 #配置 IP 地址及子网掩码

rip 1 #进入 RIP 进程 1

version 2 #配置使用版本 2

network 10.0.0.0 #通告其直连网段

network 20.0.0.0 #通告其直连网段

network 30.0.0.0 #通告其直连网段

silent-interface G0/0/0 #将 G0/0/0 配置为静默接口

undo summary #关闭自动汇总

#### RTB:

system-view sysname RTB interface G0/0/0 ip address 10.1.1.2 24 rip 1 version 2

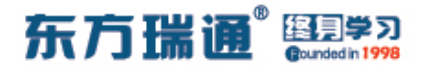

network 10.0.0.0

undo summary

RTC:

system-view

sysname RTC

interface G0/0/0

ip address 20.1.1.2 24

rip 1

version 2

network 20.0.0.0

undo summary

RTD:

system-view sysname RTD

interface G0/0/0

ip address 30.1.1.2 24

rip 1

version 2

network 30.0.0.0

undo summary

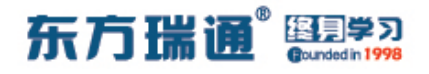

# 五、配置通过 filter-policy 控制路由实

验组网

一、实验拓扑:

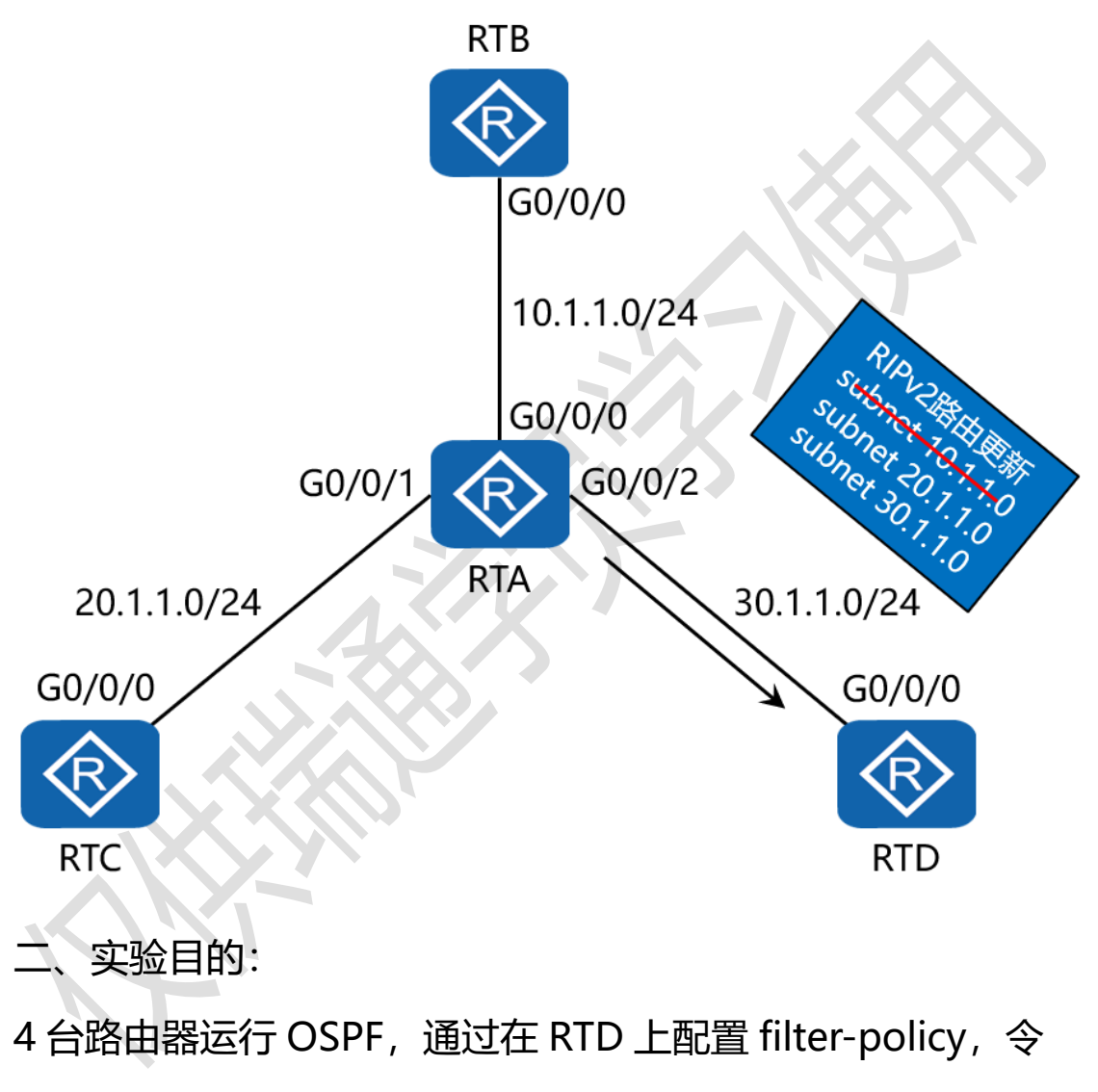

其过滤掉 RTA 通告过来的路由中的网络 10.1.1.0/24

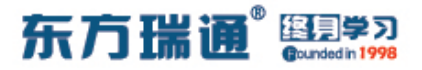

三、实验步骤:

RTA:

system-view #进入系统视图模式

sysname RTA #给设备命名

interface G0/0/0 #进入相应接口

ip address 10.1.1.1 24 #配置 IP 地址及子网掩码

interface G0/0/1 #进入相应接口

ip address 20.1.1.1 24 #配置 IP 地址及子网掩码

interface G0/0/2 #进入相应接口

ip address 30.1.1.1 24 #配置 IP 地址及子网掩码

interface Loopback0 #创建环回接口 0

ip address 1.1.1.1 32 #配置 IP 地址及子网掩码

ospf 1 router-id 1.1.1.1 #进入 OSPF 进程 1,并指定其路 由器 ID

area 0 #创建 OSPF 区域 1 network 10.1.1.0 0.0.0.255 #通告其直连网段 network 20.1.1.0 0.0.0.255 #通告其直连网段 network 30.1.1.0 0.0.0.255 #通告其直连网段

#### RTB:

system-view

sysname RTB

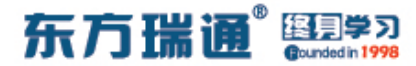

interface G0/0/0

ip address 10.1.1.2 24

interface Loopback0

ip address 2.2.2.2 32

ospf 1 router-id 2.2.2.2

area 0

network 10.1.1.0 0.0.0.255

RTC:

system-view

sysname RTC

interface G0/0/0

ip address 20.1.1.2 24

interface Loopback0

ip address 3.3.3.3 32

ospf 1 router-id 3.3.3.3

area 0

network 20.1.1.0 0.0.0.255

#### RTD:

system-view

sysname RTD

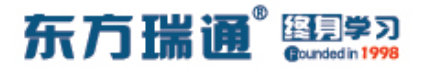

interface G0/0/0

ip address 30.1.1.2 24

interface Loopback0

ip address 4.4.4.4 32

acl 2001 #配置基本 ACL

rule deny source 10.1.1.0 0.0.0.255 #拒绝来自

10.1.1.0/24 的路由条目

rule permit source any

#允许来自其它任意网段的路由条

### 目

ospf 1 router-id 4.4.4.4

filter-policy 2001 import

#使用过滤策略调用 ACL

2001,并应用在入方向上

area 0

network 30.1.1.0 0.0.0.255

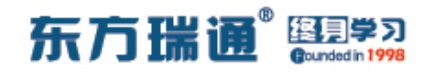

六、配置协议优先级实验组网 (一)

一、实验拓扑:

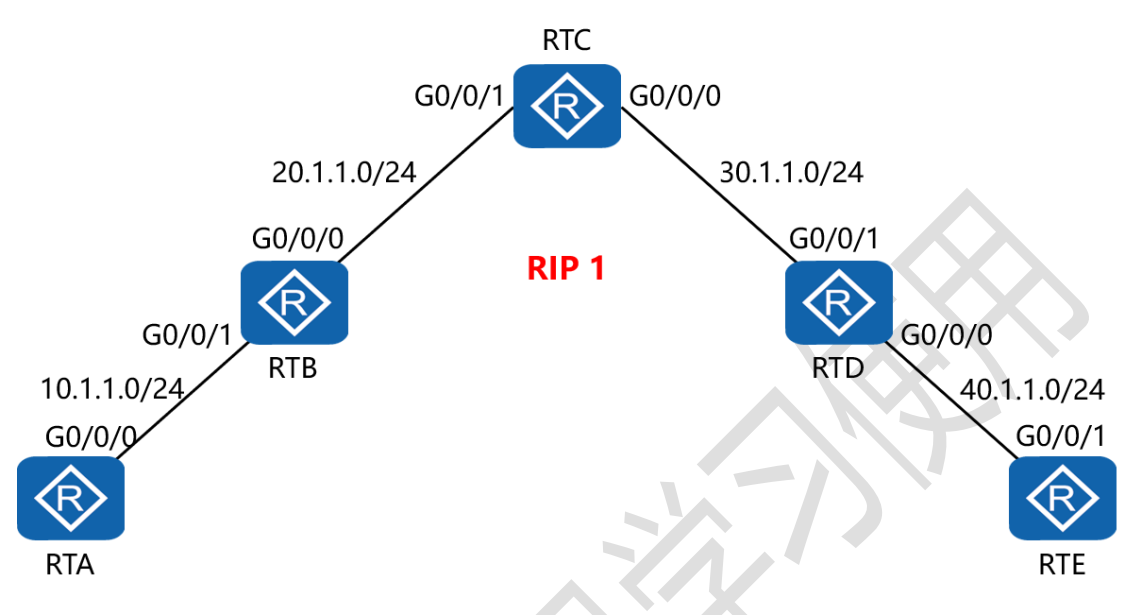

二、实验目的:

5 台路由器运行 RIPv2,通过更改协议优先级,令 RTC 学到的 所有路由条目的协议优先级值均变为 98

三、实验步骤:

RTA:

system-view #进入系统视图模式

sysname RTA #给设备命名

interface G0/0/0 #进入相应接口

ip address 10.1.1.1 24 #配置 IP 地址及子网掩码

rip 1 #进入 RIP 进程 1

version 2 #配置使用版本 2

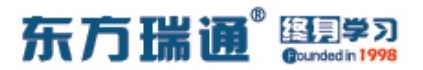

network 10.0.0.0 #通告其直连网段

undo summary #关闭自动汇总

#### RTB:

system-view

sysname RTB

interface G0/0/0

ip address 20.1.1.1 24

interface G0/0/1

ip address 10.1.1.2 24

rip 1

version 2

network 10.0.0.0

network 20.0.0.0

undo summary

RTC:

system-view

sysname RTC

interface G0/0/0

ip address 30.1.1.1 24

interface G0/0/1

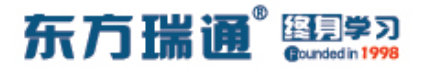

### ip address 20.1.1.2 24

rip 1

version 2

network 20.0.0.0

network 30.0.0.0

undo summary

preference 98 #配置协议优先级为 98

RTD:

system-view

sysname RTD

interface G0/0/0

ip address 40.1.1.1 24

interface G0/0/1

ip address 30.1.1.2 24

rip 1

version 2

network 30.0.0.0

network 40.0.0.0

undo summary

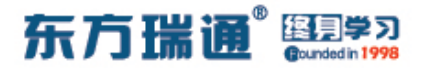

RTE:

system-view

sysname RTE

interface G0/0/1

ip address 40.1.1.2 24

rip 1

version 2

network 40.0.0.0

undo summary

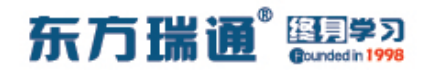

七、配置协议优先级实验组网(二)

一、实验拓扑:

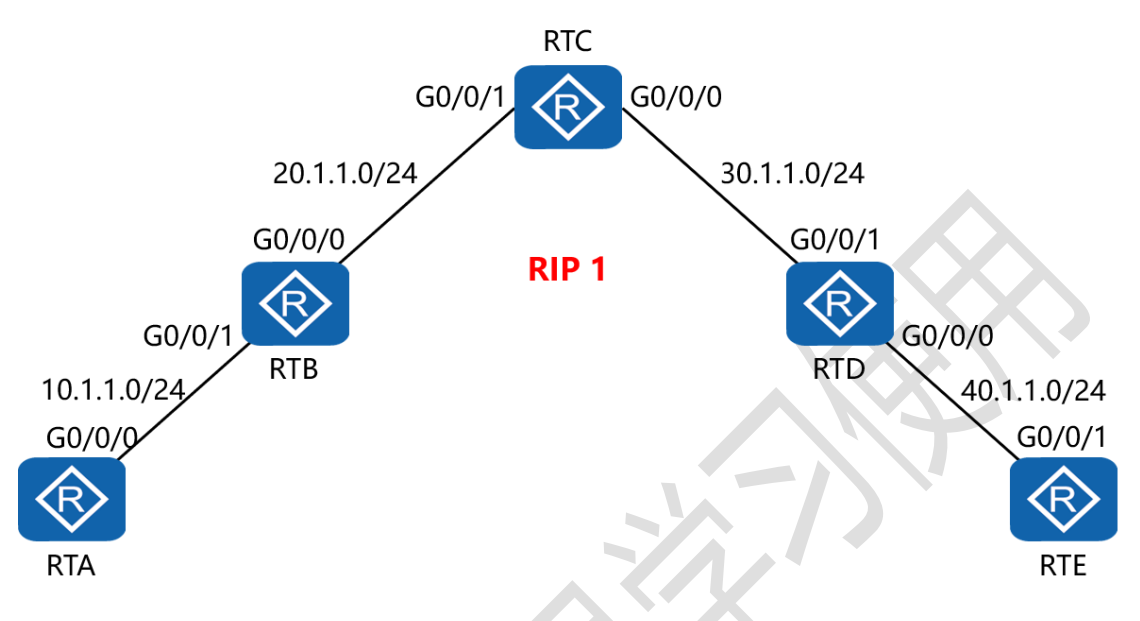

二、实验目的:

5 台路由器运行 RIPv2,通过更改协议优先级,令 RTC 从 RTD 学到的 RIP 的路由条目的协议优先级值变为 98,而从 RTB 学 到的 RIP 的路由条目的协议优先级值保持不变

三、实验步骤:

RTA:

system-view #进入系统视图模式

sysname RTA #给设备命名

interface G0/0/0 #进入相应接口

ip address 10.1.1.1 24 #配置 IP 地址及子网掩码

rip 1 #进入 RIP 进程 1

东方瑞通 图学习

version 2 #配置使用版本 2

network 10.0.0.0 #通告其直连网段

undo summary #关闭自动汇总

RTB:

system-view

sysname RTB

interface G0/0/0

ip address 20.1.1.1 24

interface G0/0/1

ip address 10.1.1.2 24

rip 1

version 2

network 10.0.0.0

network 20.0.0.0

undo summary

RTC:

system-view

sysname RTC

interface G0/0/0

ip address 30.1.1.1 24

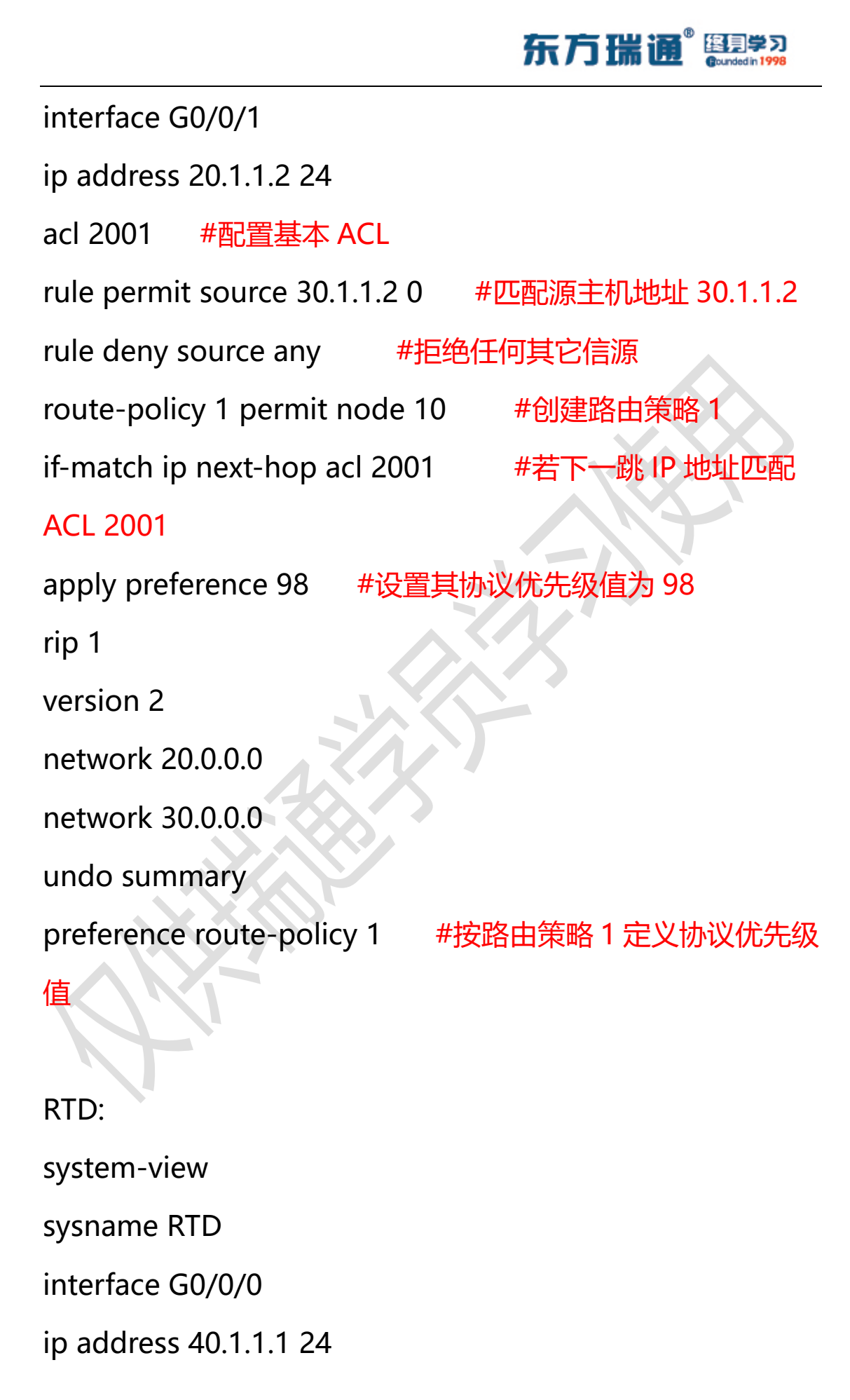

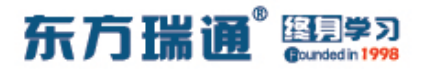

interface G0/0/1

ip address 30.1.1.2 24

rip 1

version 2

network 30.0.0.0

network 40.0.0.0

undo summary

RTE:

system-view

sysname RTE

interface G0/0/1

ip address 40.1.1.2 24

rip 1

version 2

network 40.0.0.0

undo summary

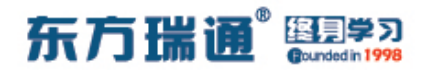

# 八、配置 IS-IS 单区域实验组网

·、实验拓扑:

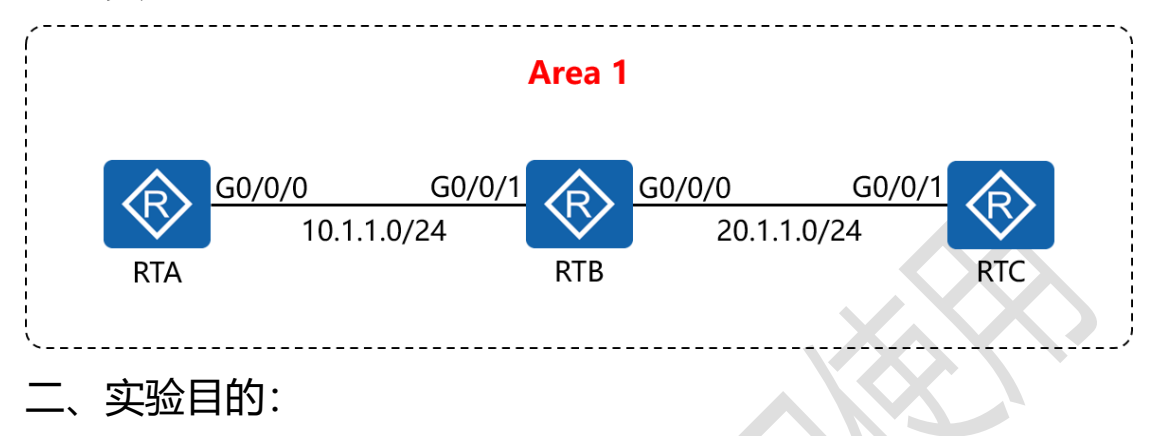

通过 IS-IS 单区域的配置, 令 RTA 与 RTC 可相互访问

三、实验步骤:

RTA:

system-view #进入系统视图模式

sysname RTA #给设备命名

interface G0/0/0 **#进入相应的接口** 

ip address 10.1.1.1 24 #配置 IP 地址及子网掩码

isis enable 1 #在指定接口上启用 IS-IS

isis 1 #开启 IS-IS 路由功能

is-level level-1 #配置 IS-IS 路由器类型为层 1 路由

network-entity 01.0010.0100.1001.00 #配置 IS-IS 的网 络实体名称

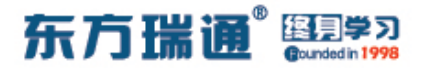

RTB:

system-view

sysname RTB

interface G0/0/0

ip address 20.1.1.1 24

isis enable 1

interface G0/0/1

ip address 10.1.1.2 24

isis enable 1

isis 1

is-level level-1

network-entity 01.0020.0200.2002.00

RTC:

system-view

sysname RTC

interface G0/0/1

ip address 20.1.1.2 24

isis enable 1

isis 1

is-level level-1

network-entity 01.0030.0300.3003.00

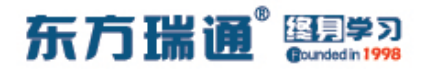

# 九、配置 IS-IS 多区域实验组网

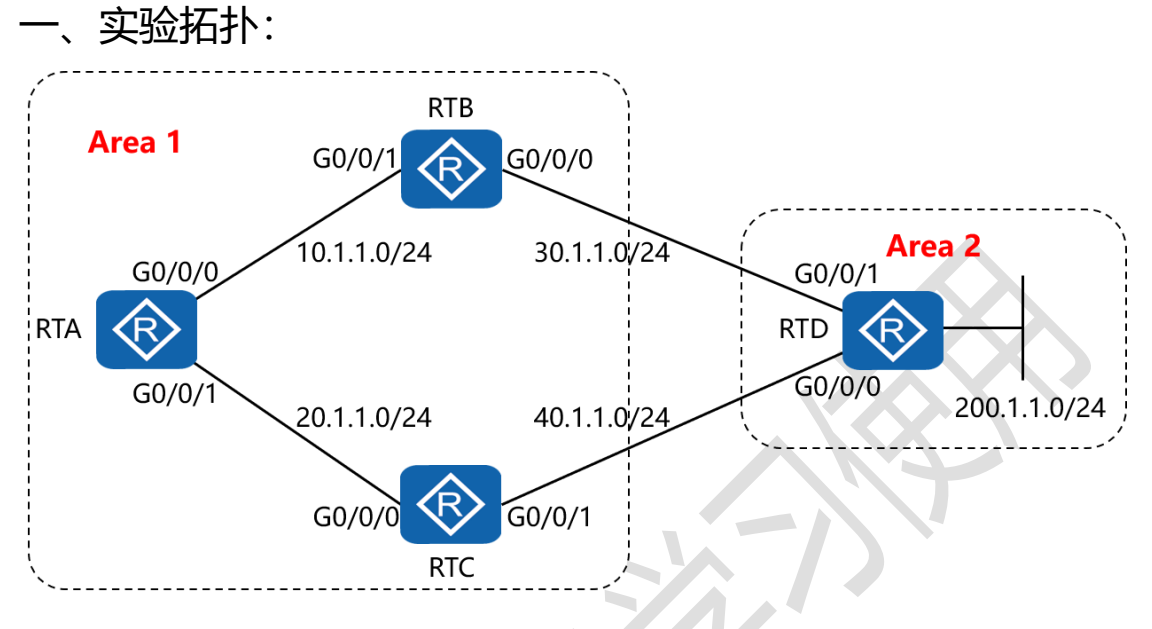

二、实验目的:

通过 IS-IS 多区域的配置, 令全网全通, 并令 RTA 到达 RTD 的 200.1.1.0/24 网络优选经过 RTB

三、实验步骤:

RTA:

system-view #进入系统视图模式

sysname RTA #给设备命名

interface G0/0/0 #进入相应的接口

ip address 10.1.1.1 24 #配置 IP 地址及子网掩码

isis enable 1 #在指定接口上启用 IS-IS

isis cost 10 #配置 IS-IS 接口的链路开销值

interface G0/0/1 #进入相应的接口
## 东方瑞通 图 23

ip address 20.1.1.1 24 #配置 IP 地址及子网掩码 isis enable 1 #在指定接口上启用 IS-IS isis cost 20 #配置 IS-IS 接口的链路开销值 isis 1 #开启 IS-IS 路由功能 is-level level-1 #配置 IS-IS 路由器类型为层 1 路由 network-entity 01.0010.0100.1001.00 #配置 IS-IS 的网 络实体名称

RTB:

system-view

sysname RTB

interface G0/0/0

ip address 30.1.1.1 24

isis enable 1

interface G0/0/1

ip address 10.1.1.2 24

isis enable 1

isis 1

is-level level-1-2

network-entity 01.0020.0200.2002.00

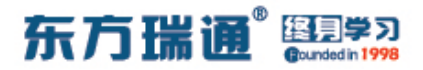

RTC:

system-view

sysname RTC

interface G0/0/0

ip address 20.1.1.2 24

isis enable 1

interface G0/0/1

ip address 40.1.1.1 24

isis enable 1

isis 1

is-level level-1-2

network-entity 01.0030.0300.3003.00

RTD:

system-view sysname RTD interface G0/0/0 ip address 40.1.1.2 24 isis enable 1 interface G0/0/1 ip address 30.1.1.2 24 isis enable 1

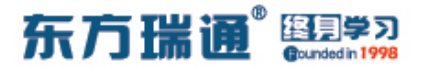

interface Loopback0

ip address 200.1.1.1 24

isis enable 1

isis 1

is-level level-2

network-entity 02.0040.0400.4004.00

测试:

在 RTA 上 ping RTD 的 200.1.1.1:

| [RTA]ping 200.1.1.1                                                                                                    |
|----------------------------------------------------------------------------------------------------|
| PING 200.1.1.1: 56 data bytes, press CTRL C to break                                                                                      |
| Reply from 200.1.1.1: bytes=56 Sequence=1 ttl=254 time=30 ms                                                                              |
| Reply from 200.1.1.1: bytes=56 Sequence=2 ttl=254 time=30 ms                                                                              |
| Reply from 200.1.1.1: bytes=56 Sequence=3 ttl=254 time=30 ms                                                                              |
| Reply from 200.1.1.1: bytes=56 Sequence=4 ttl=254 time=20 ms                                                                              |
| Reply from 200.1.1.1: bytes=56 Sequence=5 ttl=254 time=30 ms                                                                              |
| 200.1.1.1 ping statistics<br>5 packet(s) transmitted<br>5 packet(s) received<br>0.00% packet loss<br>round-trip min/avg/max = 20/28/30 ms |
| [ 10 M R ]                                                                                                    |

在 RTA 上检测到达网络 200.1.1.1 所使用的路径:

[RTA]tracert 200.1.1.1
traceroute to 200.1.1.1(200.1.1.1), max hops: 30 ,packet length: 40,press CTRL
C to break
1 10.1.1.2 20 ms 20 ms 20 ms
2 30.1.1.2 30 ms 10 ms 20 ms
[RTA]

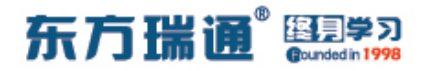

# 十、配置 IS-IS 路由验证及聚合实验组

XX

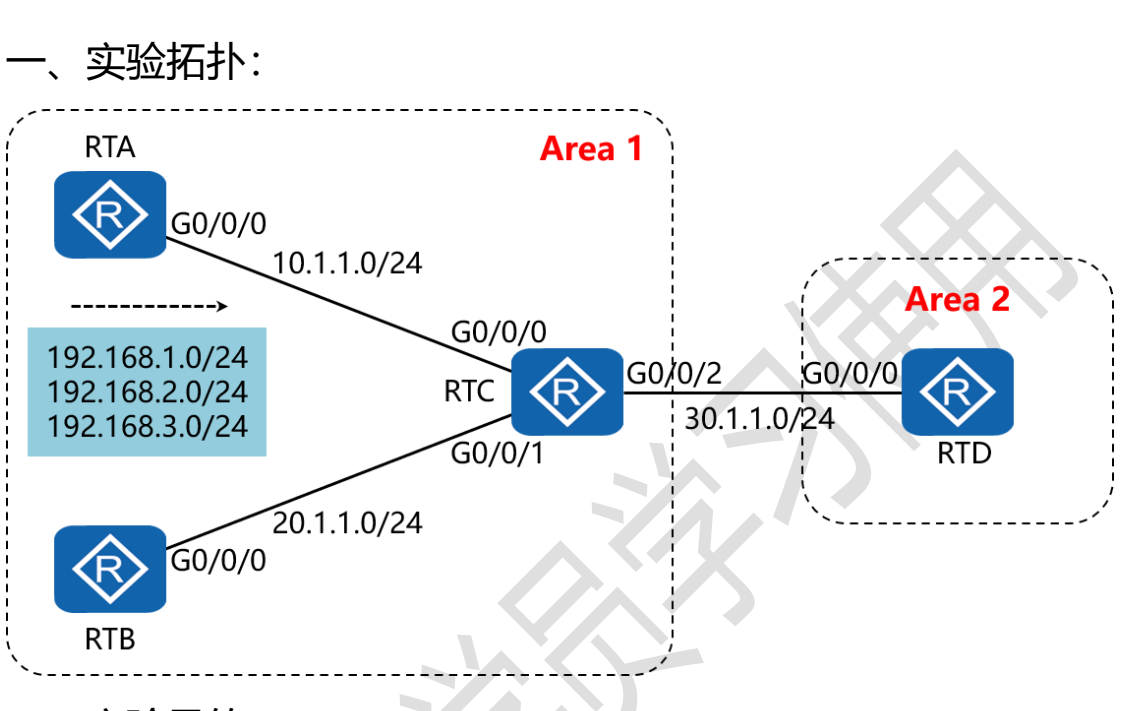

二、实验目的:

在 4 台路由器上配置认证,同时在 RTC 上配置路由聚合,令 RTD 只学习聚合后的路由 192.168.0.0/16

三、实验步骤:

RTA:

system-view #进入系统视图模式

sysname RTA #给设备命名

interface G0/0/0 #进入相应的接口

ip address 10.1.1.1 24 #配置 IP 地址及子网掩码

isis enable 1 #在指定接口上启用 IS-IS

Designer : Yiqian Hu

40 https://huawei.easthome.com/

东方瑞通<sup>®</sup> 图 第3

isis authentication-mode md5 cipher *huawei* #配置邻 居关系验证方式及验证密码 interface Loopback0 #创建并进入环回接口 0 ip address 192.168.1.1 24 #配置 IP 地址及子网掩码 isis enable 1 #在指定接口上启用 IS-IS interface Loopback1 #创建并进入环回接口 1 ip address 192.168.2.1 24 #配置 IP 地址及子网掩码 #在指定接口上启用 IS-IS isis enable 1 interface Loopback2 #创建并进入环回接口 2 ip address 192.168.3.1 24 #配置 IP 地址及子网掩码 #在指定接口上启用 IS-IS isis enable 1 #开启 IS-IS 路由功能 isis 1 is-level level-1 #配置 IS-IS 路由器类型为层 1 路由 network-entity 01.0010.0100.1001.00 #配置 IS-IS 的网 络实体名称 area-authentication-mode md5 cipher atnet #配置区 域验证方式及验证密码

RTB:

system-view

sysname RTB

interface G0/0/0

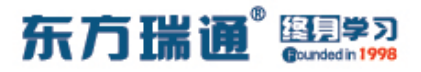

ip address 20.1.1.1 24

isis enable 1

isis authentication-mode md5 cipher huawei

isis 1

is-level level-1

network-entity 01.0020.0200.2002.00

area-authentication-mode md5 cipher atnet

RTC:

system-view

sysname RTC

interface G0/0/0

ip address 10.1.1.2 24

isis enable 1

isis authentication-mode md5 cipher huawei

interface G0/0/1

ip address 20.1.1.2 24

isis enable 1

isis authentication-mode md5 cipher huawei

interface G0/0/2

ip address 30.1.1.1 24

isis enable 1

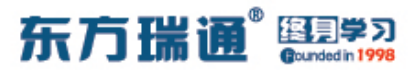

isis authentication-mode md5 cipher huawei

isis 1

is-level level-1-2

network-entity 01.0030.0300.3003.00

area-authentication-mode md5 cipher atnet

domain-authentication-mode md5 cipher hcip #配置路

由域验证方式及验证密码

summary 192.168.0.0 255.255.0.0 level-2 #配置仅对引入

到层 2 的路由进行聚合

RTD:

system-view

sysname RTD

interface G0/0/0

ip address 30.1.1.2 24

isis enable 1

isis authentication-mode md5 cipher huawei

isis 1

is-level level-2

network-entity 02.0040.0400.4004.00

domain-authentication-mode md5 cipher hcip

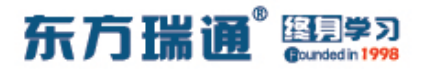

测试:

### 查看 RTD 的 IS-IS 路由表,发现只有聚合路由条目:

|                  | ISIS(1)   | Level-2  | Forwarding Tab | ole           |           |
|------------------|-----------|----------|----------------|---------------|-----------|
| IPV4 Destination | IntCost   | ExtCost  | ExitInterface  | NextHop       | Flags     |
| 192.168.0.0/16   | 20        | NULL     | GE0/0/0        | 30.1.1.1      | A/-/-/-   |
| 10.1.1.0/24      | 20        | NULL     | GE0/0/0        | 30.1.1.1      | A/-/-/-   |
| 20.1.1.0/24      | 20        | NULL     | GE0/0/0        | 30.1.1.1      | A/-/-/-   |
| 30.1.1.0/24      | 10        | NULL     | GE0/0/0        | Direct        | D/-/L/-   |
| Flags: D-Direct, | A-Added t | O URT, L | -Advertised in | LSPs, S-IGP S | Shortcut, |

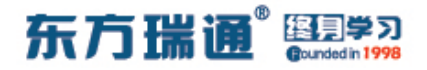

# 十一、配置 IS-IS 路由渗透实验组网

实验拓扑: RTB Area 1 G0/0/1 G0/0/0 30.1.1.0/24 Area 2 10.1.1.0/24 G0/0/0 G0/0/1  $\langle R \rangle$ RTD RTA G0/0/0 G0/0/ 200.1.1.0/24 40.1.1.0/24 20.1.1.0/24 G0/0/1 G0/0/0 RTC

二、实验目的:

配置 RTB 与 RTC, 令其将从层 2 学习到的路由条目渗透给层 1 的路由器

三、实验步骤

RTA:

system-view #进入系统视图模式

sysname RTA #给设备命名

interface G0/0/0 #进入相应的接口

ip address 10.1.1.1 24 #配置 IP 地址及子网掩码

isis enable 1 #在指定接口上启用 IS-IS

interface G0/0/1 #进入相应的接口

ip address 20.1.1.1 24 #配置 IP 地址及子网掩码

45 https://huawei.easthome.com/

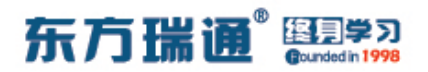

isis enable 1 #在指定接口上启用 IS-IS

isis 1 #开启 IS-IS 路由功能

is-level level-1 #配置 IS-IS 路由器类型为层 1 路由

network-entity 01.0010.0100.1001.00 #配置 IS-IS 的网

络实体名称

RTB:

system-view

sysname RTB

interface G0/0/0

ip address 30.1.1.1 24

isis enable 1

interface G0/0/1

ip address 10.1.1.2 24

isis enable 1

isis 1

is-level level-1-2

network-entity 01.0020.0200.2002.00

#### RTC:

system-view

sysname RTC

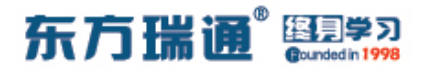

interface G0/0/0

ip address 20.1.1.2 24

isis enable 1

interface G0/0/1

ip address 40.1.1.1 24

isis enable 1

isis 1

is-level level-1-2

network-entity 01.0030.0300.3003.00

RTD:

system-view

sysname RTD

interface G0/0/0

ip address 40.1.1.2 24

isis enable 1

interface G0/0/1

ip address 30.1.1.2 24

isis enable 1

interface Loopback0

ip address 200.1.1.1 24

isis enable 1

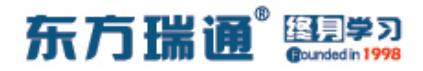

isis 1

is-level level-2

#### network-entity 02.0040.0400.4004.00

测试:

完成上述配置后,在 RTA 上 ping RTD 的 200.1.1.1:

| [RTA]ping 200.1.1.1                                                                                                    |
|----------------------------------------------------------------------------------------------------|
| PING 200.1.1.1: 56 data bytes, press CTRL_C to break                                                                                      |
| Reply from 200.1.1.1: bytes=56 Sequence=1 ttl=254 time=20 ms                                                                              |
| Reply from 200.1.1.1: bytes=56 Sequence=2 ttl=254 time=40 ms                                                                              |
| Reply from 200.1.1.1: bytes=56 Sequence=3 ttl=254 time=30 ms                                                                              |
| Reply from 200.1.1.1: bytes=56 Sequence=4 ttl=254 time=30 ms                                                                              |
| Reply from 200.1.1.1: bytes=56 Sequence=5 ttl=254 time=30 ms                                                                              |
| 200.1.1.1 ping statistics<br>5 packet(s) transmitted<br>5 packet(s) received<br>0.00% packet loss<br>round-trip min/avg/max = 20/30/40 ms |
|                                                                                                    |

### 再在 RTA 上查看 IS-IS 的路由表:

| [RTA]display | isis route  | 9         |           |                    |                      |           |
|--------------|-------------|-----------|-----------|--------------------|----------------------|-----------|
|              |             | Route     | informat  | ion for ISIS(1     | _)                   |           |
|              |             | ISIS(1)   | ) Level-1 | Forwarding Ta      | able                 |           |
| IPV4 Destina | tion In     | ntCost    | ExtCost   | ExitInterface      | e NextHop            | Flags     |
| 0.0.0.0/0    | 1(          |           | NULL      | GE0/0/1<br>GE0/0/0 | 20.1.1.2<br>10.1.1.2 | A/-/-/-   |
| 10.1.1.0/24  | 10          |           | NULL      | GE0/0/0            | Direct               | D/-/L/-   |
| 20.1.1.0/24  | 10          |           | NULL      | GE0/0/1            | Direct               | D/-/L/-   |
| 30.1.1.0/24  | 20          |           | NULL      | GE0/0/0            | 10.1.1.2             | A/-/-/-   |
| 40.1.1.0/24  | 20          |           | NULL      | GE0/0/1            | 20.1.1.2             | A/-/-/-   |
| Flags: 1     | D-Direct, A | A-Added t | to URT, L | -Advertised in     | LSPs, S-IGP          | Shortcut, |
|              |             |           | U-Up/Dow  | n Bit Set          |                      |           |
| [RTA]        |             |           |           | - Anno I da con    |                      |           |

发现 RTA 的 IS-IS 路由表中并没有关于 200.1.1.0 网络的路由

条目

## 东方瑞通 图 23

此时,需要在 RTB 及 RTC 上做如下配置:

RTB:

isis 1

import-route isis level-2 into level-1

RTC:

isis 1

import-route isis level-2 into level-1

| 再次查看 | RTA 的 | IS-IS | 路由表 |
|------|-------|-------|-----|
|------|-------|-------|-----|

| IPV4 Destination | IntCost | ExtCost | ExitInterface | NextHop  | Flags   |
|------------------|---------|---------|---------------|----------|---------|
| 0.0.0/0          | 10      | NULL    | GE0/0/1       | 20.1.1.2 | A/-/-/- |
| 10.1.1.0/24      | 10      | NULL    | GE0/0/0       | Direct   | D/-/I/- |
| 20.1.1.0/24      | 10      | NULL    | GE0/0/1       | Direct   | D/-/L/- |
| 30.1.1.0/24      | 20      | NULL    | GE0/0/0       | 10.1.1.2 | A/-/-/- |
| 40.1.1.0/24      | 20      | NULL    | GE0/0/1       | 20.1.1.2 | A/-/-/- |
| 200.1.1.0/24     | 20      | NULL    | GE0/0/0       | 10.1.1.2 | A/-/-/U |

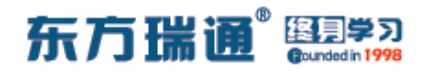

# 十二、配置 RIPng 实验组网

-、实验拓扑:

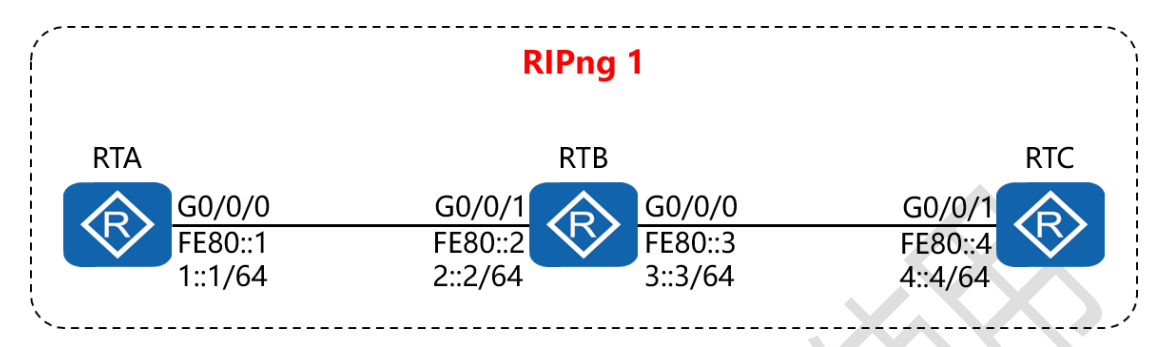

二、实验目的:

通过 RIPng 的配置, 令 RTA 可以学习到 RTC 的路由条目,并与 之通讯

三、实验步骤:

RTA:

system-view #进入系统视图模式

sysname RTA #给设备命名

ipv6 #开启设备的 IPv6 功能

ripng #开启并进入 RIPng 进程

interface G0/0/0 #进入相应接口

ipv6 enable #在接口下开启 IPv6 功能

ipv6 address FE80::1 link-local #配置该接口的链路本地

地址

ipv6 address 1::1/64 #配置该接口的通讯地址

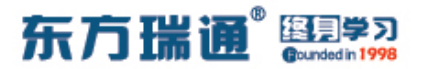

ripng 1 enable #在该接口上开启 RIPng 进程

RTB:

system-view

sysname RTB

ipv6

ripng

interface G0/0/1

ipv6 enable

ipv6 address FE80::2 link-local

ipv6 address 2::2/64

ripng 1 enable

interface G0/0/0

ipv6 enable

ipv6 address FE80::3 link-local

ipv6 address 3::3/64

ripng 1 enable

RTC:

system-view

sysname RTC

ipv6

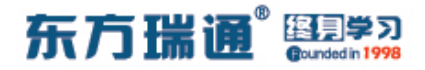

ripng

interface G0/0/1

ipv6 enable

ipv6 address FE80::4 link-local

ipv6 address 4::4/64

ripng 1 enable

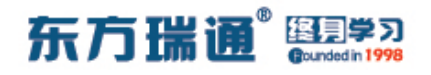

# 十三、配置 OSPFv3 实验组网

-、实验拓扑:

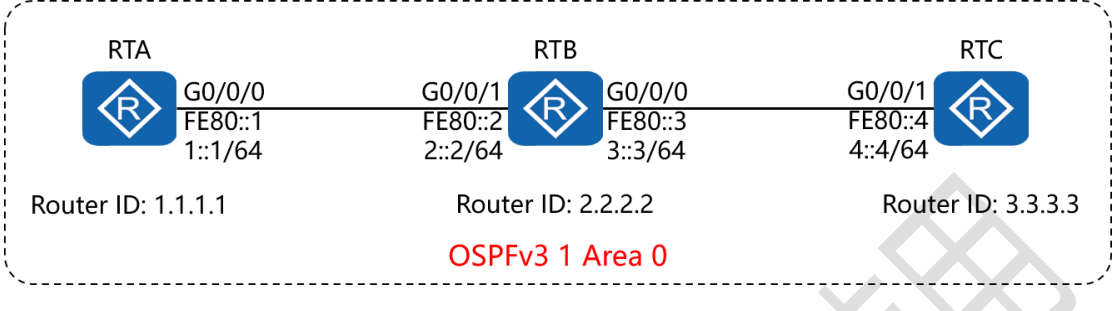

二、实验目的:

通过 OSPFv3 的配置, 令 RTA 可以学习到 RTC 的路由条目,并 与之通讯

三、实验步骤:

RTA:

system-view #进入系统视图模式

sysname RTA #给设备命名

interface Loopback0 #创建并进入环回接口

ip address 1.1.1.1 32 #配置 IP 地址及子网掩码

ipv6 #开启设备的 IPv6 功能

ospfv3 #开启并进入 OSPFv3 进程

router-id 1.1.1.1 #配置 OSPF 路由器 ID

interface G0/0/0 #进入相应接口

ipv6 enable #在接口下开启 IPv6 功能

ipv6 address FE80::1 link-local #配置该接口的链路本地

53 https://huawei.easthome.com/

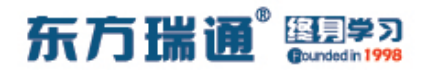

#### 地址

ipv6 address 1::1/64 #配置该接口的通讯地址

ospfv3 1 area 0.0.0.0 #在该接口上开启 OSPFv3 进程,并

指定其所属区域

RTB:

system-view

sysname RTB

interface Loopback0

ip address 2.2.2.2 32

ipv6

ospfv3

router-id 2.2.2.2

interface G0/0/1

ipv6 enable

ipv6 address FE80::2 link-local

ipv6 address 2::2/64

ospfv3 1 area 0.0.0.0

interface G0/0/0

ipv6 enable

ipv6 address FE80::3 link-local

ipv6 address 3::3/64

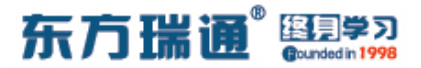

### ospfv3 1 area 0.0.0.0

RTC:

system-view

sysname RTC

interface Loopback0

ip address 3.3.3.3 32

ipv6

ospfv3

router-id 3.3.3.3

interface G0/0/1

ipv6 enable

ipv6 address FE80::4 link-local

ipv6 address 4::4/64

ospfv3 1 area 0.0.0.0

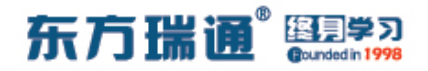

# 十四、配置 IPv6 各类地址实验组网

、实验拓扑:
 RTB
 元状态配置
 G0/0/0
 2001:DB8:12::1/64
 G0/0/0
 RTA
 G0/0/1
 2001:DB8:13::1/64

二、实验目的:

RTA 的 G0/0/0 与 G0/0/1 接口采用手工方式配置 IPv6 地址; RTB 的 G0/0/0 接口通过无状态地址自动配置的方式获取 IPv6 地址; RTC 的 G0/0/0 接口通过 DHCPv6 的方式获取 IPv6 地址

三、实验步骤:

RTA:

system-view #进入系统视图模式

sysname RTA #给设备命名

ipv6 #开启设备的 IPv6 功能

Designer : Yiqian Hu

56 https://huawei.easthome.com/

东方瑞通 图 23

dhcp enable #开启 DHCP 功能 dhcpv6 pool easthome #创建 DHCPv6 地址池并命名 address prefix 2001:DB8:13::/64 #指定分配的网段及掩码 excluded-address 2001:DB8:13::1 #排除不分配的地址 interface G0/0/0 #进入相应的接口 ipv6 enable #在接口下开启 IPv6 功能 ipv6 address auto link-local #令接口自动生成链路本地 地址 ipv6 address 2001:DB8:12::1 64 / #配置该接口的通讯地址 undo ipv6 nd ra halt #开启发布 RA 报文的功能 interface G0/0/1 ipv6 enable ipv6 address auto link-local ipv6 address 2001:DB8:13::1 64 dhcpv6 server easthome RTB: system-view sysname RTB ipv6 interface G0/0/0

ipv6 enable

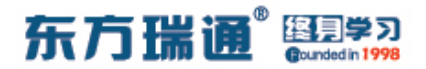

ipv6 address auto link-local

ipv6 address auto global

#令该接口通过无状态地址自动

配置的方式获取 IPv6 地址

RTC:

system-view

sysname RTC

ipv6

dhcp enable

interface G0/0/0

ipv6 enable

ipv6 address auto link-local

ipv6 address auto dhcp #令该接口通过 DHCPv6 的方式获

取 IPv6 地址

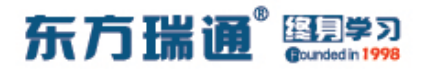

测试:

#### 在 RTB 上查看其接口的 IPv6 地址

| [RTB]display ipv6 interface g0/0/0                              |
|-----------------------------------------------------------------|
| GigabitEthernet0/0/0 current state : UP                         |
| IPv6 protocol current state : UP                                |
| IPv6 is enabled, link-local address is FE80::2E0:FCFF:FE13:36C5 |
| Global unicast address(es):                                     |
| 2001:DB8:12:0:2E0:FCFF:FE13:36C5,                               |
| subnet is 2001:DB8:12::/64 [SLAAC 1970-01-01 00:05:25 2592000S] |
| Joined group address(es):                                       |
| FF02::1:FF13:36C5                                               |
| FF02::2                                                         |
| FF02::1                                                         |
| MTU is 1500 bytes                                               |
| ND DAD is enabled, number of DAD attempts: 1                    |
| ND reachable time is 30000 milliseconds                         |
| ND retransmit interval is 1000 milliseconds                     |
| Hosts use stateless autoconfig for addresses                    |
| [RTB]                                                           |

### 再在 RTB 上查看其接口 G0/0/0 的 MAC 地址,确认其 IPv6 地

### 址是使用其自身的接口 MAC 地址自动生成的

| [RTB]display interface g0/0/                                                                                                    | 0    |                   |                  |                |
|----------------------------------------------------------------------------------------------------|------|-------------------|------------------|----------------|
| GigabitEthernet0/0/0 current                                                                                                    | st   | ate : UP          |                  |                |
| Line protocol current state                                                                                                    | : D  | OWN               |                  |                |
| Description:HUAWEI, AR Series                                                                                                    | s,   | GigabitEthernet0/ | 0/0 Interface    |                |
| Route Port, The Maximum Trans                                                                                                    | mit  | Unit is 1500      |                  |                |
| Internet protocol processing                                                                                                    |      | disabled          |                  |                |
| IP Sending Frames' Format is                                                                                                    | PK   | TFMT ETHNT 2, Har | dware address is | 00e0-fc13-36c5 |
| Last physical up time : 202                                                                                                    | 21-  | 06-10 12:14:25 UT | C-08:00          |                |
| Last physical down time : 202                                                                                                    | 21-  | 06-10 12:14:16 UT | C-08:00          |                |
| Current system time: 2021-06-                                                                                                    | -10  | 12:25:21-08:00    |                  |                |
| Port Mode: FORCE COPPER                                                                                                    |      |                   |                  |                |
| Speed : 1000, Loopback: NON                                                                                                    | E    |                   |                  |                |
| Duplex: FULL, Negotiation: 1                                                                                                    | ENA  | BLE               |                  |                |
| Mdi : AUTO                                                                                                    |      |                   |                  |                |
| Last 300 seconds input rate (                                                                                                    | 0 b  | its/sec, 0 packet | s/sec            |                |
| Last 300 seconds output rate                                                                                                    | 0    | bits/sec, 0 packe | ts/sec           |                |
| Input peak rate 176 bits/sec                                                                                                    | , Re | cord time: 2021-0 | 6-10 12:18:28    |                |
| Output peak rate 232 bits/see                                                                                                    | c,R  | ecord time: 2021- | 06-10 12:19:38   |                |
| New York Market Control Constant Press Control Control |      |                   |                  |                |
| Input: 8 packets, 816 bytes                                                                                                    |      |                   |                  |                |
| Unicast:                                                                                                    | Ο,   | Multicast:        |                  |                |
| Broadcast:                                                                                                    | Ο,   | Jumbo:            | 0                |                |
| Discard:                                                                                                    | Ο,   | Total Error:      | 0                |                |
| CRC:                                                                                                    | 0,   | Giants:           | 0                |                |
| More                                                                                                    |      |                   |                  |                |

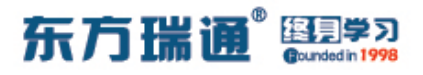

### 在 RTC 上查看其接口的 IPv6 地址

| [RTC]display dhcpv6 client                              |
|---------------------------------------------------------|
| GigabitEthernet0/0/0 is in stateful DHCPv6 client mode. |
| State is BOUND.                                         |
| Preferred server DUID : 0003000100E0FC1B6A14            |
| Reachable via address : FE80::2E0:FCFF:FE1B:6A15        |
| IA NA IA ID 0x00000031 T1 43200 T2 69120                |
| Obtained : 2021-06-10 12:20:02                          |
| Renews : 2021-06-11 00:20:02                            |
| Rebinds : 2021-06-11 07:32:02                           |
| Address : 2001:DB8:13::2                                |
| Lifetime valid 172800 seconds, preferred 86400 seconds  |
| Expires at 2021-06-12 12:20:02(172265 seconds left)     |
|                                                         |

[RTC]

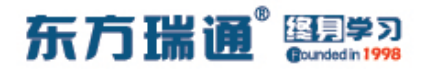

# 十五、配置 IBGP 与 EBGP 会话实验组

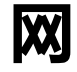

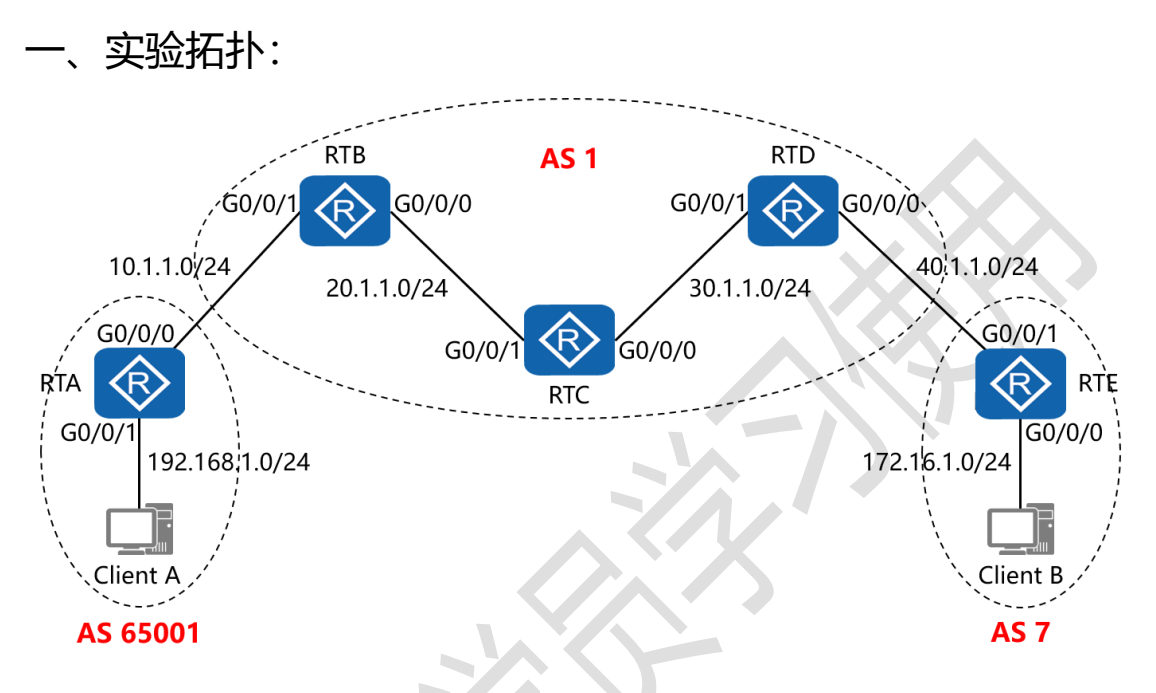

二、实验目的:

通过 IBGP 与 EBGP 之间会话的配置, 令 2 台客户端能够正常通讯

三、实验步骤:

RTA:

system-view #进入系统视图模式

sysname RTA #给设备命名

interface G0/0/0 #进入相应接口

ip address 10.1.1.1 24 #配置 IP 地址及子网掩码

interface G0/0/1 #进入相应接口

Designer : Yiqian Hu

61 https://huawei.easthome.com/

### 东方瑞通 图 2 2 3

ip address 192.168.1.1 24 #配置 IP 地址及子网掩码 interface LoopBack0 #进入相应接口 ip address 1.1.1.1 32 #配置 IP 地址及子网掩码 bgp 65001 #开启 BGP 路由功能,并配置其 AS 号 router-id 1.1.1.1 #配置设备的 BGP 路由器 ID peer 2.2.2.2 as-number 1 #指定对等体的路由器 ID, 以及 远程自治系统号码 peer 2.2.2.2 ebgp-max-hop 2 #指定自身与对等体为 EBGP 关系,并指出到对等体所跨越的跳数 peer 2.2.2.2 connect-interface LoopBack0 #指定自身 与对等体之间用哪个接口来承载更新 network 192.168.1.0 #通告自己的网段及子网掩码 undo summary automatic **#关闭自动汇**总 ip route-static 2.2.2.2 255.255.255.255 10.1.1.2 #配置静 态路由 (对等体路由器 ID+对等体路由器 ID 的子网掩码+下一 跳接口地址)

RTB:

system-view

sysname RTB

interface G0/0/0

ip address 20.1.1.1 24

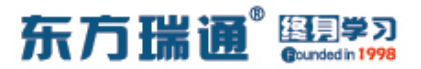

interface G0/0/1

ip address 10.1.1.2 24

interface LoopBack0

ip address 2.2.2.2 32

bgp 1

router-id 2.2.2.2

peer 1.1.1.1 as-number 65001

peer 1.1.1.1 ebgp-max-hop 2

peer 1.1.1.1 connect-interface LoopBack0

peer 3.3.3.3 as-number 1

peer 3.3.3.3 connect-interface LoopBack0

peer 4.4.4.4 as-number 1

peer 4.4.4.4 connect-interface LoopBack0

network 10.1.1.0 24

network 20.1.1.0 24

network 30.1.1.0 24

peer 3.3.3.3 next-hop-local

#告知对等体,自己为其访问

EBGP 的下一跳路由器

peer 4.4.4.4 next-hop-local

rip 1

version 2

network 2.0.0.0

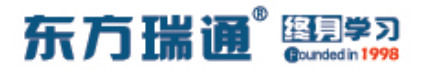

network 20.0.0.0

undo summary

ip route-static 1.1.1.1 255.255.255.255 10.1.1.1

RTC:

system-view

sysname RTC

interface G0/0/0

ip address 30.1.1.1 24

interface G0/0/1

ip address 20.1.1.2 24

interface LoopBack0

ip address 3.3.3.3 32

bgp 1

router-id 3.3.3.3

peer 2.2.2.2 as-number 1

peer 2.2.2.2 connect-interface LoopBack0

peer 4.4.4.4 as-number 1

peer 4.4.4.4 connect-interface LoopBack0

network 20.1.1.0 24

network 30.1.1.0 24

rip 1

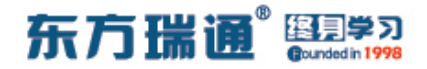

version 2

network 20.0.0.0

network 30.0.0.0

network 3.0.0.0

undo summary

RTD:

system-view

sysname RTD

interface G0/0/0

ip address 40.1.1.1 24

interface G0/0/1

ip address 30.1.1.2 24

interface LoopBack0

ip address 4.4.4.4 32

bgp 1

router-id 4.4.4.4

peer 2.2.2.2 as-number 1

peer 2.2.2.2 connect-interface LoopBack0

peer 3.3.3.3 as-number 1

peer 3.3.3.3 connect-interface LoopBack0

peer 5.5.5.5 as-number 7

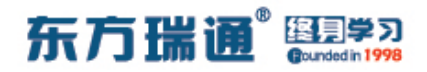

peer 5.5.5.5 ebgp-max-hop 2

peer 5.5.5.5 connect-interface LoopBack0

network 20.1.1.0 24

network 30.1.1.0 24

network 40.1.1.0 24

peer 2.2.2.2 next-hop-local

peer 3.3.3.3 next-hop-local

rip 1

version 2

network 4.0.0.0

network 30.0.0.0

undo summary

ip route-static 5.5.5.5 255.255.255.255 40.1.1.2

RTE:

system-view

sysname RTE

interface G0/0/0

ip address 172.16.1.1 24

interface G0/0/1

ip address 40.1.1.2 24

interface LoopBack0

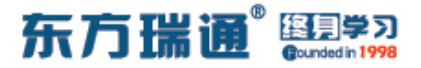

ip address 5.5.5.5 32

bgp 7

router-id 5.5.5.5

peer 4.4.4.4 as-number 1

peer 4.4.4.4 ebgp-max-hop 2

peer 4.4.4.4 connect-interface LoopBack0

network 172.16.1.0 24

ip route-static 4.4.4.4 255.255.255.255 40.1.1.1

测试:

#### 分别在 RTA 与 RTE 上查看路由表:

| [RTA]display ip rou<br>Route Flags: R - re | ting-tab<br>lay, D - | le<br>down | load to | fib     |                        |                                |
|--------------------------------------------|----------------------|------------|---------|---------|------------------------|--------------------------------|
| Routing Tables: Pub<br>Destinatio          | lic<br>ns : 16       |            | Routes  | : 16    |                        |                                |
| Destination/Mask                           | Proto                | Pre        | Cost    | Flags   | NextHop                | Interface                      |
| 1.1.1.1/32<br>2.2.2.2/32                   | Direct<br>Static     | 0<br>60    | 0<br>0  | D<br>RD | 127.0.0.1<br>10.1.1.2  | LoopBack0<br>GigabitEthernet   |
| 10.1.1.0/24<br>0/0/0                       | Direct               | 0          |         | D       | 10.1.1.1               | GigabitEthernet                |
| 10.1.1.1/32<br>0/0/0                       | Direct               | 0          | 0       | D       | 127.0.0.1              | GigabitEthernet                |
| 10.1.1.255/32<br>0/0/0                     | Direct               | 0          | 0       | D       | 127.0.0.1              | GigabitEthernet                |
| 20.1.1.0/24<br>0/0/0                       | EBGP                 | 255        |         | RD      | 2.2.2.2                | GigabitEthernet                |
| 30.1.1.0/24<br>0/0/0                       | EBGP                 | 255        |         | RD      | 2.2.2.2                | GigabitEthernet                |
| 40.1.1.0/24<br>0/0/0                       | EBGP                 | 255        | 0       | RD      | 2.2.2.2                | GigabitEthernet                |
| 127.0.0.0/8<br>127.0.0.1/32                | Direct<br>Direct     | 0<br>0     | 0       | D<br>D  | 127.0.0.1<br>127.0.0.1 | InLoopBack0<br>InLoopBack0     |
| 127.255.255.255/32<br>172.16.1.0/24        | Direct<br>EBGP       | 0<br>255   | 0<br>0  | D<br>RD | 127.0.0.1<br>2.2.2.2   | InLoopBack0<br>GigabitEthernet |
| 192.168.1.0/24<br>0/0/1                    | Direct               | 0          | 0       | D       | 192.168.1.1            | GigabitEthernet                |
| 192.168.1.1/32<br>0/0/1                    | Direct               | 0          | 0       | D       | 127.0.0.1              | GigabitEthernet                |
| 192.168.1.255/32<br>0/0/1                  | Direct               | 0          |         | D       | 127.0.0.1              | GigabitEthernet                |
| 255.255.255.255/32                         | Direct               |            | 0       | D       | 127.0.0.1              | InLoopBack0                    |

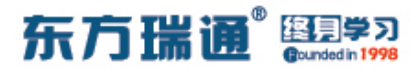

| Pouting Tables . Duk | lic      |       |        |       |            |                  |
|----------------------|----------|-------|--------|-------|------------|------------------|
| Destinatio           | ons : 16 |       | Routes | : 16  |            |                  |
| Destination/Mask     | Proto    | Pre   | Cost   | Flags | NextHop    | Interface        |
| 4.4.4.4/32           | Static   | 60    | 0      | RD    | 40.1.1.1   | GigabitEthernet  |
| 0/0/1                |          |       |        |       |            |                  |
| 5.5.5.5/32           | Direct   | 0     | 0      | D     | 127.0.0.1  | LoopBack0        |
| 10.1.1.0/24          | EBGP     | 255   | 0      | RD    | 4.4.4.4    | GigabitEthernet  |
| 0/0/1                | 777 477  | 0.5.5 |        |       |            |                  |
| 20.1.1.0/24          | EBGP     | 255   |        | RD    | 4.4.4.4    | GigabitEthernet  |
| 0/0/I<br>20 1 1 0/24 | FRCD     | 255   |        | DD    | 1 1 1 1    | CicchitEthorpot  |
| 0/0/1                | EDGF     | 200   | 0      | KD    | 4.4.4.4    | GIGADICECHEINEC  |
| 40.1.1.0/24          | Direct   | 0     | 0      | D     | 40 1 1 2   | GigabitEthernet  |
| 0/0/1                | DIICOL   |       |        |       | 10.1.1.2   | orgabitelenernet |
| 40.1.1.2/32          | Direct   | 0     | 0      | D     | 127.0.0.1  | GigabitEthernet  |
| 0/0/1                |          |       |        |       |            |                  |
| 40.1.1.255/32        | Direct   | 0     | 0      | D     | 127.0.0.1  | GigabitEthernet  |
| 0/0/1                |          |       |        |       |            |                  |
| 127.0.0.0/8          | Direct   | 0     | 0      | D     | 127.0.0.1  | InLoopBack0      |
| 127.0.0.1/32         | Direct   |       | 0      | D     | 127.0.0.1  | InLoopBack0      |
| 127.255.255.255/32   | Direct   |       |        | D     | 127.0.0.1  | InLoopBack0      |
| 172.16.1.0/24        | Direct   | 0     | 0      | D     | 172.16.1.1 | GigabitEthernet  |
| 0/0/0                |          |       |        |       |            |                  |
| 172.16.1.1/32        | Direct   | 0     | 0      | D     | 127.0.0.1  | GigabitEthernet  |
| 0/0/0                |          |       |        |       |            |                  |
| 172.16.1.255/32      | Direct   | 0     | 0      | D     | 127.0.0.1  | GigabitEthernet  |
| 0/0/0                |          |       |        |       |            |                  |
| 192.168.1.0/24       | EBGP     | 255   | 0      | RD    | 4.4.4.4    | GigabitEthernet  |
| 0/0/1                |          |       |        |       |            |                  |
| 255.255.255.255/32   | Direct   |       | 0      | D     | 127.0.0.1  | InLoopBack0      |

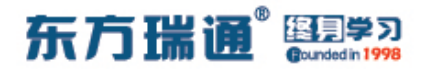

# 十六、配置通过 AS-Path 属性移除私 有 AS 号实验组网

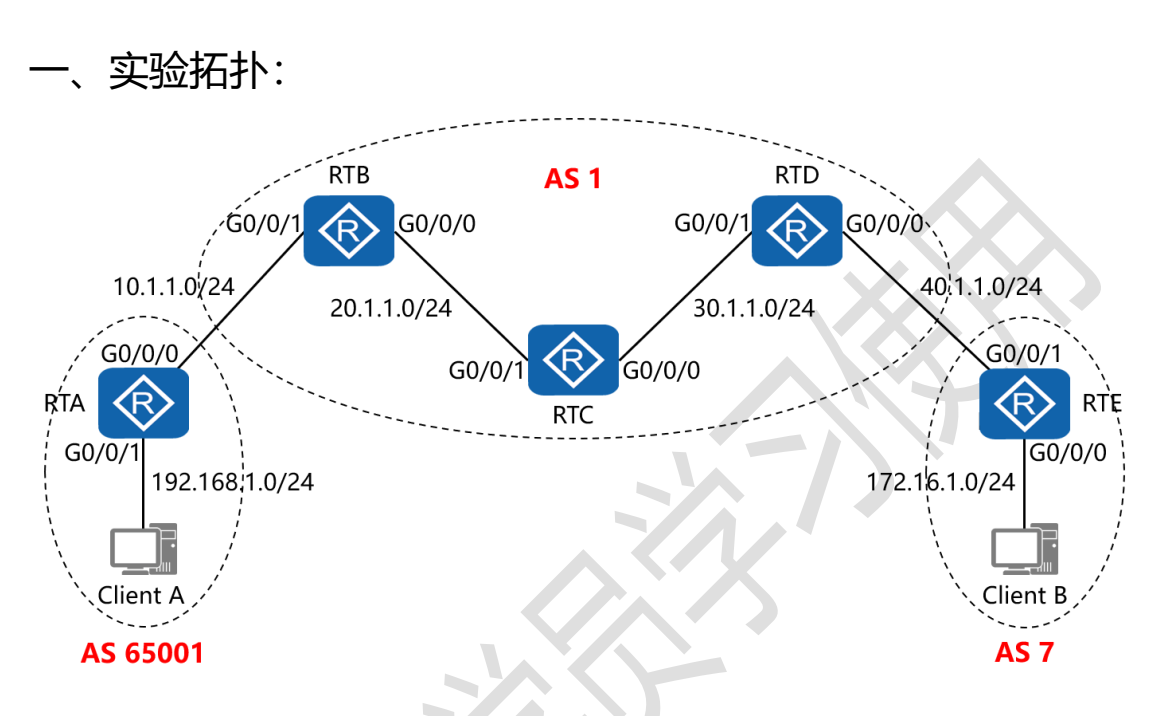

二、实验目的:

通过 IBGP 与 EBGP 之间会话的配置, 令 2 台客户端能够正常通讯, 之后在 RTD 上配置 AS-Path 属性, 令其在将网络 192.168.1.0/24 发送给 RTE 时, 移除其所属的私有 AS 号码

三、实验步骤:

RTA:

system-view #进入系统视图模式

sysname RTA #给设备命名

interface G0/0/0 #进入相应接口

ip address 10.1.1.1 24 #配置 IP 地址及子网掩码

69 https://huawei.easthome.com/

### 东方瑞通 图 23

interface G0/0/1 #进入相应接口 ip address 192.168.1.1 24 #配置 IP 地址及子网掩码 interface LoopBack0 #进入相应接口 ip address 1.1.1.1 32 #配置 IP 地址及子网掩码 #开启 BGP 路由功能,并配置其 AS 号 bap 65001 router-id 1.1.1.1 #配置设备的 BGP 路由器 ID peer 2.2.2.2 as-number 1 #指定对等体的路由器 ID, 以及 远程自治系统号码 peer 2.2.2.2 ebgp-max-hop 2 #指定自身与对等体为 EBGP 关系,并指出到对等体所跨越的跳数 peer 2.2.2.2 connect-interface LoopBack0 #指定自身 与对等体之间用哪个接口来承载更新 network 192.168.1.0 #通告自己的网段及子网掩码 undo summary automatic #关闭自动汇总 ip route-static 2.2.2.2 255.255.255.255 10.1.1.2 #配置静 态路由(对等体路由器 ID+对等体路由器 ID 的子网掩码+下一 跳接口地址)

RTB:

system-view

sysname RTB

interface G0/0/0

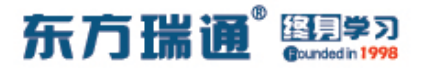

ip address 20.1.1.1 24

interface G0/0/1

ip address 10.1.1.2 24

interface LoopBack0

ip address 2.2.2.2 32

bgp 1

router-id 2.2.2.2

peer 1.1.1.1 as-number 65001

peer 1.1.1.1 ebgp-max-hop 2

peer 1.1.1.1 connect-interface LoopBack0

peer 3.3.3.3 as-number 1

peer 3.3.3.3 connect-interface LoopBack0

peer 4.4.4.4 as-number 1

peer 4.4.4.4 connect-interface LoopBack0

network 10.1.1.0 24

network 20.1.1.0 24

network 30.1.1.0 24

peer 3.3.3.3 next-hop-local

peer 4.4.4.4 next-hop-local

rip 1

version 2

network 2.0.0.0

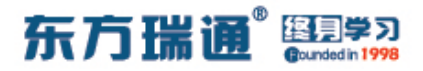

network 20.0.0.0

undo summary

ip route-static 1.1.1.1 255.255.255.255 10.1.1.1

RTC:

system-view

sysname RTC

interface G0/0/0

ip address 30.1.1.1 24

interface G0/0/1

ip address 20.1.1.2 24

interface LoopBack0

ip address 3.3.3.3 32

bgp 1

router-id 3.3.3.3

peer 2.2.2.2 as-number 1

peer 2.2.2.2 connect-interface LoopBack0

peer 4.4.4.4 as-number 1

peer 4.4.4.4 connect-interface LoopBack0

network 20.1.1.0 24

network 30.1.1.0 24

rip 1
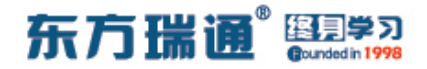

version 2

network 20.0.0.0

network 30.0.0.0

network 3.0.0.0

undo summary

RTD:

system-view

sysname RTD

interface G0/0/0

ip address 40.1.1.1 24

interface G0/0/1

ip address 30.1.1.2 24

interface LoopBack0

ip address 4.4.4.4 32

bgp 1

router-id 4.4.4.4

peer 2.2.2.2 as-number 1

peer 2.2.2.2 connect-interface LoopBack0

peer 3.3.3.3 as-number 1

peer 3.3.3.3 connect-interface LoopBack0

peer 5.5.5.5 as-number 7

东方瑞通 图学习

peer 5.5.5.5 ebgp-max-hop 2

peer 5.5.5.5 connect-interface LoopBack0

peer 5.5.5.5 public-as-only #移除私有 AS 号码, 仅保留

### 公有 AS 号码

network 20.1.1.0 24

network 30.1.1.0 24

network 40.1.1.0 24

peer 2.2.2.2 next-hop-local

peer 3.3.3.3 next-hop-local

rip 1

version 2

network 4.0.0.0

network 30.0.0.0

undo summary

ip route-static 5.5.5.5 255.255.255.255 40.1.1.2

#### RTE:

system-view

sysname RTE

interface G0/0/0

ip address 172.16.1.1 24

interface G0/0/1

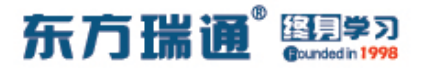

ip address 40.1.1.2 24

interface LoopBack0

ip address 5.5.5.5 32

bgp 7

router-id 5.5.5.5

peer 4.4.4.4 as-number 1

peer 4.4.4.4 ebgp-max-hop 2

peer 4.4.4.4 connect-interface LoopBack0

network 172.16.1.0 24

ip route-static 4.4.4 255.255.255.255 40.1.1.1

测试:

在 RTD 上未应用 public-as-only 参数时, RTE 的 BGP 表项为:

| [RTE]       | dis bgp routing-t                                            | able                                                          |                                         |                          |           |          |
|-------------|--------------------------------------------------------------|---------------------------------------------------------------|-----------------------------------------|--------------------------|-----------|----------|
| BGP<br>Stat | Local router ID i<br>tus codes: * - val<br>h - his<br>Origin | s 5.5.5.5<br>id, > - best,<br>tory, i - int<br>: i - IGP, e - | d - damped,<br>ernal, s -<br>EGP, ? - i | suppressed,<br>ncomplete | S – Stale |          |
| Tota        | al Number of Route                                           | s: 6                                                          |                                         |                          |           |          |
|             | Network                                                      | NextHop                                                       | MED                                     | LocPrf                   | PrefVal   | Path/Ogn |
| *>          | 10.1.1.0/24                                                  | 4.4.4.4                                                       |                                         |                          | 0         | 1i       |
| *>          | 20.1.1.0/24                                                  | 4.4.4.4                                                       |                                         |                          | 0         | 1i       |
| *>          | 30.1.1.0/24                                                  | 4.4.4.4                                                       | 0                                       |                          | 0         | 1i       |
| *>          | 40.1.1.0/24                                                  | 4.4.4.4                                                       | 0                                       |                          | 0         | 1i       |
| *>          | 172.16.1.0/24                                                | 0.0.0.0                                                       | 0                                       |                          | 0         | i        |
| *>          | 192.168.1.0                                                  | 4.4.4.4                                                       |                                         |                          | 0         | 1 65001i |
| RTE         |                                                              |                                                               |                                         |                          |           |          |

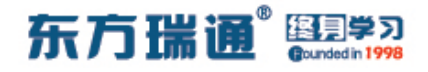

## 在 RTD 上应用 public-as-only 参数后, RTE 的 BGP 表项为:

| RTE         | dis bgp routing-ta                                              | able                                                          |                                         |                          |           |          |
|-------------|-----------------------------------------------------------------|---------------------------------------------------------------|-----------------------------------------|--------------------------|-----------|----------|
| BGP<br>Stat | Local router ID is<br>tus codes: * - val:<br>h - hist<br>Origin | s 5.5.5.5<br>id, > - best,<br>tory, i - int<br>: i - IGP, e - | d - damped,<br>ernal, s -<br>EGP, ? - i | suppressed,<br>ncomplete | S - Stale |          |
| Tota        | al Number of Route:                                             | в: б                                                          |                                         |                          |           |          |
|             | Network                                                         | NextHop                                                       | MED                                     | LocPrf                   | PrefVal   | Path/Ogr |
| *>          | 10.1.1.0/24                                                     | 4.4.4.4                                                       |                                         |                          | 0         | 1i       |
| *>          | 20.1.1.0/24                                                     | 4.4.4.4                                                       |                                         |                          | 0         | 1i       |
| *>          | 30.1.1.0/24                                                     | 4.4.4.4                                                       | 0                                       |                          | 0         | 1i       |
| *>          | 40.1.1.0/24                                                     | 4.4.4.4                                                       | 0                                       |                          | 0         | 1i       |
| *>          | 172.16.1.0/24                                                   | 0.0.0.0                                                       | 0                                       |                          | 0         | i        |
| *>          | 192.168.1.0                                                     | 4.4.4.4                                                       |                                         |                          | 0         | 1i       |
| ਸ਼ਾਸ਼       |                                                                 |                                                               |                                         |                          |           |          |

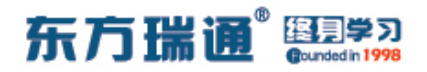

# 十七、配置 BGP 原子汇总实验组网

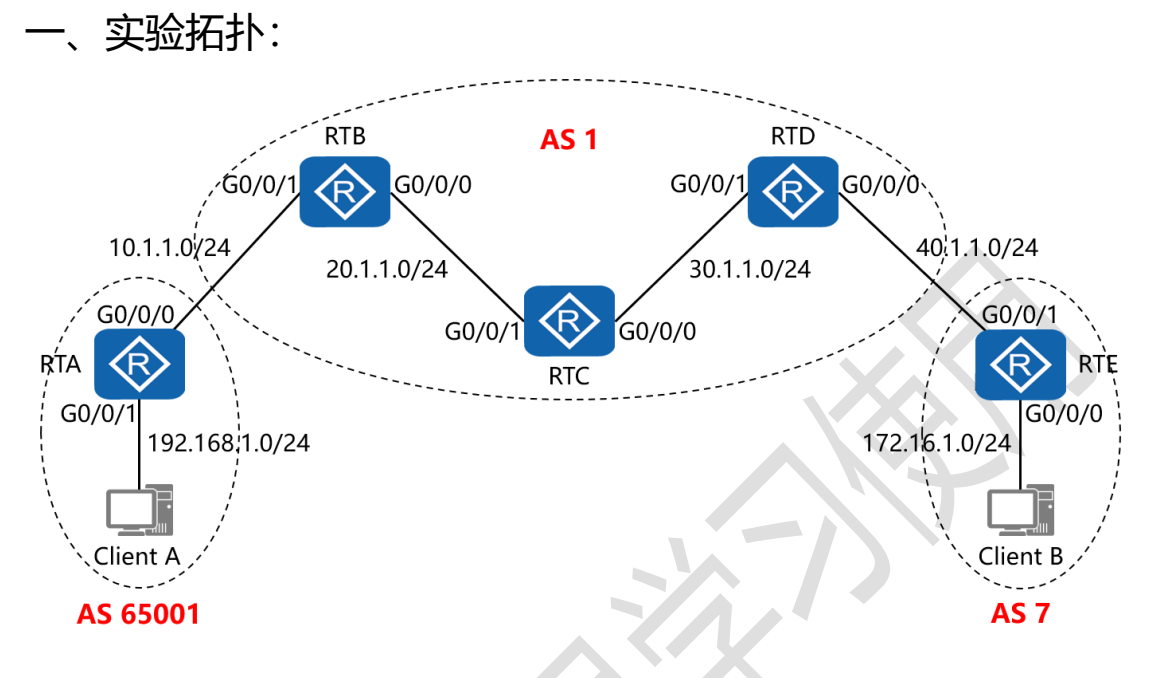

二、实验目的:

通过 IBGP 与 EBGP 之间会话的配置, 令 2 台客户端能够正常通讯, 之后在 RTD 上配置原子汇总, 将其网络 192.168.1.0/24 汇总为 192.168.0.0/16 通告给 RTE, 而 192.168.1.0/24 的明晰路由则不再通告

三、实验步骤:

RTA:

system-view #进入系统视图模式

sysname RTA #给设备命名

interface G0/0/0 #进入相应接口

ip address 10.1.1.1 24 #配置 IP 地址及子网掩码

interface G0/0/1 #进入相应接口 ip address 192.168.1.1 24 #配置 IP 地址及子网掩码 interface LoopBack0 #进入相应接口 ip address 1.1.1.1 32 #配置 IP 地址及子网掩码 #开启 BGP 路由功能,并配置其 AS 号 bap 65001 router-id 1.1.1.1 #配置设备的 BGP 路由器 ID peer 2.2.2.2 as-number 1 #指定对等体的路由器 ID, 以及 远程自治系统号码 peer 2.2.2.2 ebgp-max-hop 2 #指定自身与对等体为 EBGP 关系,并指出到对等体所跨越的跳数 peer 2.2.2.2 connect-interface LoopBack0 #指定自身 与对等体之间用哪个接口来承载更新 network 192.168.1.0 #通告自己的网段及子网掩码 undo summary automatic #关闭自动汇总 ip route-static 2.2.2.2 255.255.255.255 10.1.1.2 #配置静 态路由(对等体路由器 ID+对等体路由器 ID 的子网掩码+下一 跳接口地址)

RTB:

system-view

sysname RTB

interface G0/0/0

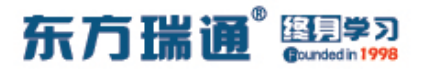

ip address 20.1.1.1 24

interface G0/0/1

ip address 10.1.1.2 24

interface LoopBack0

ip address 2.2.2.2 32

bgp 1

router-id 2.2.2.2

peer 1.1.1.1 as-number 65001

peer 1.1.1.1 ebgp-max-hop 2

peer 1.1.1.1 connect-interface LoopBack0

peer 3.3.3.3 as-number 1

peer 3.3.3.3 connect-interface LoopBack0

peer 4.4.4.4 as-number 1

peer 4.4.4.4 connect-interface LoopBack0

network 10.1.1.0 24

network 20.1.1.0 24

network 30.1.1.0 24

peer 3.3.3.3 next-hop-local

peer 4.4.4.4 next-hop-local

rip 1

version 2

network 2.0.0.0

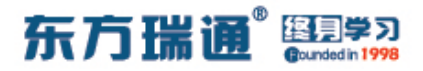

network 20.0.0.0

undo summary

ip route-static 1.1.1.1 255.255.255.255 10.1.1.1

RTC:

system-view

sysname RTC

interface G0/0/0

ip address 30.1.1.1 24

interface G0/0/1

ip address 20.1.1.2 24

interface LoopBack0

ip address 3.3.3.3 32

bgp 1

router-id 3.3.3.3

peer 2.2.2.2 as-number 1

peer 2.2.2.2 connect-interface LoopBack0

peer 4.4.4.4 as-number 1

peer 4.4.4.4 connect-interface LoopBack0

network 20.1.1.0 24

network 30.1.1.0 24

rip 1

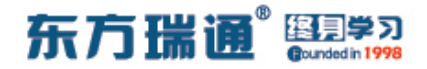

version 2

network 20.0.0.0

network 30.0.0.0

network 3.0.0.0

undo summary

RTD:

system-view

sysname RTD

interface G0/0/0

ip address 40.1.1.1 24

interface G0/0/1

ip address 30.1.1.2 24

interface LoopBack0

ip address 4.4.4.4 32

bgp 1

router-id 4.4.4.4

peer 2.2.2.2 as-number 1

peer 2.2.2.2 connect-interface LoopBack0

peer 3.3.3.3 as-number 1

peer 3.3.3.3 connect-interface LoopBack0

peer 5.5.5.5 as-number 7

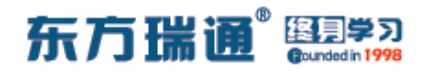

#进行路由

peer 5.5.5.5 ebgp-max-hop 2

peer 5.5.5.5 connect-interface LoopBack0

network 20.1.1.0 24

network 30.1.1.0 24

network 40.1.1.0 24

aggregate 192.168.0.0 16 detail-suppressed

汇总,并拒绝明晰路由

peer 2.2.2.2 next-hop-local

peer 3.3.3.3 next-hop-local

rip 1

version 2

network 4.0.0.0

network 30.0.0.0

undo summary

ip route-static 5.5.5.5 255.255.255.255 40.1.1.2

RTE:

system-view

sysname RTE

interface G0/0/0

ip address 172.16.1.1 24

interface G0/0/1

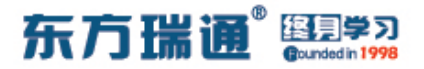

ip address 40.1.1.2 24

interface LoopBack0

ip address 5.5.5.5 32

bgp 7

router-id 5.5.5.5

peer 4.4.4.4 as-number 1

peer 4.4.4.4 ebgp-max-hop 2

peer 4.4.4.4 connect-interface LoopBack0

network 172.16.1.0 24

ip route-static 4.4.4.4 255.255.255.255 40.1.1.1

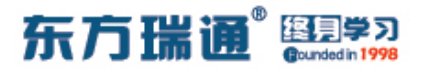

测试:

### 在 RTD 上没有配置原子汇总时, 查看 RTE 的路由表:

| [RTE]display ip rou<br>Route Flags: R - re | ting-tab<br>lay, D - | le<br>down | load to | fib   |            |                  |
|--------------------------------------------|----------------------|------------|---------|-------|------------|------------------|
| Routing Tables: Pub<br>Destinatio          | lic<br>ns : 16       |            | Routes  | : 16  |            |                  |
| Destination/Mask                           | Proto                | Pre        | Cost    | Flags | NextHop    | Interface        |
| 4.4.4.4/32                                 | Static               | 60         | 0       | RD    | 40.1.1.1   | GigabitEthernet  |
| 5.5.5.5/32                                 | Direct               |            | 0       | D     | 127.0.0.1  | LoopBack0        |
| 10.1.1.0/24                                | EBGP                 | 255        |         | RD    | 4.4.4.4    | GigabitEthernet  |
| 0/0/1                                      |                      |            |         |       |            |                  |
| 20.1.1.0/24                                | EBGP                 | 255        |         | RD    | 4.4.4.4    | GigabitEthernet  |
| 30 1 1 0/24                                | FRCD                 | 255        | 0       | PD    | ΛΛΛΛ       | GigabitEthorpot  |
| 0/0/1                                      | EDGE                 | 200        |         | КD    | 4.4.4.4    | GigabitEthernet  |
| 40.1.1.0/24                                | Direct               | 0          | 0       | D     | 40.1.1.2   | GigabitEthernet  |
| 0/0/1                                      |                      |            |         |       |            |                  |
| 40.1.1.2/32                                | Direct               | 0          |         | D     | 127.0.0.1  | GigabitEthernet  |
| 0/0/1                                      |                      |            |         |       |            |                  |
| 40.1.1.255/32                              | Direct               | 0          | 0       | D     | 127.0.0.1  | GigabitEthernet  |
| 0/0/1                                      |                      |            |         |       | 107 0 0 1  |                  |
| 127.0.0.0/8                                | Direct               | 0          | 0       | D     | 127.0.0.1  | InLoopBackU      |
| 127.0.0.1/32                               | Direct               | 0          | 0       | D     | 127.0.0.1  | InLoopBackU      |
| 127.255.255.255/32                         | Direct               | 0          | 0       | D     | 127.0.0.1  | InLoopBack0      |
| 172.16.1.0/24                              | Direct               | 0          | 0       | D     | 172.16.1.1 | GigabitEthernet  |
|                                            | Diment               |            |         |       | 107 0 0 1  | CischitEthernet  |
| 1/2.10.1.1/32                              | Direct               | 0          | 0       | D     | 127.0.0.1  | GigabitEthernet  |
| 172 16 1 255/32                            | Direct               | 0          | 0       | D     | 127 0 0 1  | GigabitEthernet  |
| 0/0/0                                      | DITCOL               |            |         |       | 127.0.0.1  | orgabitelenernet |
| 192.168.1.0/24                             | EBGP                 | 255        | 0       | RD    | 4.4.4.4    | GigabitEthernet  |
| 0/0/1                                      |                      |            |         |       |            |                  |
| 255.255.255.255/32                         | Direct               | 0          | 0       | D     | 127.0.0.1  | InLoopBack0      |
|                                            |                      |            |         |       |            |                  |

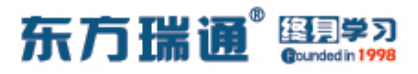

## 在 RTD 上配置了原子汇总后,查看 RTE 的路由表:

| [RTE]display ip rou<br>Route Flags: R - re | ting-tab<br>lay, D - | le<br>down | load to | fib         |            |                 |  |  |
|--------------------------------------------|----------------------|------------|---------|-------------|------------|-----------------|--|--|
| Routing Tables: Pub<br>Destinatio          | lic<br>ns : 16       |            | Routes  | Routes : 16 |            |                 |  |  |
| Destination/Mask                           | Proto                | Pre        | Cost    | Flags       | NextHop    | Interface       |  |  |
| 4.4.4.4/32                                 | Static               | 60         | 0       | RD          | 40.1.1.1   | GigabitEthernet |  |  |
| 5.5.5.5/32                                 | Direct               |            | 0       | D           | 127.0.0.1  | LoopBack0       |  |  |
| 10.1.1.0/24                                | EBGP                 | 255        | 0       | RD          | 4.4.4.4    | GigabitEthernet |  |  |
| 0/0/1                                      |                      |            |         |             |            |                 |  |  |
| 20.1.1.0/24                                | EBGP                 | 255        |         | RD          | 4.4.4.4    | GigabitEthernet |  |  |
| 0/0/1                                      |                      |            |         |             |            |                 |  |  |
| 30.1.1.0/24                                | EBGP                 | 255        | 0       | RD          | 4.4.4.4    | GigabitEthernet |  |  |
| 0/0/1                                      |                      |            |         |             |            |                 |  |  |
| 40.1.1.0/24                                | Direct               | 0          | 0       | D           | 40.1.1.2   | GigabitEthernet |  |  |
| 0/0/1                                      |                      |            |         |             |            |                 |  |  |
| 40.1.1.2/32                                | Direct               | 0          | 0       | D           | 127.0.0.1  | GigabitEthernet |  |  |
| 0/0/1                                      | 2000                 |            |         |             |            |                 |  |  |
| 40.1.1.255/32                              | Direct               | 0          | 0       | D           | 127.0.0.1  | GigabitEthernet |  |  |
| 0/0/1                                      |                      |            |         |             | 107 0 0 1  | T-T             |  |  |
| 127.0.0.0/8                                | Direct               | 0          | 0       | D           | 127.0.0.1  | InLoopBackU     |  |  |
| 107 055 055 055 /20                        | Direct               | 0          | 0       | D           | 127.0.0.1  | Тигоорваско     |  |  |
| 127.200.200.200/32                         | Direct               | 0          | 0       | D           | 127.0.0.1  | Іпьоорваско     |  |  |
| 1/2.16.1.0/24                              | Direct               | 0          | 0       | D           | 172.16.1.1 | GigabitEthernet |  |  |
| 0/0/0                                      | 5.                   |            |         |             | 107 0 0 1  |                 |  |  |
| 1/2.16.1.1/32                              | Direct               | 0          | 0       | D           | 127.0.0.1  | GigabitEthernet |  |  |
| 170 16 1 055 (20                           |                      |            |         |             | 107 0 0 1  | GinnhitZthonnat |  |  |
| 1/2.16.1.255/32                            | Direct               | 0          | 0       | D           | 127.0.0.1  | GigabitEthernet |  |  |
| 100 100 0 0/16                             | TRAD                 | OFF        | 0       | 222         |            | CI CI I I PIL   |  |  |
| 192.168.0.0/16                             | EBGP                 | 200        | 0       | RD          | 4.4.4.4    | GigabitEthernet |  |  |
| 0/0/1<br>255 255 255 255 255 /22           | Direct               | 0          | 0       | D           | 127 0 0 1  | ThicopPackQ     |  |  |
| 233.233.233.233/32                         | Direct               |            | 0       | D           | 127.0.0.1  | тпьоорваско     |  |  |

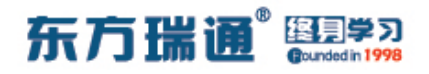

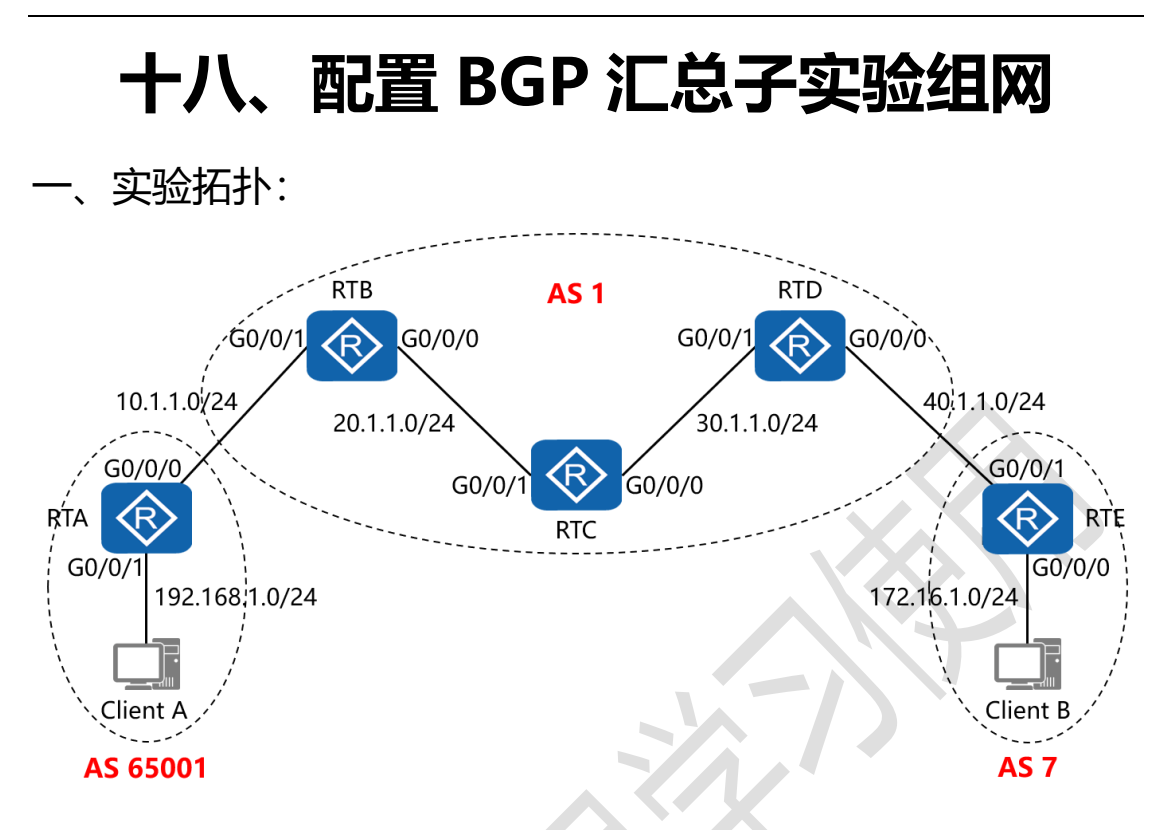

二、实验目的:

通过 IBGP 与 EBGP 之间会话的配置, 令 2 台客户端能够正常通讯, 之后在 RTD 上配置汇总子, 将其网络 192.168.1.0/24 汇总为 192.168.0.0/16 通告给 RTE, 并在 RTE 上查看网络 192.168.0.0/16 的明细信息

三、实验步骤:

RTA:

system-view #进入系统视图模式

sysname RTA #给设备命名

interface G0/0/0 #进入相应接口

ip address 10.1.1.1 24 #配置 IP 地址及子网掩码

interface G0/0/1 #进入相应接口 ip address 192.168.1.1 24 #配置 IP 地址及子网掩码 interface LoopBack0 #进入相应接口 ip address 1.1.1.1 32 #配置 IP 地址及子网掩码 #开启 BGP 路由功能,并配置其 AS 号 bap 65001 router-id 1.1.1.1 #配置设备的 BGP 路由器 ID peer 2.2.2.2 as-number 1 #指定对等体的路由器 ID, 以及 远程自治系统号码 peer 2.2.2.2 ebgp-max-hop 2 #指定自身与对等体为 EBGP 关系,并指出到对等体所跨越的跳数 peer 2.2.2.2 connect-interface LoopBack0 #指定自身 与对等体之间用哪个接口来承载更新 network 192.168.1.0 #通告自己的网段及子网掩码 undo summary automatic #关闭自动汇总 ip route-static 2.2.2.2 255.255.255.255 10.1.1.2 #配置静 态路由(对等体路由器 ID+对等体路由器 ID 的子网掩码+下一 跳接口地址)

RTB:

system-view

sysname RTB

interface G0/0/0

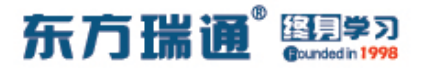

ip address 20.1.1.1 24

interface G0/0/1

ip address 10.1.1.2 24

interface LoopBack0

ip address 2.2.2.2 32

bgp 1

router-id 2.2.2.2

peer 1.1.1.1 as-number 65001

peer 1.1.1.1 ebgp-max-hop 2

peer 1.1.1.1 connect-interface LoopBack0

peer 3.3.3.3 as-number 1

peer 3.3.3.3 connect-interface LoopBack0

peer 4.4.4.4 as-number 1

peer 4.4.4.4 connect-interface LoopBack0

network 10.1.1.0 24

network 20.1.1.0 24

network 30.1.1.0 24

peer 3.3.3.3 next-hop-local

peer 4.4.4.4 next-hop-local

rip 1

version 2

network 2.0.0.0

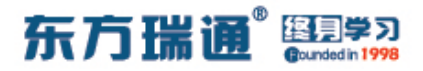

network 20.0.0.0

undo summary

ip route-static 1.1.1.1 255.255.255.255 10.1.1.1

RTC:

system-view

sysname RTC

interface G0/0/0

ip address 30.1.1.1 24

interface G0/0/1

ip address 20.1.1.2 24

interface LoopBack0

ip address 3.3.3.3 32

bgp 1

router-id 3.3.3.3

peer 2.2.2.2 as-number 1

peer 2.2.2.2 connect-interface LoopBack0

peer 4.4.4.4 as-number 1

peer 4.4.4.4 connect-interface LoopBack0

network 20.1.1.0 24

network 30.1.1.0 24

rip 1

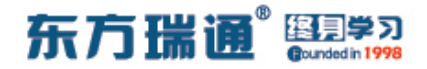

version 2

network 20.0.0.0

network 30.0.0.0

network 3.0.0.0

undo summary

RTD:

system-view

sysname RTD

interface G0/0/0

ip address 40.1.1.1 24

interface G0/0/1

ip address 30.1.1.2 24

interface LoopBack0

ip address 4.4.4.4 32

bgp 1

router-id 4.4.4.4

peer 2.2.2.2 as-number 1

peer 2.2.2.2 connect-interface LoopBack0

peer 3.3.3.3 as-number 1

peer 3.3.3.3 connect-interface LoopBack0

peer 5.5.5.5 as-number 7

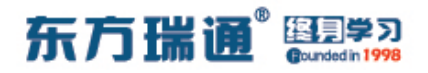

peer 5.5.5.5 ebgp-max-hop 2

peer 5.5.5.5 connect-interface LoopBack0

network 20.1.1.0 24

network 30.1.1.0 24

network 40.1.1.0 24

aggregate 192.168.0.0 16 detail-suppressed as-set

#

在原子汇总的基础上配置汇总子

peer 2.2.2.2 next-hop-local

peer 3.3.3.3 next-hop-local

rip 1

version 2

network 4.0.0.0

network 30.0.0.0

undo summary

ip route-static 5.5.5.5 255.255.255.255 40.1.1.2

RTE:

system-view

sysname RTE

interface G0/0/0

ip address 172.16.1.1 24

interface G0/0/1

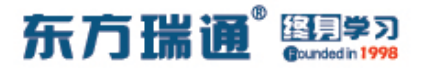

ip address 40.1.1.2 24

interface LoopBack0

ip address 5.5.5.5 32

bgp 7

router-id 5.5.5.5

peer 4.4.4.4 as-number 1

peer 4.4.4.4 ebgp-max-hop 2

peer 4.4.4.4 connect-interface LoopBack0

network 172.16.1.0 24

ip route-static 4.4.4 255.255.255.255 40.1.1.1

测试:

在 RTD 上仅配置了原子汇总,而没有配置汇总子时,查看 RTE 的 BGP 表:

| [RTE]       | dis bgp routing-ta                                                | able                                                          |                                         |                           |           |          |
|-------------|-------------------------------------------------------------------|---------------------------------------------------------------|-----------------------------------------|---------------------------|-----------|----------|
| BGP<br>Stat | Local router ID is<br>tus codes: * - vali<br>h - hist<br>Origin : | s 5.5.5.5<br>.d, > - best,<br>.ory, i - int<br>: i - IGP, e - | d - damped,<br>ernal, s -<br>EGP, ? - i | suppressed,<br>.ncomplete | S - Stale |          |
| Tota        | al Number of Routes                                               | s: 6                                                          |                                         |                           |           |          |
|             | Network                                                           | NextHop                                                       | MED                                     | LocPrf                    | PrefVal   | Path/Ogn |
| *>          | 10.1.1.0/24                                                       | 4.4.4.4                                                       |                                         |                           | 0         | 1i       |
| *>          | 20.1.1.0/24                                                       | 4.4.4.4                                                       |                                         |                           | 0         | 1i       |
| *>          | 30.1.1.0/24                                                       | 4.4.4.4                                                       | 0                                       |                           | 0         | 1i       |
| *>          | 40.1.1.0/24                                                       | 4.4.4.4                                                       | 0                                       |                           | 0         | 1i       |
| *>          | 172.16.1.0/24                                                     | 0.0.0.0                                                       | 0                                       |                           | 0         | i        |
| *>          | 192.168.0.0/16                                                    | 4.4.4.4                                                       |                                         |                           | 0         | 1i       |
| ושתים       |                                                                   |                                                               |                                         |                           |           |          |

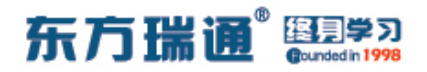

#### 在 RTE 的 BGP 表中具体查看网络 192.168.0.0 的明细内容:

[RTE]display bgp routing-table 192.168.0.0 BGP local router ID : 5.5.5.5 Local AS number : 7 Paths: 1 available, 1 best, 1 select BGP routing table entry information of 192.168.0.0/16: From: 4.4.4.4 (4.4.4.4) Route Duration: 00h03m29s Relay IP Nexthop: 40.1.1.1 Relay IP Out-Interface: GigabitEthernet0/0/1 Original nexthop: 4.4.4.4 Qos information : 0x0 AS-path 1, origin igp, pref-val 0, valid, external, best, select, active, pre 2 55 Aggregator: AS 1, Aggregator ID 4.4.4.4, Atomic-aggregate Not advertised to any peer yet

### 在 RTD 上配置完原子汇总, 再配置上汇总子后, 查看 RTE 的

5/1

BGP 表:

| [RTE]      | ]dis bgp routing-ta                                               | ble                                                     |                                         |                            |           |          |
|------------|-------------------------------------------------------------------|---------------------------------------------------------|-----------------------------------------|----------------------------|-----------|----------|
| BGP<br>Sta | Local router ID is<br>tus codes: * - vali<br>h - hist<br>Origin : | 5.5.5.5<br>d, > - best,<br>ory, i - int<br>i - IGP, e - | d - damped,<br>ernal, s -<br>EGP, ? - i | suppressed, a<br>ncomplete | S – Stale |          |
| Tota       | al Number of Routes                                               |                                                         |                                         |                            |           |          |
|            | Network                                                           | NextHop                                                 | MED                                     | LocPrf                     | PrefVal   | Path/Ogn |
| *>         | 10.1.1.0/24                                                       | 4.4.4.4                                                 |                                         |                            | 0         | 1i       |
| *>         | 20.1.1.0/24                                                       | 4.4.4.4                                                 |                                         |                            | 0         | 1i       |
| *>         | 30.1.1.0/24                                                       | 4.4.4.4                                                 | 0                                       |                            | 0         | 1i       |
| *>         | 40.1.1.0/24                                                       | 4.4.4.4                                                 | 0                                       |                            | 0         | 1i       |
| *>         | 172.16.1.0/24                                                     | 0.0.0.0                                                 | 0                                       |                            | 0         | i        |
| *>         | 192.168.0.0/16                                                    | 4.4.4.4                                                 |                                         |                            | 0         | 1 65001i |
| [RTE]      | ]                                                                 |                                                         |                                         |                            |           |          |

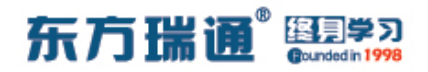

#### 在 RTE 的 BGP 表中具体查看网络 192.168.0.0 的明细内容:

[RTE]display bgp routing-table 192.168.0.0
BGP local router ID : 5.5.5.5
Local AS number : 7
Paths: 1 available, 1 best, 1 select
BGP routing table entry information of 192.168.0.0/16:
From: 4.4.4.4 (4.4.4.4)
Route Duration: 00h00m08s
Relay IP Nexthop: 40.1.1.1
Relay IP Out-Interface: GigabitEthernet0/0/1
Original nexthop: 4.4.4.4
Qos information : 0x0
AS-path 1 65001, origin igp, pref-val 0, valid, external, best, select, active,
pre 255
Aggregator: AS 1, Aggregator ID 4.4.4.4, Atomic-aggregate
Not advertised to any peer yet

RTE

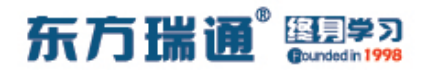

# 十九、配置 BGP 本地优先级实验组网

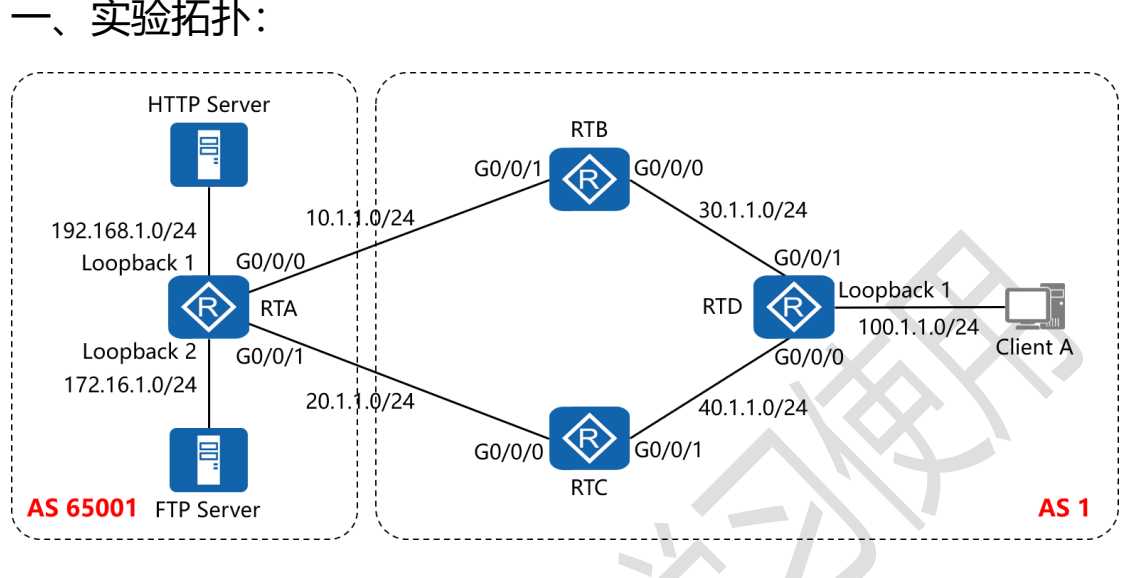

二、实验目的:

通过 BGP 本地优先级的配置, 令 Client A 访问 HTTP Server 经 过 RTB, Client A 访问 FTP Server 经过 RTC

```
三、实验步骤:
```

RTA:

system-view #进入系统视图模式

sysname RTA #给设备命名

interface G0/0/0 #进入相应接口

ip address 10.1.1.1 24 #配置 IP 地址及子网掩码

interface G0/0/1 #进入相应接口

ip address 20.1.1.1 24 #配置 IP 地址及子网掩码

interface LoopBack0 #进入相应接口

ip address 1.1.1.1 32 #配置 IP 地址及子网掩码 interface LoopBack1 #进入相应接口 ip address 192.168.1.1 24 #配置 IP 地址及子网掩码 interface LoopBack2 #进入相应接口 ip address 172.16.1.1 24 #配置 IP 地址及子网掩码 bgp 65001 #开启 BGP 路由功能,并配置其 AS 号 router-id 1.1.1.1 #配置设备的 BGP 路由器 ID peer 2.2.2.2 as-number 1 #指定对等体的路由器 ID, 以及 远程自治系统号码 peer 2.2.2.2 ebgp-max-hop 2 #指定自身与对等体为 EBGP 关系,并指出到对等体所跨越的跳数 peer 2.2.2.2 connect-interface LoopBack0 #指定自身 与对等体之间用哪个接口来承载更新 peer 3.3.3.3 as-number 1 #指定对等体的路由器 ID, 以及 远程自治系统号码 peer 3.3.3.3 ebgp-max-hop 2 #指定自身与对等体为 EBGP 关系,并指出到对等体所跨越的跳数 peer 3.3.3.3 connect-interface LoopBack0 #指定自身 与对等体之间用哪个接口来承载更新 network 192.168.1.0 24 #通告自己的网段及子网掩码 network 172.16.1.0 24 #通告自己的网段及子网掩码 undo summary automatic #关闭自动汇总

96 https://huawei.easthome.com/

ip route-static 2.2.2.2 32 10.1.1.2 #配置静态路由 (对等体路由器 ID+对等体路由器 ID 的子网掩码+下一跳接口地址) ip route-static 3.3.3.3 32 20.1.1.2 #配置静态路由 (对等体路由器 ID+对等体路由器 ID 的子网掩码+下一跳接口地址)

RTB:

system-view

sysname RTB

interface G0/0/0

ip address 30.1.1.1 24

interface G0/0/1

ip address 10.1.1.2 24

interface LoopBack0

ip address 2.2.2.2 32

acl number 2001 #创建基本 ACL 2001

rule 5 permit source 192.168.1.0 0.0.0.255 #匹配源网

段,并定义为允许转发

acl number 2002 #创建基本 ACL 2002

rule 5 permit source 172.16.1.0 0.0.0.255 #匹配源网段,

并定义为允许转发

route-policy atnet permit node 10 #创建路由策略,并定

义为允许策略,序列号为10

if-match acl 2001 #匹配 ACL 2001

apply local-preference 200 #若能成功匹配,则配置其本

地优先级为 200

route-policy atnet permit node 20 #创建路由策略,并定

义为允许策略,序列号为20

if-match acl 2002 #匹配 ACL 2002

apply local-preference 100

#若能成功匹配,则配置其本

地优先级为 100

bgp 1

router-id 2.2.2.2

peer 1.1.1.1 as-number 65001

peer 1.1.1.1 ebgp-max-hop 2

peer 1.1.1.1 connect-interface LoopBack0

peer 3.3.3.3 as-number 1

peer 3.3.3.3 connect-interface LoopBack0

peer 4.4.4.4 as-number 1

peer 4.4.4.4 connect-interface LoopBack0

network 10.1.1.0 255.255.255.0

network 30.1.1.0 255.255.255.0

network 40.1.1.0 255.255.255.0

network 100.1.1.0 255.255.255.0

undo summary automatic

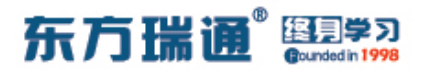

peer 3.3.3.3 next-hop-local

peer 4.4.4.4 next-hop-local

peer 4.4.4.4 route-policy atnet export # 在指向对等体

4.4.4 的外出方向上,调用名为 atnet 的路由策略

rip 1

version 2

network 2.0.0.0

network 30.0.0.0

undo summary

ip route-static 1.1.1.1 32 10.1.1.1

RTC:

system-view

sysname RTC

interface G0/0/0

ip address 20.1.1.2 24

interface G0/0/1

ip address 40.1.1.1 24

interface LoopBack0

ip address 3.3.3.3 32

acl number 2001

rule 5 permit source 192.168.1.0 0.0.0.255

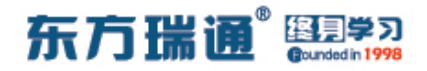

acl number 2002

rule 5 permit source 172.16.1.0 0.0.0.255

route-policy atnet permit node 10

if-match acl 2001

apply local-preference 100

route-policy atnet permit node 20

if-match acl 2002

apply local-preference 200

bgp 1

router-id 3.3.3.3

peer 1.1.1.1 as-number 65001

peer 1.1.1.1 ebgp-max-hop 2

peer 1.1.1.1 connect-interface LoopBack0

peer 2.2.2.2 as-number 1

peer 2.2.2.2 connect-interface LoopBack0

peer 4.4.4.4 as-number 1

peer 4.4.4.4 connect-interface LoopBack0

network 20.1.1.0 255.255.255.0

network 30.1.1.0 255.255.255.0

network 40.1.1.0 255.255.255.0

network 100.1.1.0 255.255.255.0

undo summary automatic

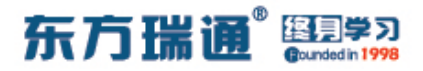

peer 2.2.2.2 next-hop-local

peer 4.4.4.4 next-hop-local

peer 4.4.4.4 route-policy atnet export

rip 1

version 2

network 3.0.0.0

network 40.0.0.0

undo summary

ip route-static 1.1.1.1 32 20.1.1.1

RTD:

system-view

sysname RTD

interface G0/0/0

ip address 40.1.1.2 24

interface G0/0/1

ip address 30.1.1.2 24

interface LoopBack0

ip address 4.4.4.4 32

interface LoopBack1

ip address 100.1.1.1 24

bgp 1

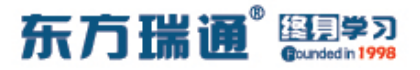

router-id 4.4.4.4

peer 2.2.2.2 as-number 1

peer 2.2.2.2 connect-interface LoopBack0

peer 3.3.3.3 as-number 1

peer 3.3.3.3 connect-interface LoopBack0

network 30.1.1.0 255.255.255.0

network 40.1.1.0 255.255.255.0

network 100.1.1.0 255.255.255.0

undo summary automatic

rip 1

version 2

network 4.0.0.0

network 30.0.0.0

network 40.0.0.0

undo summary

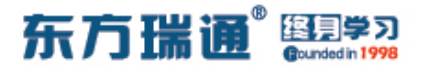

测试:

在 RTD 上查看其 BGP 表:

| [RTD]          | [RTD]dis bgp routing-table                                    |                                                               |                                         |                          |           |          |  |  |
|----------------|---------------------------------------------------------------|---------------------------------------------------------------|-----------------------------------------|--------------------------|-----------|----------|--|--|
| BGP 1<br>Stati | Local router ID i:<br>us codes: * - val:<br>h - his<br>Origin | s 4.4.4.4<br>id, > - best,<br>tory, i - int<br>: i - IGP, e - | d - damped,<br>ernal, s -<br>EGP, ? - i | suppressed,<br>ncomplete | S – Stale |          |  |  |
| Tota           | l Number of Route:                                            | в: 7                                                          |                                         |                          |           |          |  |  |
|                | Network                                                       | NextHop                                                       | MED                                     | LocPrf                   | PrefVal   | Path/Ogn |  |  |
| *>             | 30.1.1.0/24                                                   | 0.0.0.0                                                       | 0                                       |                          | 0         |          |  |  |
| *>             | 40.1.1.0/24                                                   | 0.0.0.0                                                       | 0                                       |                          | 0         |          |  |  |
| *>             | 100.1.1.0/24                                                  | 0.0.0.0                                                       | 0                                       |                          | 0         | i        |  |  |
| *>i            | 172.16.1.0/24                                                 | 3.3.3.3                                                       | 0                                       | 200                      | 0         | 65001i   |  |  |
| * i            |                                                               | 2.2.2.2                                                       | 0                                       | 100                      | 0         | 65001i   |  |  |
| *>i            | 192.168.1.0                                                   | 2.2.2.2                                                       | 0                                       | 200                      | 0         | 65001i   |  |  |
| * i            |                                                               | 3.3.3.3                                                       | 0                                       | 100                      | 0         | 65001i   |  |  |
| [RTD]          |                                                               |                                                               |                                         |                          | 0.0000    |          |  |  |

在 RTD 上从 100.1.1.1 去 ping 192.168.1.1, 观察其转发路径:

[RTD]tracert -a 100.1.1.1 192.168.1.1 traceroute to 192.168.1.1(192.168.1.1), max hops: 30 ,packet length: 40,press CTRL\_C to break 1 30.1.1.1 50 ms 50 ms 40 ms 2 10.1.1.1 70 ms 60 ms 80 ms [RTD]

在 RTD 上从 100.1.1.1 去 ping 172.16.1.1,观察其转发路径:

| [RTD]tracert -a                | a 100. | 1.1.1 | 172.16.1.1     |           |            |         |          |    |
|--------------------------------|--------|-------|----------------|-----------|------------|---------|----------|----|
| traceroute to<br>RL_C to break | 172.   | 16.1. | 1(172.16.1.1), | max hops: | 30 ,packet | length: | 40,press | CT |
| 1 40.1.1.1 80                  | ms 5   | 0 ms  | 40 ms          |           |            |         |          |    |
| 2 20.1.1.1 70<br>[RTD]         | ms 6   | 50 ms | 40 ms          |           |            |         |          |    |

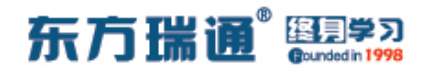

# 二十、配置 BGP 多出口鉴别实验组网

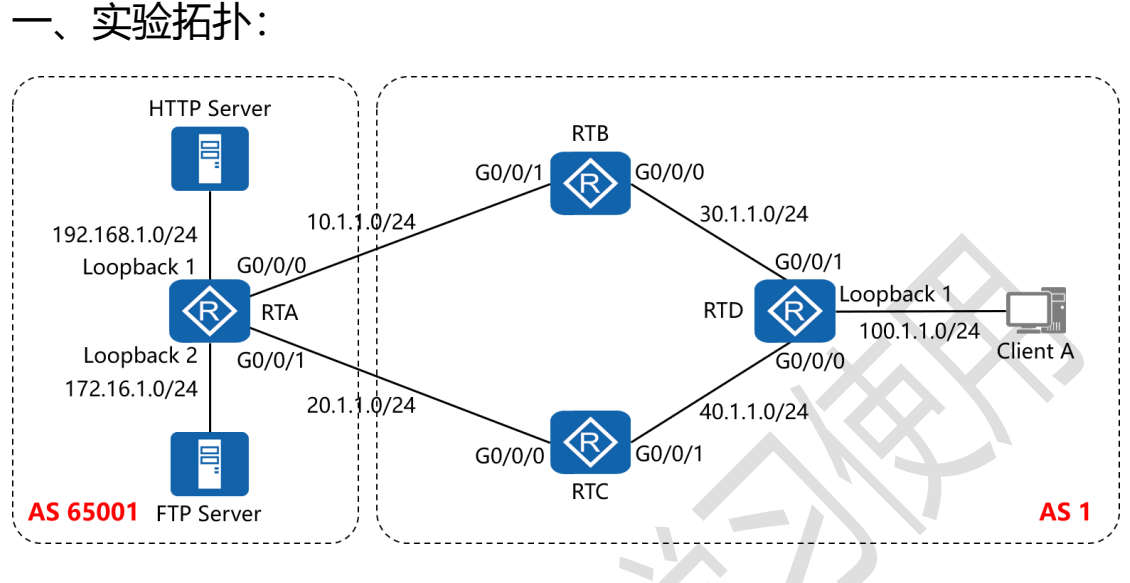

二、实验目的:

通过 BGP 多出口鉴别的配置, 令 Client A 访问 HTTP Server 经 过 RTB, Client A 访问 FTP Server 经过 RTC

三、实验步骤:

RTA:

system-view #进入系统视图模式

sysname RTA #给设备命名

interface G0/0/0 #进入相应接口

ip address 10.1.1.1 24 #配置 IP 地址及子网掩码

interface G0/0/1 #进入相应接口

ip address 20.1.1.1 24 #配置 IP 地址及子网掩码

interface LoopBack0 #进入相应接口

## 东方瑞通 图学习

ip address 1.1.1.1 32 #配置 IP 地址及子网掩码 interface LoopBack1 #进入相应接口 ip address 192.168.1.1 24 #配置 IP 地址及子网掩码 interface LoopBack2 #进入相应接口 ip address 172.16.1.1 24 #配置 IP 地址及子网掩码 acl number 2001 #创建基本 ACL 2001 rule 5 permit source 192.168.1.0 0.0.0.255 #匹配源网 段,并定义为允许转发 acl number 2002 #创建基本 ACL 2002 rule 5 permit source 172.16.1.0 0.0.0.255 #匹配源网段, 并定义为允许转发 route-policy atnet permit node 10 #创建路由策略,并定 义为允许策略,序列号为10 if-match acl 2001 #匹配 ACL 2001 apply cost 200 #若能成功匹配,则配置其 MED 值为 200 route-policy atnet permit node 20 #创建路由策略,并定 义为允许策略, 序列号为 20 if-match acl 2002 #匹配 ACL 2002 apply cost 100 #若能成功匹配,则配置其 MED 值为 100 route-policy huawei permit node 10 #创建路由策略, 并定义为允许策略,序列号为10 if-match acl 2001 #匹配 ACL 2001

# 东方瑞通<sup>®</sup> 图 第3

| apply cost 100  #若能成功匹配,则配置其 MED 值为 100         |
|-------------------------------------------------|
| route-policy huawei permit node 20  #创建路由策略,    |
| 并定义为允许策略,序列号为 20                                |
| if-match acl 2002 #匹配 ACL 2002                  |
| apply cost 200  #若能成功匹配,则配置其 MED 值为 200         |
| bgp 65001   #开启 BGP 路由功能,并配置其 AS 号              |
| router-id 1.1.1.1 #配置设备的 BGP 路由器 ID             |
| peer 2.2.2.2 as-number 1  #指定对等体的路由器 ID, 以及     |
| 远程自治系统号码                                        |
| peer 2.2.2.2 ebgp-max-hop 2 #指定自身与对等体为          |
| EBGP 关系,并指出到对等体所跨越的跳数                           |
| peer 2.2.2.2 connect-interface LoopBack0 #指定自身  |
| 与对等体之间用哪个接口来承载更新                                |
| peer 2.2.2.2 route-policy huawei export #在指向对等体 |
| 2.2.2.2 的外出方向上,调用名为 huawei 的路由策略                |
| peer 3.3.3.3 as-number 1  #指定对等体的路由器 ID, 以及     |
| 远程自治系统号码                                        |
| peer 3.3.3.3 ebgp-max-hop 2 #指定自身与对等体为          |
| EBGP 关系,并指出到对等体所跨越的跳数                           |
| peer 3.3.3.3 connect-interface LoopBack0 #指定自身  |
| 与对等体之间用哪个接口来承载更新                                |
| peer 3.3.3.3 route-policy atnet export # 在指向对等体 |
|                                                 |

106 https://huawei.easthome.com/

3.3.3.3 的外出方向上,调用名为 atnet 的路由策略 network 192.168.1.0 24 #通告自己的网段及子网掩码 network 172.16.1.0 24 #通告自己的网段及子网掩码 undo summary automatic #关闭自动汇总 ip route-static 2.2.2.2 32 10.1.1.2 #配置静态路由 (对等 体路由器 ID+对等体路由器 ID 的子网掩码+下一跳接口地址) ip route-static 3.3.3.3 32 20.1.1.2 #配置静态路由 (对等 体路由器 ID+对等体路由器 ID 的子网掩码+下一跳接口地址)

RTB:

system-view

sysname RTB

interface G0/0/0

ip address 30.1.1.1 24

interface G0/0/1

ip address 10.1.1.2 24

interface LoopBack0

ip address 2.2.2.2 32

bgp 1

router-id 2.2.2.2

peer 1.1.1.1 as-number 65001

peer 1.1.1.1 ebgp-max-hop 2

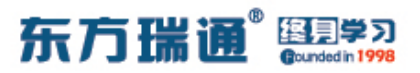

- peer 1.1.1.1 connect-interface LoopBack0
- peer 3.3.3.3 as-number 1
- peer 3.3.3.3 connect-interface LoopBack0
- peer 4.4.4.4 as-number 1
- peer 4.4.4.4 connect-interface LoopBack0
- network 10.1.1.0 255.255.255.0
- network 30.1.1.0 255.255.255.0
- network 40.1.1.0 255.255.255.0
- network 100.1.1.0 255.255.255.0
- undo summary automatic
- peer 3.3.3.3 next-hop-local
- peer 4.4.4.4 next-hop-local
- rip 1
- version 2
- network 2.0.0.0
- network 30.0.0.0
- undo summary
- ip route-static 1.1.1.1 32 10.1.1.1

#### RTC:

- system-view
- sysname RTC
- Designer : Yiqian Hu
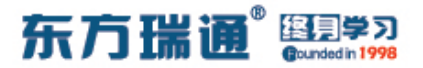

interface G0/0/0

ip address 20.1.1.2 24

interface G0/0/1

ip address 40.1.1.1 24

interface LoopBack0

ip address 3.3.3.3 32

bgp 1

router-id 3.3.3.3

peer 1.1.1.1 as-number 65001

peer 1.1.1.1 ebgp-max-hop 2

peer 1.1.1.1 connect-interface LoopBack0

peer 2.2.2.2 as-number 1

peer 2.2.2.2 connect-interface LoopBack0

peer 4.4.4.4 as-number 1

peer 4.4.4.4 connect-interface LoopBack0

network 20.1.1.0 255.255.255.0

network 30.1.1.0 255.255.255.0

network 40.1.1.0 255.255.255.0

network 100.1.1.0 255.255.255.0

undo summary automatic

peer 2.2.2.2 next-hop-local

peer 4.4.4.4 next-hop-local

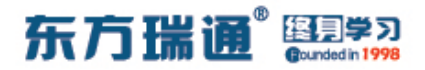

rip 1

version 2

network 3.0.0.0

network 40.0.0.0

undo summary

ip route-static 1.1.1.1 32 20.1.1.1

RTD:

system-view

sysname RTD

interface G0/0/0

ip address 40.1.1.2 24

interface G0/0/1

ip address 30.1.1.2 24

interface LoopBack0

ip address 4.4.4.4 32

interface LoopBack1

ip address 100.1.1.1 24

bgp 1

router-id 4.4.4.4

peer 2.2.2.2 as-number 1

peer 2.2.2.2 connect-interface LoopBack0

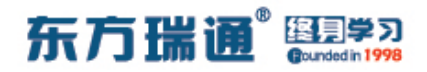

peer 3.3.3.3 as-number 1

peer 3.3.3.3 connect-interface LoopBack0

network 30.1.1.0 255.255.255.0

network 40.1.1.0 255.255.255.0

network 100.1.1.0 255.255.255.0

undo summary automatic

rip 1

version 2

network 4.0.0.0

network 30.0.0.0

network 40.0.0.0

undo summary

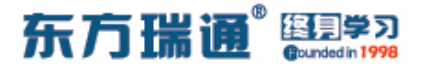

测试:

在 RTD 上查看其 BGP 表:

| [RTD]          | dis bgp routing-ta                                            | able                                                          |                                         |                          |           |          |
|----------------|---------------------------------------------------------------|---------------------------------------------------------------|-----------------------------------------|--------------------------|-----------|----------|
| BGP ]<br>Stati | Local router ID i.<br>15 codes: * - val.<br>h - his<br>Origin | s 4.4.4.4<br>id, > - best,<br>tory, i - int<br>: i - IGP, e - | d - damped,<br>ernal, s -<br>EGP, ? - i | suppressed,<br>ncomplete | S – Stale |          |
| Total          | l Number of Route                                             | в: 7                                                          |                                         |                          |           |          |
|                | Network                                                       | NextHop                                                       | MED                                     | LocPrf                   | PrefVal   | Path/Ogn |
| *>             | 30.1.1.0/24                                                   | 0.0.0.0                                                       | 0                                       |                          | 0         |          |
| *>             | 40.1.1.0/24                                                   | 0.0.0.0                                                       | 0                                       |                          | 0         |          |
| *>             | 100.1.1.0/24                                                  | 0.0.0.0                                                       | 0                                       |                          | 0         | i        |
| *>i            | 172.16.1.0/24                                                 | 3.3.3.3                                                       | 0                                       | 200                      | 0         | 65001i   |
| * i            |                                                               | 2.2.2.2                                                       | 0                                       | 100                      | 0         | 65001i   |
| *>i            | 192.168.1.0                                                   | 2.2.2.2                                                       | 0                                       | 200                      | 0         | 65001i   |
| * i            |                                                               | 3.3.3.3                                                       | 0                                       | 100                      | 0         | 65001i   |
| [RTD]          |                                                               |                                                               |                                         |                          |           |          |

在 RTD 上从 100.1.1.1 去 ping 192.168.1.1, 观察其转发路径:

[RTD]tracert -a 100.1.1.1 192.168.1.1 traceroute to 192.168.1.1(192.168.1.1), max hops: 30 ,packet length: 40,press CTRL\_C to break 1 30.1.1.1 50 ms 50 ms 40 ms 2 10.1.1.1 70 ms 60 ms 80 ms [RTD]

在 RTD 上从 100.1.1.1 去 ping 172.16.1.1,观察其转发路径:

| [RTD]tracert -                 | a 10 | 0.1.1.1 | 172.16.1.1     |             |           |           |          |    |
|--------------------------------|------|---------|----------------|-------------|-----------|-----------|----------|----|
| traceroute to<br>RL_C to break | 17   | 2.16.1. | 1(172.16.1.1), | , max hops: | 30 ,packe | t length: | 40,press | CT |
| 1 40.1.1.1 80                  | ms   | 50 ms   | 40 ms          |             |           |           |          |    |
| 2 20.1.1.1 70<br>[RTD]         | ms   | 60 ms   | 40 ms          |             |           |           |          |    |

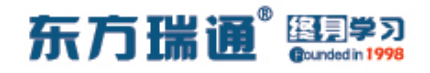

## 二十一、配置 BGP 优先级值实验组

XX

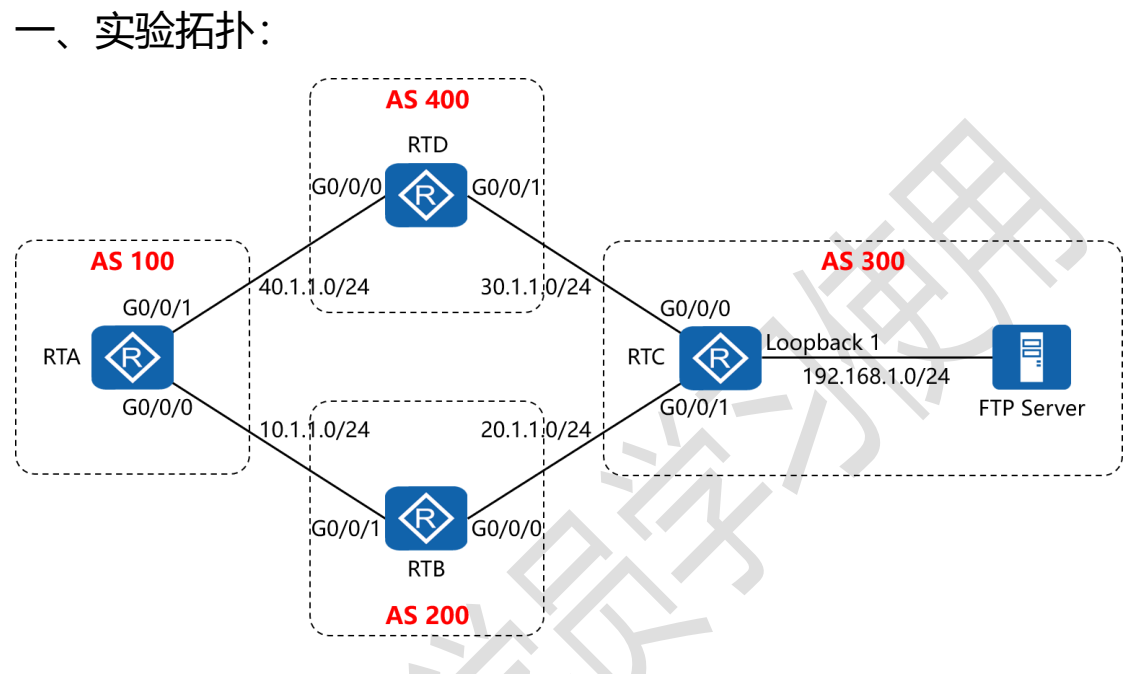

二、实验目的:

通过 BGP 优先级值的配置, 令 RTA 访问 FTP Server 经过 RTD 到达,其余路径根据协议自主选择

三、实验步骤:

RTA:

system-view #进入系统视图模式

sysname RTA #给设备命名

interface G0/0/0 #进入相应接口

ip address 10.1.1.1 24 #配置 IP 地址及子网掩码

interface G0/0/1 #进入相应接口

## 东方瑞通 图学习

ip address 40.1.1.2 24 #配置 IP 地址及子网掩码

interface LoopBack0 #进入相应接口

ip address 1.1.1.1 32 #配置 IP 地址及子网掩码

acl number 2001 #创建基本 ACL 2001

rule 5 permit source 192.168.1.0 0.0.0.255 #匹配源网

段,并定义为允许转发

route-policy atnet permit node 10 #创建路由策略,并定

义为允许策略,序列号为10

if-match acl 2001 #匹配 ACL 2001

apply preferred-value 100 #若能成功匹配,则配置其优先 级值为 100

route-policy atnet permit node 20 #创建路由策略,并定 义为允许策略,序列号为 20

bgp 100 #开启 BGP 路由功能,并配置其 AS 号

router-id 1.1.1.1 #配置设备的 BGP 路由器 ID

peer 2.2.2.2 as-number 200 #指定对等体的路由器 ID,

以及远程自治系统号码

peer 2.2.2.2 ebgp-max-hop 2 #指定自身与对等体为

EBGP 关系,并指出到对等体所跨越的跳数

peer 2.2.2.2 connect-interface LoopBack0 #指定自身

与对等体之间用哪个接口来承载更新

peer 4.4.4.4 as-number 400 #指定对等体的路由器 ID,

#### 以及远程自治系统号码

peer 4.4.4.4 ebgp-max-hop 2 # 指定自身与对等体为 EBGP 关系,并指出到对等体所跨越的跳数 peer 4.4.4.4 connect-interface LoopBack0 #指定自身 与对等体之间用哪个接口来承载更新 peer 4.4.4.4 route-policy atnet import # 在指向对等体 4.4.4.4 的进入方向上,调用名为 atnet 的路由策略 network 10.1.1.0 24 #通告自己的网段及子网掩码 undo summary automatic #关闭自动汇总 ip route-static 2.2.2.2 32 10.1.1.2 #配置静态路由 (对等 体路由器 ID+对等体路由器 ID 的子网掩码+下一跳接口地址) ip route-static 4.4.4.4 32 40.1.1.1 #配置静态路由 (对等 体路由器 ID+对等体路由器 ID 的子网掩码+下一跳接口地址)

RTB: system-view sysname RTB interface G0/0/0 ip address 20.1.1.1 24 interface G0/0/1 ip address 10.1.1.2 24 interface LoopBack0

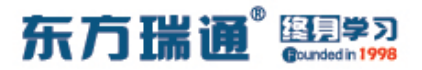

ip address 2.2.2.2 32

bgp 200

router-id 2.2.2.2

peer 1.1.1.1 as-number 100

peer 1.1.1.1 ebgp-max-hop 2

peer 1.1.1.1 connect-interface LoopBack0

peer 3.3.3.3 as-number 300

peer 3.3.3.3 ebgp-max-hop 2

peer 3.3.3.3 connect-interface LoopBack0

network 20.1.1.0 255.255.255.0

undo summary automatic

ip route-static 1.1.1.1 32 10.1.1.1

ip route-static 3.3.3.3 32 20.1.1.2

RTC:

system-view

sysname RTC

interface G0/0/0

ip address 30.1.1.1 24

interface G0/0/1

ip address 20.1.1.2 24

interface LoopBack0

### 东方瑞通 图 23

ip address 3.3.3.3 32

interface LoopBack1

ip address 192.168.1.1 24

bgp 300

router-id 3.3.3.3

peer 2.2.2.2 as-number 200

peer 2.2.2.2 ebgp-max-hop 2

peer 2.2.2.2 connect-interface LoopBack0

peer 4.4.4.4 as-number 400

peer 4.4.4.4 ebgp-max-hop 2

peer 4.4.4.4 connect-interface LoopBack0

network 30.1.1.0 255.255.255.0

network 192.168.1.0 255.255.255.0

undo summary automatic

ip route-static 2.2.2.2 32 20.1.1.1

ip route-static 4.4.4.4 32 30.1.1.2

RTD:

system-view

sysname RTD

interface G0/0/0

ip address 40.1.1.1 24

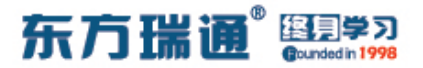

interface G0/0/1

ip address 30.1.1.2 24

interface LoopBack0

ip address 4.4.4.4 32

bgp 400

router-id 4.4.4.4

peer 3.3.3.3 as-number 300

peer 3.3.3.3 ebgp-max-hop 2

peer 3.3.3.3 connect-interface LoopBack0

peer 1.1.1.1 as-number 100

peer 1.1.1.1 ebgp-max-hop 2

peer 1.1.1.1 connect-interface LoopBack0

network 40.1.1.0 255.255.255.0

undo summary automatic

ip route-static 3.3.3.3 32 30.1.1.1

ip route-static 1.1.1.1 32 40.1.1.2

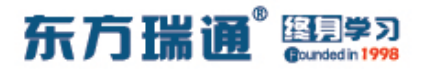

测试:

在 RTA 上查看 BGP 表项,确定其访问网络 192.168.1.0 的下一 跳为 4.4.4.4, 目经过 4.4.4.4 的优先级值为 100

| BGP<br>Sta | Local router ID   | is 1.1.1.1<br>lid. > - best. | d – damped. |             |                              |          |
|------------|-------------------|------------------------------|-------------|-------------|------------------------------|----------|
| Dea        | h - hi            | story, i - int               | ernal, s -  | suppressed, | S - Stale                    |          |
|            | Origin            | : i - IGP, e -               | EGP, ? - i  | ncomplete   |                              |          |
|            |                   |                              |             |             |                              |          |
| Tot        | al Number of Rout | es: 7                        |             |             |                              |          |
|            | Network           | NextHop                      | MED         | LocPrf      | PrefVal                      | Path/Ogn |
| *>         | 10.1.1.0/24       | 0.0.0.0                      | 0           |             | 0                            |          |
| *>         | 20.1.1.0/24       | 2.2.2.2                      | 0           |             | 0                            | 200i     |
| *>         | 30.1.1.0/24       | 2.2.2.2                      |             |             | 0                            | 200 300i |
| *          |                   | 4.4.4.4                      |             |             | 0                            | 400 300i |
|            | 40.1.1.0/24       | 4.4.4.4                      | 0           |             | 0                            | 400i     |
| *>         |                   |                              |             |             | and the second second second | 100 200: |
| *>         | 192.168.1.0       | 4.4.4.4                      |             |             | 100                          | 400 3001 |

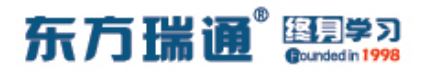

# 二十二、配置 BGP filter-policy 实验 组网

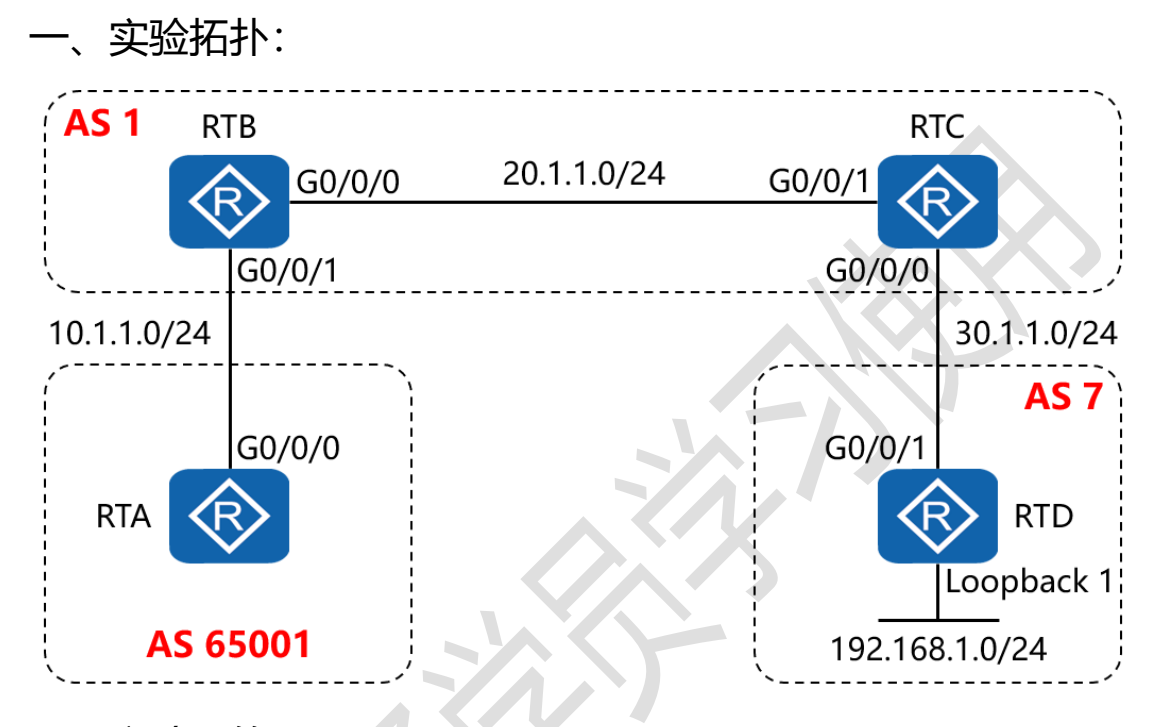

二、实验目的:

4 台路由器按图中所示配置 BGP 协议, 令其可以彼此通讯, 之 后在 RTB 上配置 filter-policy, 防止 RTB 将网络 192.168.1.0/24 通告至 RTA

三、实验步骤:

RTA:

system-view #进入系统视图模式

sysname RTA #给设备命名

interface G0/0/0 #进入相应接口

## 东方瑞通 图 23

#配置 IP 地址及子网掩码 ip address 10.1.1.1 24 interface LoopBack0 #进入相应接口 ip address 1.1.1.1 32 #配置 IP 地址及子网掩码 bgp 65001 #开启 BGP 路由功能,并配置其 AS 号 router-id 1.1.1.1 #配置设备的 BGP 路由器 ID peer 2.2.2.2 as-number 1 #指定对等体的路由器 ID, 以及 远程自治系统号码 peer 2.2.2.2 ebgp-max-hop 2 #指定自身与对等体为 EBGP 关系,并指出到对等体所跨越的跳数 peer 2.2.2.2 connect-interface LoopBack0 #指定自身 与对等体之间用哪个接口来承载更新 undo summary automatic #关闭自动汇总 ip route-static 2.2.2.2 32 10.1.1.2 #配置静态路由(对等 体路由器 ID+对等体路由器 ID 的子网掩码+下一跳接口地址)

RTB:

system-view sysname RTB interface G0/0/0 ip address 20.1.1.1 24 interface G0/0/1 ip address 10.1.1.2 24 interface LoopBack0

ip address 2.2.2.2 32

acl number 2001 #创建基本 ACL 2001

rule 5 deny source 192.168.1.0 0.0.0.255 #匹配源网段,

并定义为拒绝转发

rule 10 permit source 0.0.0.0 255.255.255.255 #匹配源

网段,并定义为允许所有

bgp 1

router-id 2.2.2.2

peer 1.1.1.1 as-number 65001

peer 1.1.1.1 ebgp-max-hop 2

peer 1.1.1.1 connect-interface LoopBack0

peer 1.1.1.1 filter-policy *2001* export #在指向 1.1.1.1 的 对等体关系上配置过滤策略,调用 ACL 2001,并指定为外出方 向

peer 3.3.3.3 as-number 1

peer 3.3.3.3 connect-interface LoopBack0

network 10.1.1.0 255.255.255.0

network 20.1.1.0 255.255.255.0

undo summary automatic

ip route-static 1.1.1.1 32 10.1.1.1

rip 1

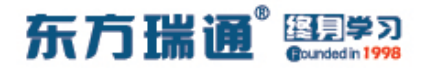

version 2

network 20.0.0.0

network 2.0.0.0

undo summary

RTC:

system-view

sysname RTC

interface G0/0/0

ip address 30.1.1.1 24

interface G0/0/1

ip address 20.1.1.2 24

interface LoopBack0

ip address 3.3.3.3 32

bgp 1

router-id 3.3.3.3

peer 2.2.2.2 as-number 1

peer 2.2.2.2 connect-interface LoopBack0

peer 4.4.4.4 as-number 7

peer 4.4.4.4 ebgp-max-hop 2

peer 4.4.4.4 connect-interface LoopBack0

network 20.1.1.0 255.255.255.0

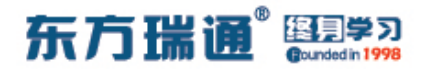

network 30.1.1.0 255.255.255.0

undo summary automatic

ip route-static 4.4.4.4 32 30.1.1.2

rip 1

version 2

network 20.0.0.0

network 3.0.0.0

undo summary

RTD:

system-view

sysname RTD

interface G0/0/1

ip address 30.1.1.2 24

interface LoopBack0

ip address 4.4.4.4 32

interface LoopBack1

ip address 192.168.1.1 24

bgp 7

router-id 4.4.4.4

peer 3.3.3.3 as-number 1

peer 3.3.3.3 ebgp-max-hop 2

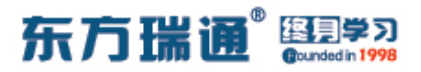

peer 3.3.3.3 connect-interface LoopBack0

network 192.168.1.0 255.255.255.0

undo summary automatic

ip route-static 3.3.3.3 32 30.1.1.1

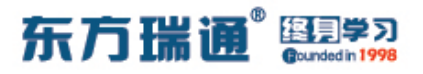

# 二十三、配置 BGP ip ip-prefix 实验 组网

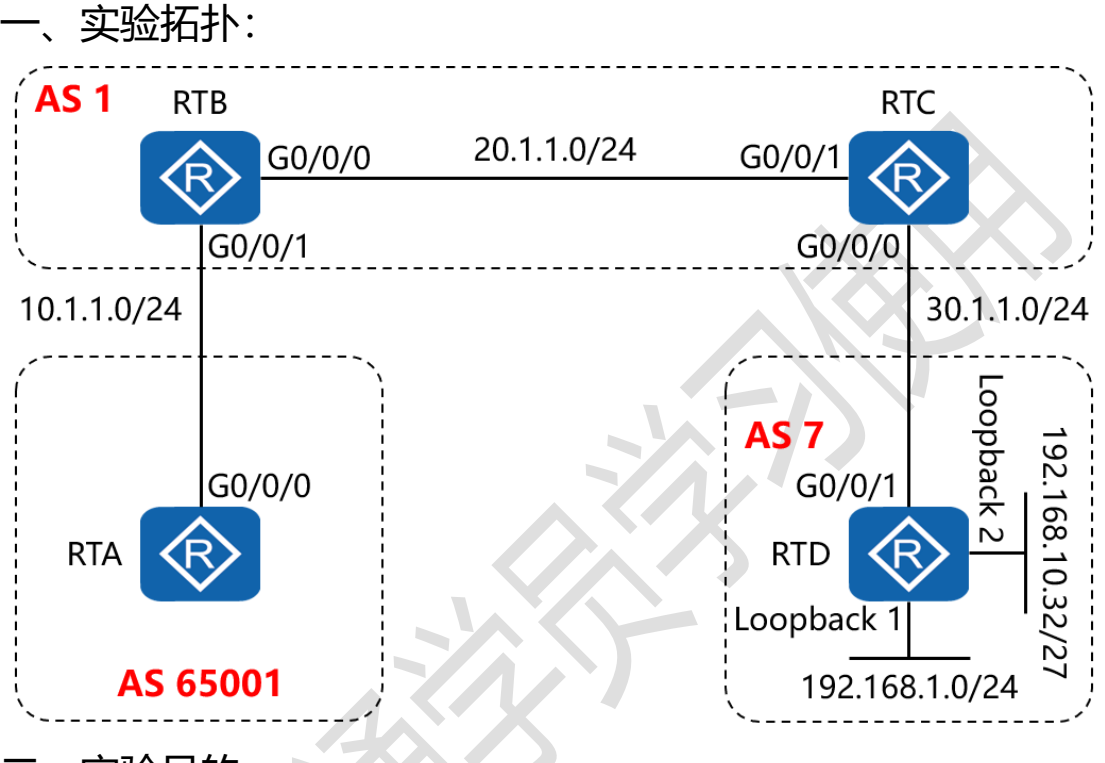

二、实验目的:

4 台路由器按图中所示配置 BGP 协议, 令其可以彼此通讯, 之 后在 RTB 上配置 ip ip-prefix, 防止 RTB 将网络 192.168.1.0/24 通告至 RTA, 但允许 RTA 学习网络 192.168.10.32/27 的路由条 目

三、实验步骤:

RTA:

system-view #进入系统视图模式

sysname RTA #给设备命名

Designer : Yiqian Hu

126 https://huawei.easthome.com/

## 东方瑞通 图 23

interface G0/0/0 #进入相应接口 ip address 10.1.1.1 24 #配置 IP 地址及子网掩码 interface LoopBack0 #进入相应接口 ip address 1.1.1.1 32 #配置 IP 地址及子网掩码 #开启 BGP 路由功能,并配置其 AS 号 bap 65001 router-id 1.1.1.1 #配置设备的 BGP 路由器 ID peer 2.2.2.2 as-number 1 #指定对等体的路由器 ID, 以及 远程自治系统号码 peer 2.2.2.2 ebgp-max-hop 2 #指定自身与对等体为 EBGP 关系,并指出到对等体所跨越的跳数 peer 2.2.2.2 connect-interface LoopBack0 #指定自身 与对等体之间用哪个接口来承载更新 undo summary automatic **#关闭自动汇**总 ip route-static 2.2.2.2 32 10.1.1.2 #配置静态路由 (对等 体路由器 ID+对等体路由器 ID 的子网掩码+下一跳接口地址)

RTB:

system-view

sysname RTB

interface G0/0/0

ip address 20.1.1.1 24

interface G0/0/1

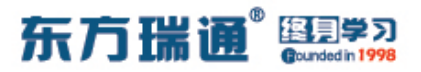

ip address 10.1.1.2 24

interface LoopBack0

ip address 2.2.2.2 32

ip ip-prefix 1 deny 192.0.0.0 8 less-equal 24 # 定义前缀

列表, 拒绝以 192 开头, 且掩码长度在 8 位至 24 位的网络

ip ip-prefix *1* permit 192.0.0.0 8 greater-equal 25 # 定 义前缀列表, 允许以 192 开头, 且掩码长度在 25 位及以上的网 络

ip ip-prefix 1 permit 20.0.0.0 8 le 24 #定义前缀列表, 允许以 20 开头, 且掩码长度在 8 位至 24 位的网络 ip ip-prefix 1 permit 30.0.0.0 8 le 24 #定义前缀列表, 允许以 30 开头, 且掩码长度在 8 位至 24 位的网络 bgp 1 router-id 2.2.2.2 peer 1.1.1.1 as-number 65001 peer 1.1.1.1 ebgp-max-hop 2 peer 1.1.1.1 connect-interface LoopBack0 peer 1.1.1.1 ip-prefix 1 export #在指向 1.1.1.1 的对等 体关系上配置前缀列表 1, 并指定为外出方向 peer 3.3.3.3 as-number 1

peer 3.3.3.3 connect-interface LoopBack0

network 10.1.1.0 255.255.255.0

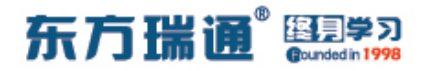

network 20.1.1.0 255.255.255.0

undo summary automatic

ip route-static 1.1.1.1 32 10.1.1.1

rip 1

version 2

network 20.0.0.0

network 2.0.0.0

undo summary

RTC:

system-view

sysname RTC

interface G0/0/0

ip address 30.1.1.1 24

interface G0/0/1

ip address 20.1.1.2 24

interface LoopBack0

ip address 3.3.3.3 32

bgp 1

router-id 3.3.3.3

peer 2.2.2.2 as-number 1

peer 2.2.2.2 connect-interface LoopBack0

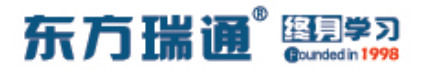

peer 4.4.4.4 as-number 7

peer 4.4.4.4 ebgp-max-hop 2

peer 4.4.4.4 connect-interface LoopBack0

network 20.1.1.0 255.255.255.0

network 30.1.1.0 255.255.255.0

undo summary automatic

ip route-static 4.4.4.4 32 30.1.1.2

rip 1

version 2

network 20.0.0.0

network 3.0.0.0

undo summary

RTD:

system-view sysname RTD interface G0/0/1 ip address 30.1.1.2 24 interface LoopBack0 ip address 4.4.4.4 32 interface LoopBack1 ip address 192.168.1.1 24

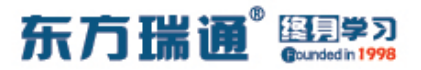

interface LoopBack2

ip address 192.168.10.33 27

bgp 7

router-id 4.4.4.4

peer 3.3.3.3 as-number 1

peer 3.3.3.3 ebgp-max-hop 2

peer 3.3.3.3 connect-interface LoopBack0

network 192.168.1.0 255.255.255.0

network 192.168.10.32 255.255.255.224

undo summary automatic

ip route-static 3.3.3.3 32 30.1.1.1

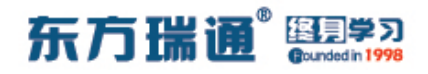

## 二十四、配置 BGP 双向重发布实验组

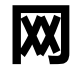

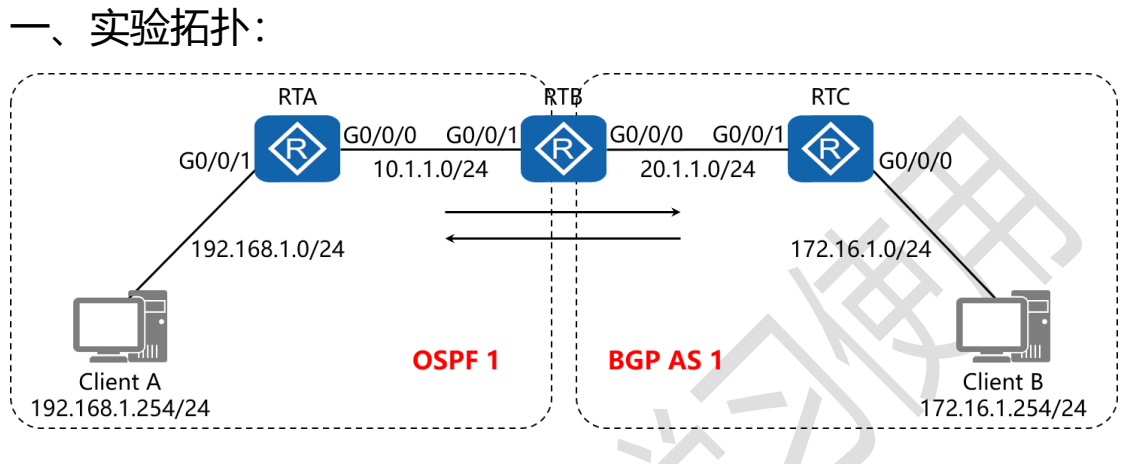

二、实验目的:

RTA 与 RTB 运行 OSPF 路由选择协议, RTB 与 RTC 运行 BGP 路由选择协议, 在 RTB 上配置双向重发布,最终令 Client A 与 Client B 能够正常通讯

三、实验步骤:

RTA:

system-view #进入系统视图模式

sysname RTA #给设备命名

interface G0/0/0 #进入相应接口

ip address 10.1.1.1 24 #配置 IP 地址及子网掩码

interface G0/0/1 #进入相应接口

ip address 192.168.1.1 24 #配置 IP 地址及子网掩码

## 东方瑞通 图 23

interface Loopback0 #创建环回接口 0 ip address 1.1.1.1 32 #配置 IP 地址及子网掩码 ospf 1 router-id 1.1.1.1 #进入 OSPF 进程 1,并指定其路 由器 ID area 0 #创建 OSPF 区域 0 network 10.1.1.0 0.0.0.255 #通告其直连网段 network 192.168.1.0 0.0.0.255 #通告其直连网段

system-view

sysname RTB

interface G0/0/0

ip address 20.1.1.1 24

interface G0/0/1

ip address 10.1.1.1 24

interface Loopback0

ip address 2.2.2.2 32

ospf 1 router-id 2.2.2.2

import-route direct cost 1 #以 COST 值 1 的形式将直连

路由注入进 OSPF 路由协议

import-route bgp permit-ibgp cost 1 #以 COST 值 1 的 形式将 BGP 路由注入进 OSPF 路由协议,同时允许将 IBGP 路

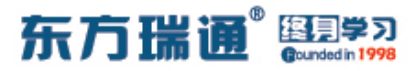

#### 由也注入进 OSPF 路由协议中

area 0

network 10.1.1.0 0.0.0.255

bgp 1 #开启 BGP 路由功能,并配置其 AS 号

router-id 2.2.2.2 #配置设备的 BGP 路由器 ID

peer 3.3.3.3 as-number 1 #指定对等体的路由器 ID, 以及

远程自治系统号码

peer 3.3.3.3 connect-interface LoopBack0 #指定自身

与对等体之间用哪个接口来承载更新

network 20.1.1.0 24 #通告其直连的网段

undo summary automatic #关闭自动汇总

import-route ospf 1 med 1 #将 OSPF 1 的路由条目以

MED 值 1 的方式注入进 BGP 路由协议

ip route-static 3.3.3.3 32 20.1.1.2 #配置静态路由 (对等体路由器 ID+对等体路由器 ID 的子网掩码+下一跳接口地址)

#### RTC:

system-view sysname RTC interface G0/0/0 ip address 172.16.1.1 24 interface G0/0/1

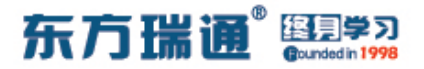

ip address 20.1.1.2 24

interface LoopBack0

ip address 3.3.3.3 32

bgp 1

router-id 3.3.3.3

peer 2.2.2.2 as-number 1

peer 2.2.2.2 connect-interface LoopBack0

network 20.1.1.0 255.255.255.0

network 172.16.1.0 255.255.255.0

undo summary automatic

ip route-static 2.2.2.2 32 20.1.1.1

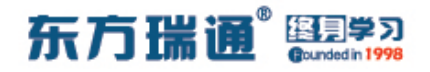

## 二十五、配置 RSTP 实验组网

一、实验拓扑:
SWA
E0/0/1 Root
RSTP
E0/0/2
E0/0/1
E0/0/1
E0/0/1
E0/0/1
E0/0/1
E0/0/1
E0/0/1
E0/0/1
E0/0/1
E0/0/1
E0/0/1
E0/0/1
E0/0/1
E0/0/1
E0/0/1
E0/0/1
E0/0/1
E0/0/1
E0/0/1
E0/0/1
E0/0/1
E0/0/1
E0/0/1
E0/0/1
E0/0/1
E0/0/1
E0/0/1
E0/0/1
E0/0/1
E0/0/1
E0/0/1
E0/0/1
E0/0/1
E0/0/1
E0/0/1
E0/0/1
E0/0/1
E0/0/1
E0/0/1
E0/0/1
E0/0/1
E0/0/1
E0/0/1
E0/0/1
E0/0/1
E0/0/1
E0/0/1
E0/0/1
E0/0/1
E0/0/1
E0/0/1
E0/0/1
E0/0/1
E0/0/1
E0/0/1
E0/0/1
E0/0/1
E0/0/1
E0/0/1
E0/0/1
E0/0/1
E0/0/1
E0/0/1
E0/0/1
E0/0/1
E0/0/1
E0/0/1
E0/0/1
E0/0/1
E0/0/1
E0/0/1
E0/0/1
E0/0/1
E0/0/1
E0/0/1
E0/0/1
E0/0/1
E0/0/1
E0/0/1
E0/0/1
E0/0/1
E0/0/1
E0/0/1
E0/0/1
E0/0/1
E0/0/1
E0/0/1
E0/0/1
E0/0/1
E0/0/1
E0/0/1
E0/0/1
E0/0/1
E0/0/1
E0/0/1
E0/0/1
E0/0/1</li

将 3 台交换机的生成树模式配置为 RSTP, 同时将 SWA 配置成 为根网桥;通过生成树的选举, 令 SWC 的 E0/0/2 端口被阻塞 掉;在其它主链路失效时,通过 RSTP 的帮助,令 SWC 的 E0/0/2 端口能够尽快恢复

三、实验步骤:

SWA:

system-view #进入系统视图模式

sysname SWA #给设备命名

stp mode rstp #将 STP 的工作模式配置为 RSTP

stp priority 8192 #将 SWA 的 STP 优先级配置为 8192

Designer : Yiqian Hu

136 https://huawei.easthome.com/

## 东方瑞通 图 23

interface E0/0/1 #进入相应的端口

port link-type trunk #将端口配置为中继模式

port trunk allow-pass vlan all #允许该中继端口传递所有

#### VLAN 的信息

interface E0/0/2 #进入相应的端口

port link-type trunk #将端口配置为中继模式

port trunk allow-pass vlan all #允许该中继端口传递所有

VLAN 的信息

SWB:

system-view sysname SWB stp mode rstp stp priority 24576 interface E0/0/1 port link-type trunk port trunk allow-pass vlan all interface E0/0/2 port link-type trunk port trunk allow-pass vlan all

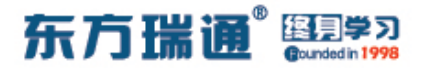

SWC:

system-view

sysname SWC

stp mode rstp

interface E0/0/1

port link-type trunk

port trunk allow-pass vlan all

interface E0/0/2

port link-type trunk

port trunk allow-pass vlan all

测试:

#### 在 SWC 上查看生成树的端口角色与状态

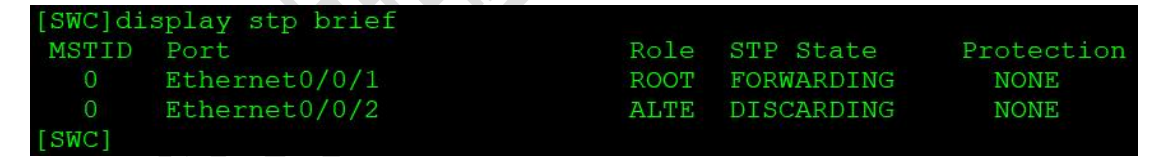

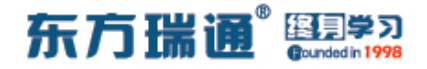

## 二十六、配置 STP 边缘端口实验组网

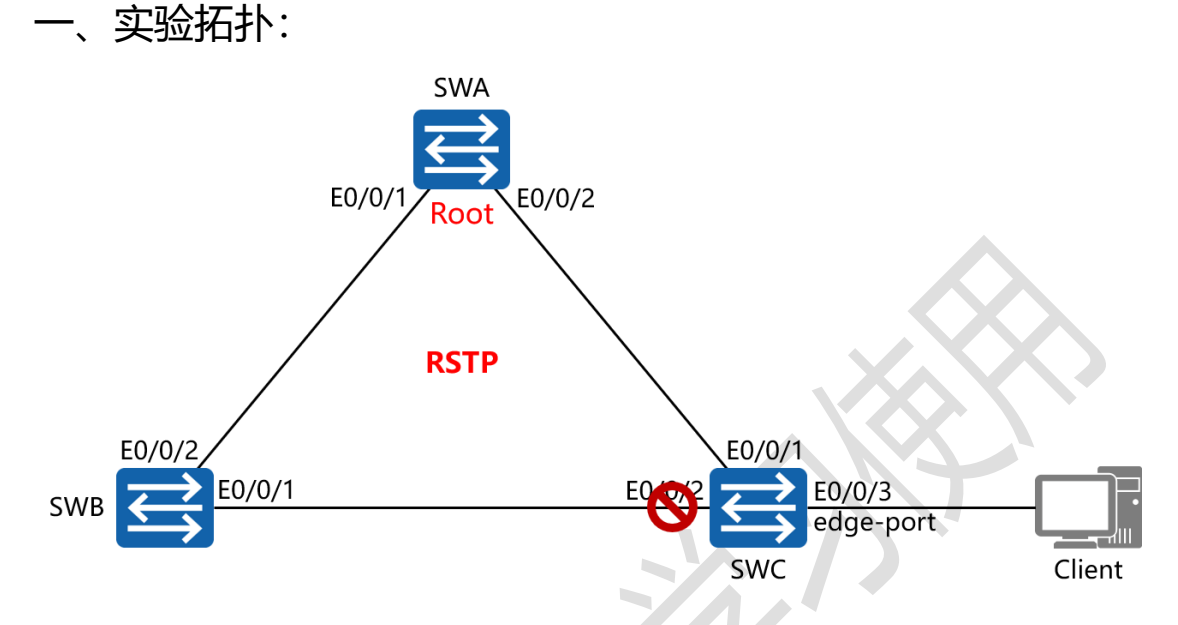

二、实验目的:

将 SWA 配置为根网桥,将 SWC 的端口 E0/0/3 配置为边缘端口,令该端口在与终端主机相连时,立即进入转发状态

三、实验步骤:

SWA:

system-view #进入系统视图模式

sysname SWA #给设备命名

stp mode rstp #将 STP 的工作模式配置为 RSTP

stp priority 8192 #将 SWA 的 STP 优先级配置为 8192

interface E0/0/1 #进入相应的端口

port link-type trunk #将端口配置为中继模式

port trunk allow-pass vlan all #允许该中继端口传递所有

139 https://huawei.easthome.com/

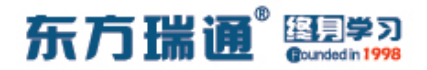

#### VLAN 的信息

interface E0/0/2 #进入相应的端口

port link-type trunk #将端口配置为中继模式

port trunk allow-pass vlan all #允许该中继端口传递所有

VLAN 的信息

SWB:

system-view

sysname SWB

stp mode rstp

interface E0/0/1

port link-type trunk

port trunk allow-pass vlan all

interface E0/0/2

port link-type trunk

port trunk allow-pass vlan all

SWC:

system-view

sysname SWC

stp mode rstp

interface E0/0/1

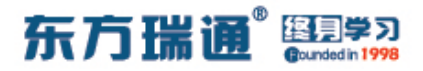

port link-type trunk

port trunk allow-pass vlan all

interface E0/0/2

port link-type trunk

port trunk allow-pass vlan all

interface E0/0/3

stp edged-port enable

#在端口下开启边缘端口功能

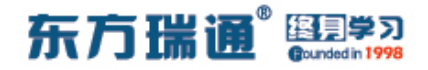

## 二十七、配置 STP 根保护实验组网

一、实验拓扑:

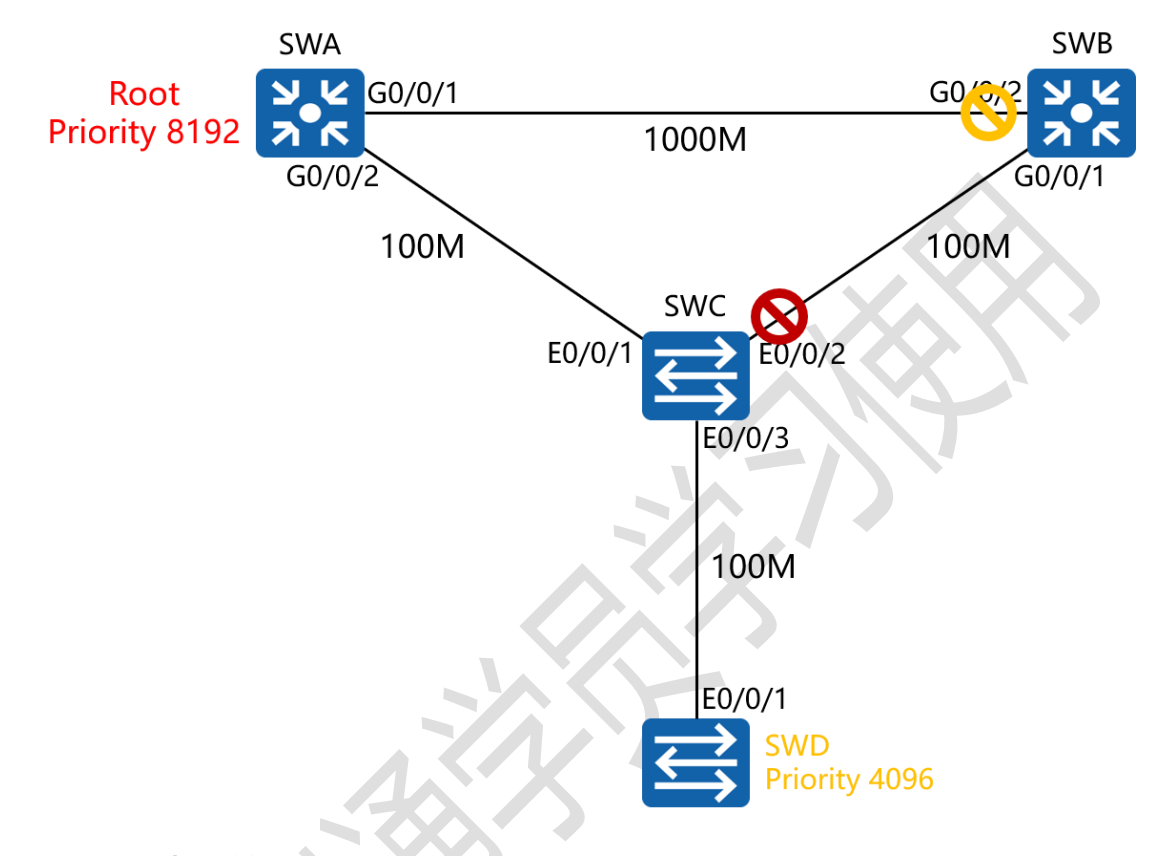

二、实验目的:

将 SWA 配置为根网桥, SWD 通过端口 E0/0/1 与 SWC 的 E0/0/3 相连,由于 SWD 的网桥优先级相较于 SWA 更低(4096),因此 SWD 会抢占 SWA 的根网桥状态;为防止上述事件发生,需要在 SWC 上开启根防护,以阻止 SWD 成为新的根网桥

三、实验步骤:

SWA:

system-view #进入系统视图模式

东方瑞通 图 23

sysname SWA #给设备命名

stp mode rstp #将 STP 的工作模式配置为 RSTP

interface G0/0/1 #进入相应的端口

port link-type trunk #将端口配置为中继模式

port trunk allow-pass vlan all #允许该中继端口传递所有

VLAN 的信息

interface G0/0/2 #进入相应的端口

port link-type trunk #将端口配置为中继模式

port trunk allow-pass vlan all #允许该中继端口传递所有

VLAN 的信息

stp priority 8192 #将 SWA 的 STP 优先级配置为 8192

SWB:

system-view

sysname SWB

stp mode rstp

interface G0/0/1

port link-type trunk

port trunk allow-pass vlan all

interface G0/0/2

port link-type trunk

port trunk allow-pass vlan all

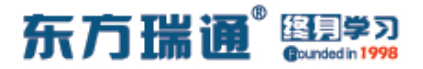

SWC:

system-view

sysname SWC

stp mode rstp

interface E0/0/1

port link-type trunk

port trunk allow-pass vlan all

interface E0/0/2

port link-type trunk

port trunk allow-pass vlan all

interface E0/0/3

stp root-protection #在端口下开启根防护功能

SWD:

system-view sysname SWD stp mode rstp stp priority 4096 interface E0/0/1 port link-type trunk port trunk allow-pass vlan all
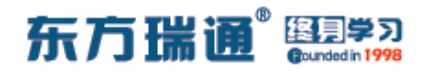

# 二十八、配置 STP BPDU 保护实验组

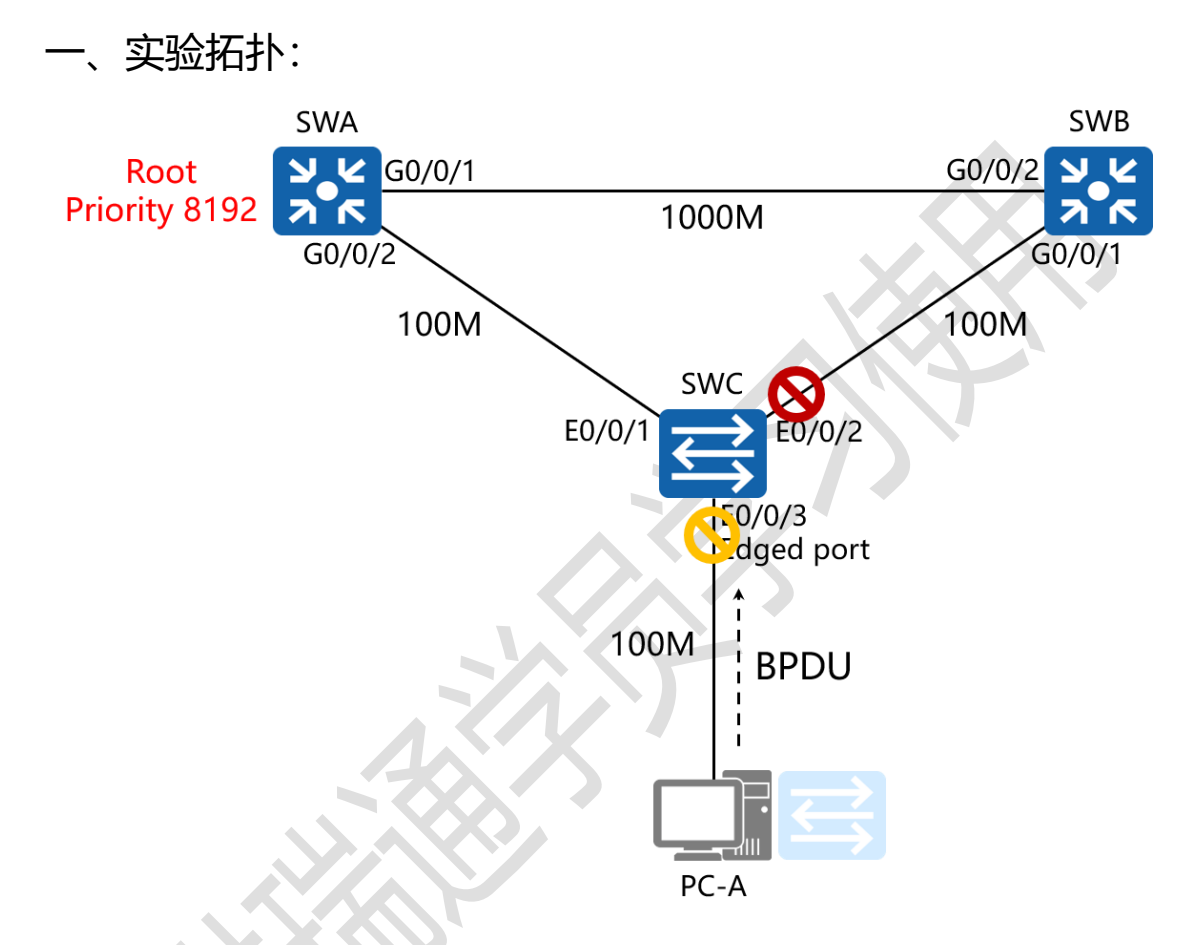

二、实验目的:

将 SWA 配置为根网桥, SWC 的 E0/0/3 端口连接终端主机 PC-A,在 SWC 上配置 BPDU 保护,以防止该端口错误的连接其它 网络设备 (如:交换机等)后接收到 BPDU,导致其产生临时环路,从而增加整体网络的计算工作量,并可能引起网络震荡

三、实验步骤:

SWA:

东方瑞通 图 23

system-view #进入系统视图模式

sysname SWA #给设备命名

stp mode rstp #将 STP 的工作模式配置为 RSTP

stp priority 4096 #将 SWA 的 STP 优先级配置为 4096

interface G0/0/1 #进入相应的端口

port link-type trunk #将端口配置为中继模式

port trunk allow-pass vlan all #允许该中继端口传递所有

#### VLAN 的信息

interface G0/0/2 #进入相应的端口 port link-type trunk #将端口配置为中继模式 port trunk allow-pass vlan all #允许该中继端口传递所有 VLAN 的信息

SWB:

system-view sysname SWB stp mode rstp interface G0/0/1 port link-type trunk port trunk allow-pass vlan all interface G0/0/2 port link-type trunk

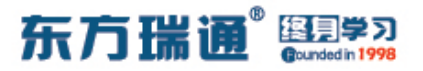

port trunk allow-pass vlan all

SWC:

system-view

sysname SWC

stp mode rstp

stp bpdu-protection #开启 BPDU 保护机制

interface E0/0/1

port link-type trunk

port trunk allow-pass vlan all

interface E0/0/2

port link-type trunk

port trunk allow-pass vlan all

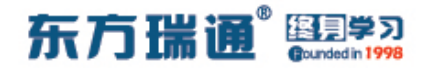

# 二十九、配置 STP 环路保护实验组网

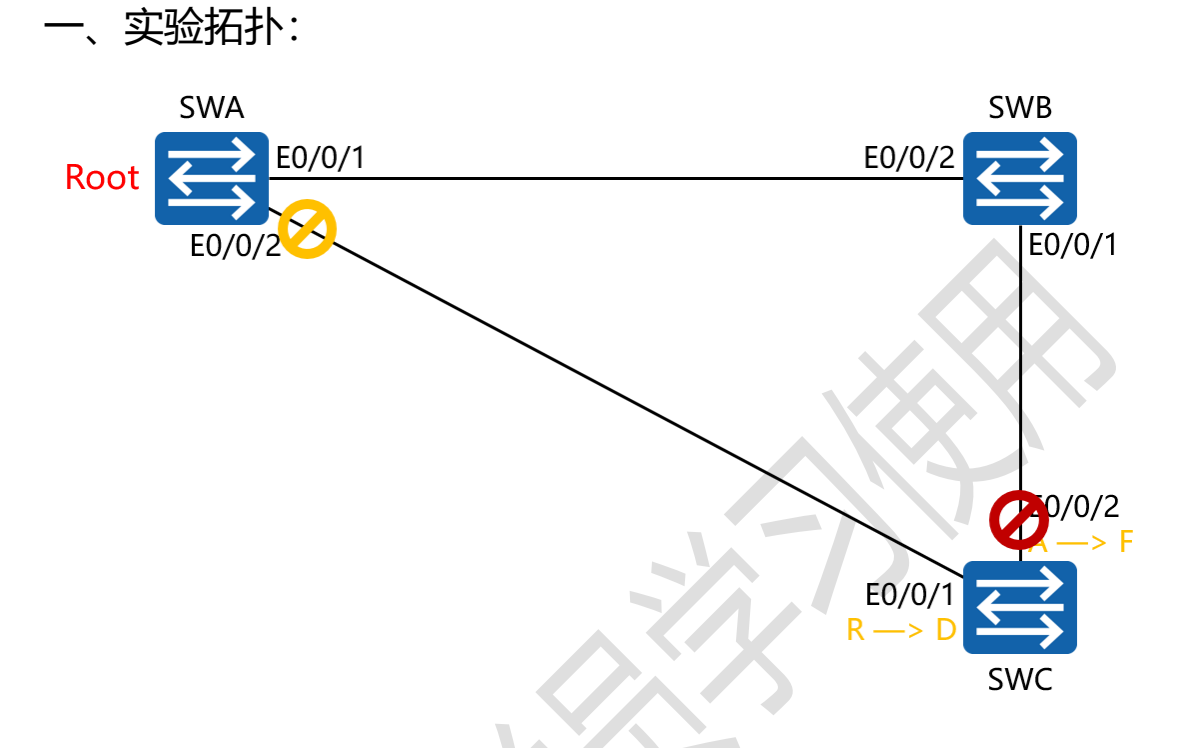

二、实验目的:

将 SWA 配置为根网桥,当 SWA 的端口 E0/0/2 由于链路拥塞 或单向链路故障,导致 SWC 不能收到 SWA 发送的 BPDU 报文, 因此 SWC 将重新选择根端口;最初的根端口将变更为指定端口, 而阻塞端口则将进入转发状态,这将导致环路发生,因此需要在 SWC 的端口 E0/0/1 上开启环路保护机制,以防止上述事件发 生

三、实验步骤:

SWA:

system-view #进入系统视图模式

东方瑞通 图学习

sysname SWA #给设备命名 stp mode rstp #将 STP 的工作模式配置为 RSTP stp priority 4096 #将 SWA 的 STP 优先级配置为 4096 interface E0/0/1 #进入相应的端口 port link-type trunk #将端口配置为中继模式 port trunk allow-pass vlan all #允许该中继端口传递所有 VLAN 的信息 interface E0/0/2 #进入相应的端口 port link-type trunk #将端口配置为中继模式 port trunk allow-pass vlan all #允许该中继端口传递所有 VLAN 的信息

SWB: system-view sysname SWB stp mode rstp interface E0/0/1 port link-type trunk port trunk allow-pass vlan all interface E0/0/2 port link-type trunk port trunk allow-pass vlan all

Designer : Yiqian Hu

149 https://huawei.easthome.com/

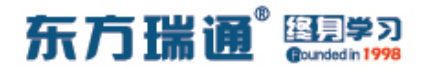

SWC:

system-view

sysname SWC

stp mode rstp

interface E0/0/1

port link-type trunk

port trunk allow-pass vlan all

stp loop-protection #在端口下开启环路保护机制

interface E0/0/2

port link-type trunk

port trunk allow-pass vlan all

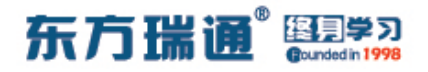

# 三十、配置 MSTP 实验组网

一、实验拓扑:

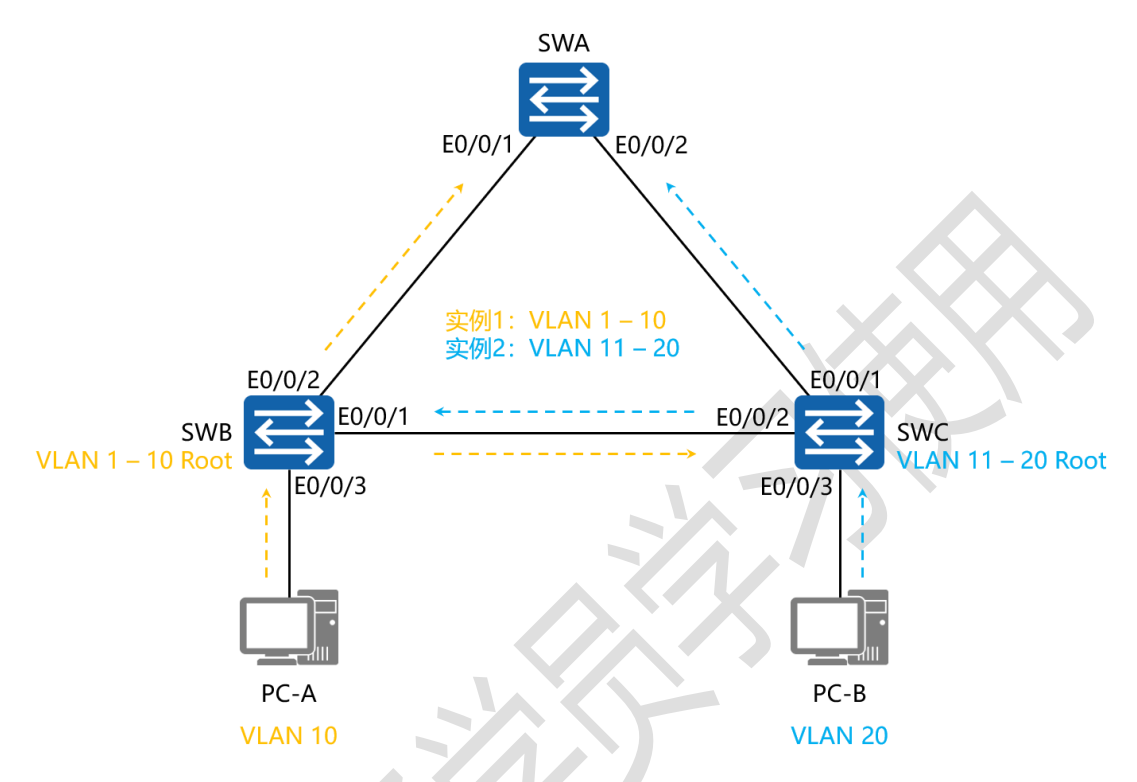

二、实验目的:

通过 MSTP 的配置, 令 SWB 成为 VLAN 1 – 10 的主根网桥, 成为 VLAN 11 – 20 的备根网桥; 同时令 SWC 成为 VLAN 11 – 20 的主根网桥, 成为 VLAN 1 – 10 的备根网桥

三、实验步骤:

#### SWA:

system-view #进入系统视图模式

sysname SWA #给设备命名

vlan batch 2 to 20 #创建 VLAN 2 到 20

## 东方瑞通 图学习

| stp mode mstp #将 STP 的工作模式配置为 MSTP                        |  |  |
|-----------------------------------------------------------|--|--|
| stp region-configuration #进入 STP 范围配置模式                   |  |  |
| region-name easthome #配置该范围的名字                            |  |  |
| revision-level 0 #配置该范围的版本                                |  |  |
| instance 1 vlan 1 to 10 <del>#将 VLAN 1 到 10 映射到实例</del> 1 |  |  |
| instance 2 vlan 11 to 20                                  |  |  |
| 例 2                                                       |  |  |
| active region-configuration #将范围配置开启                      |  |  |
| interface E0/0/1 #进入相应的端口                                 |  |  |
| port link-type trunk #将端口配置为中继模式                          |  |  |
| port trunk allow-pass vlan all #允许该中继端口传递所有               |  |  |
| VLAN 的信息                                                  |  |  |
| interface E0/0/2 <mark>#进入相应的端口</mark>                    |  |  |
| port link-type trunk #将端口配置为中继模式                          |  |  |
| port trunk allow-pass vlan all #允许该中继端口传递所有               |  |  |
| VLAN 的信息                                                  |  |  |
|                                                           |  |  |
| SWB:                                                      |  |  |
| system-view                                               |  |  |

sysname SWB

vlan batch 2 to 20

stp mode mstp

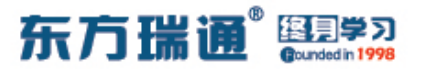

#设置该网桥为实例

#设置该网桥为实例 2 的

的主

stp region-configuration

region-name *easthome* 

revision-level 0

instance 1 vlan 1 to 10

instance 2 vlan 11 to 20

active region-configuration

stp instance 1 root primary

根网桥

stp instance 2 root secondary

备根网桥

interface E0/0/1

port link-type trunk

port trunk allow-pass vlan all

interface E0/0/2

port link-type trunk

port trunk allow-pass vlan all

interface E0/0/3

**Designer : Yiqian Hu** 

stp edged-port enable #将该接口配置为边缘模式

port link-type access #将端口的链路类型配置为接入模

#### 式

port default vlan 10 #将该端口加入进 VLAN 10

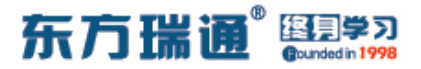

SWC:

system-view

sysname SWC

vlan 2 to 20

stp mode mstp

stp region-configuration

region-name *easthome* 

revision-level O

instance 1 vlan 1 to 10

instance 2 vlan 11 to 20

active region-configuration

stp instance 1 root secondary

stp instance 2 root primary

interface E0/0/1

port link-type trunk

port trunk allow-pass vlan all

interface E0/0/2

port link-type trunk

port trunk allow-pass vlan all

interface E0/0/3

stp edged-port enable

port link-type access

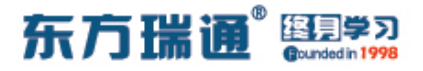

## port default vlan 20

测试:

#### 在 SWB 上查看生成树中端口的角色与状态

| MSTID | Port          | Role | STP State  | Protection |
|-------|---------------|------|------------|------------|
| 0     | Ethernet0/0/1 | DESI | FORWARDING | NONE       |
| 0     | Ethernet0/0/2 | DESI | FORWARDING | NONE       |
| 0     | Ethernet0/0/3 | DESI | FORWARDING | NONE       |
| 1     | Ethernet0/0/1 | DESI | FORWARDING | NONE       |
| 1     | Ethernet0/0/2 | DESI | FORWARDING | NONE       |
| 1     | Ethernet0/0/3 | DESI | FORWARDING | NONE       |
| 2     | Ethernet0/0/1 | ROOT | FORWARDING | NONE       |
| 2     | Ethernet0/0/2 | DESI | LEARNING   | NONE       |
| [SWB] |               |      |            |            |

## 在 SWC 上查看生成树中端口的角色与状态

| [SWC]di | splay stp brief |      |            |            |
|---------|-----------------|------|------------|------------|
| MSTID   | Port            | Role | STP State  | Protection |
| 0       | Ethernet0/0/1   | DESI | FORWARDING | NONE       |
| 0       | Ethernet0/0/2   | ROOT | FORWARDING | NONE       |
| 0       | Ethernet0/0/3   | DESI | FORWARDING | NONE       |
| 1       | Ethernet0/0/1   | DESI | FORWARDING | NONE       |
| 1       | Ethernet0/0/2   | ROOT | FORWARDING | NONE       |
| 2       | Ethernet0/0/1   | DESI | FORWARDING | NONE       |
| 2       | Ethernet0/0/2   | DESI | FORWARDING | NONE       |
| 2       | Ethernet0/0/3   | DESI | FORWARDING | NONE       |
| [SWC]   |                 |      |            |            |

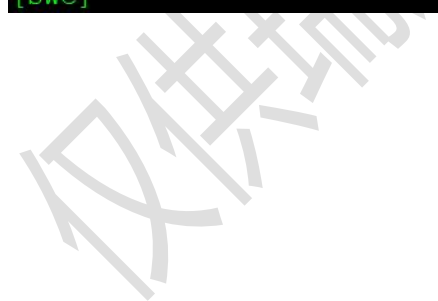

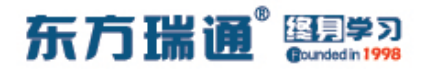

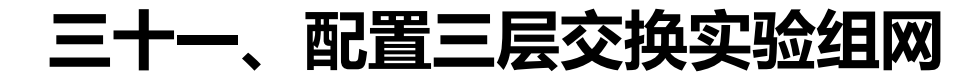

一、实验拓扑:

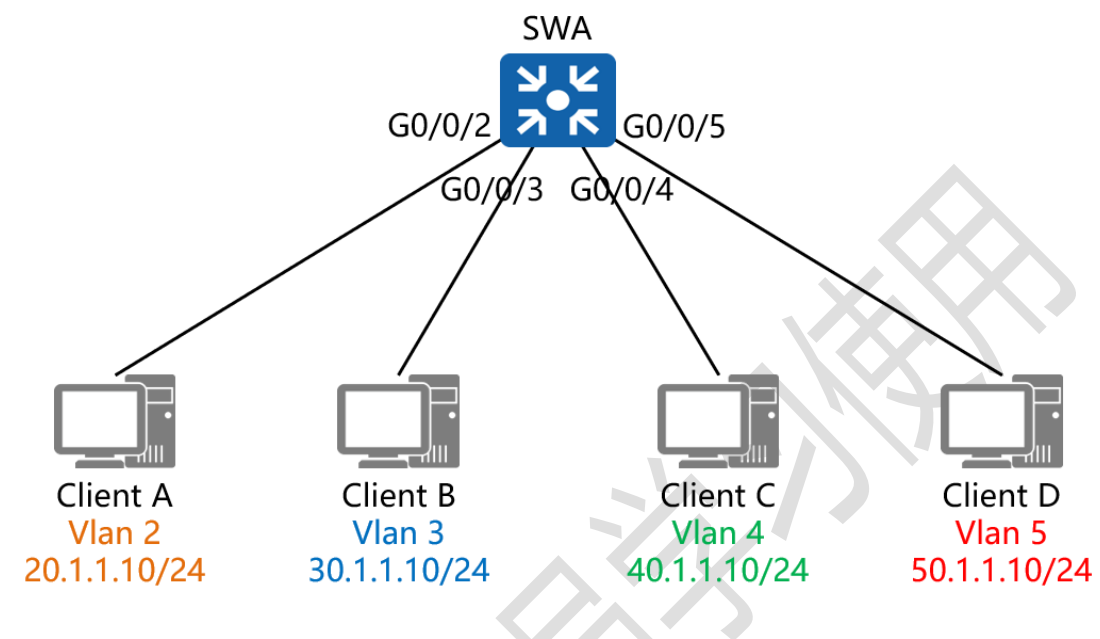

二、实验目的:

通过三层交换的配置,令不同 VLAN 间的主机能够相互通信

三、实验步骤:

SWA:

system-view #进入系统视图模式

sysname SWA #给设备命名

- vlan 2 #创建 VLAN 2
- vlan 3 #创建 VLAN 3
- vlan 4 #创建 VLAN 4
- vlan 5 #创建 VLAN 5
- interface vlan 2 #进入 VLAN 2 接口

# 东方瑞通<sup>®</sup> 图 第3

| ip address 20.1.1.1 24   #配置 IP 地址及子网掩码       |
|-----------------------------------------------|
| interface vlan 3   #进入 VLAN 3 接口              |
| ip address 30.1.1.1 24   #配置 IP 地址及子网掩码       |
| interface vlan 4 #进入 VLAN 4 接口                |
| ip address 40.1.1.1 24   #配置 IP 地址及子网掩码       |
| interface vlan 5  #进入 VLAN 5 接口               |
| ip address 50.1.1.1 24 #配置 IP 地址及子网掩码         |
| interface G0/0/2 #进入相应端口                      |
| port link-type access #将端口配置为接入模式             |
| port default vlan 2  #将端口加入进 VLAN 2           |
| interface G0/0/3 <mark>#进入相应端口</mark>         |
| port link-type access #将端口配置为接入模式             |
| port default vlan 3 <del>#将端口加入进 VLAN 3</del> |
| interface G0/0/4 <mark>#进入相应端口</mark>         |
| port link-type access #将端口配置为接入模式             |
| port default vlan 4  #将端口加入进 VLAN 4           |
| interface G0/0/5  #进入相应端口                     |
| port link-type access #将端口配置为接入模式             |
| port default vlan 5  #将端口加入进 VLAN 5           |

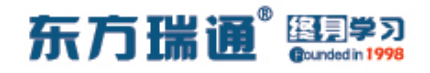

# 三十二、配置 DHCP 接口地址池实验 组网

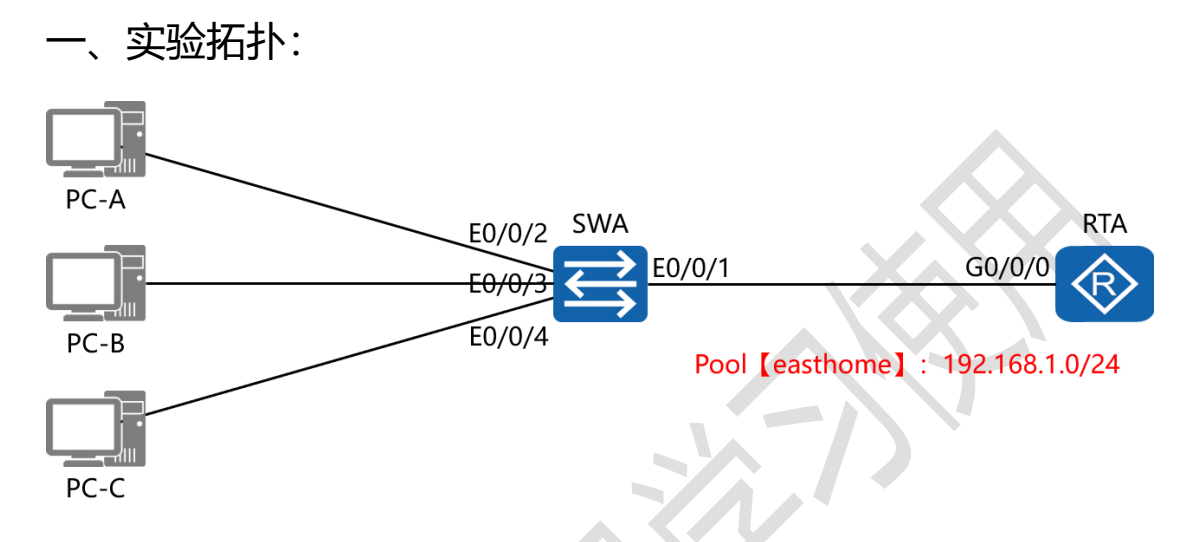

二、实验目的:

通过配置 DHCP 接口地址池, 令 PC-A、PC-B、PC-C 可以获得 与 RTA 的 G0/0/0 接口 IP 地址同网段的 IP 地址

三、实验步骤:

RTA:

system-view #进入系统视图模式

sysname RTA #给设备命名

dhcp enable #开启 DHCP 功能

interface G0/0/0 #进入相应接口

ip address 192.168.1.1 24 #配置 IP 地址及子网掩码

dhcp select interface #配置 DHCP 的工作模式为接口模

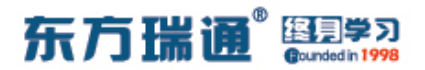

式

dhcp server excluded-ip-address 192.168.1.2 #配置在

分配地址时排除的地址

dhcp server dns-list 202.106.49.151 #配置分配的 DNS

地址

dhcp server lease day 8 #配置 DHCP 的地址租期

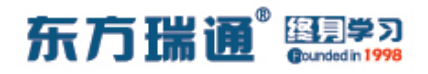

# 三十三、配置 DHCP 全局地址池实验

组网

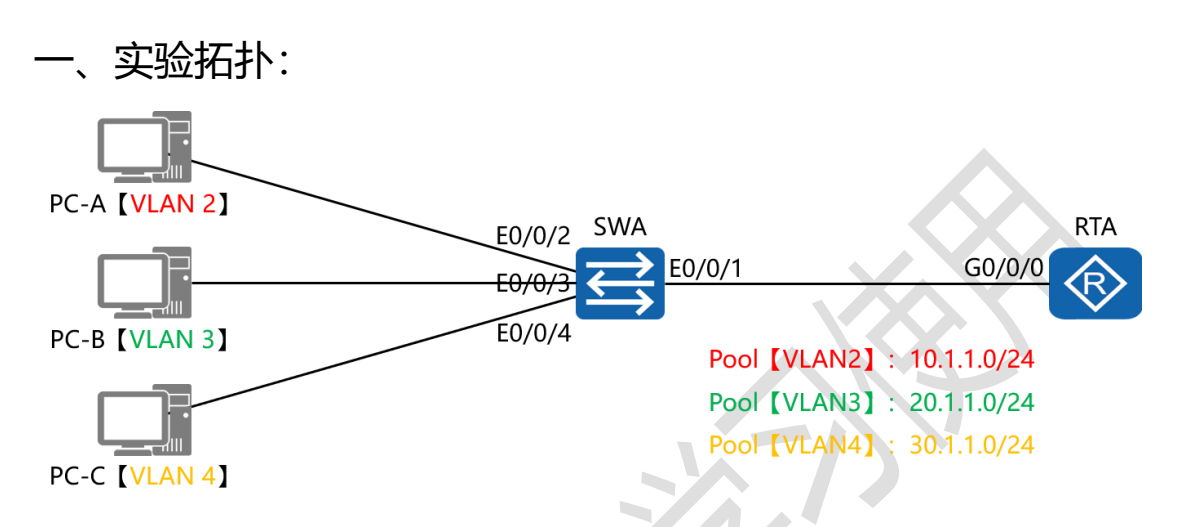

二、实验目的:

通过配置 DHCP 全局地址池, 令 PC-A、PC-B、PC-C 分别从 3 个不同的地址池获取不同网段的 IP 地址,并能够实现互访

三、实验步骤:

RTA:

system-view #进入系统视图模式

sysname RTA #给设备命名

dhcp enable #开启 DHCP 功能

ip pool VLAN2 #创建地址池并命名

network 10.1.1.0 mask 24 #配置地址池内可分配的地址段

及掩码

gateway-list 10.1.1.1 #配置分配的网关地址

## 东方瑞通 图 23

dns-list 202.106.49.151 #配置分配的 DNS 地址 lease day 8 #配置 DHCP 的地址租期 ip pool VLAN3 #创建地址池并命名 network 20.1.1.0 mask 24 #配置地址池内可分配的地址段 及掩码 gateway-list 20.1.1.1 #配置分配的网关地址 dns-list 202.106.49.151 #配置分配的 DNS 地址 lease day 8 #配置 DHCP 的地址租期 ip pool VLAN4 #创建地址池并命名 network 30.1.1.0 mask 24 #配置地址池内可分配的地址段 及掩码 gateway-list 30.1.1.1 #配置分配的网关地址 dns-list 202.106.49.151 / #配置分配的 DNS 地址 lease day 8 #配置 DHCP 的地址租期 interface G0/0/0.1 #进入第1个子接口 dot1g termination vid 2 #配置其 VLAN 的封装方式为 802.1Q, 并且令该子接口为 VLAN 2 的主机提供路由转发服务 ip address 10.1.1.1 24 #配置接口的 IP 地址及子网掩码 arp broadcast enable #在子接口下开启 ARP 广播功能 dhcp select global #配置 DHCP 的工作模式为全局模式 interface G0/0/0.2 #进入第 2 个子接口 dot1q termination vid 3 #配置其 VLAN 的封装方式为

161 https://huawei.easthome.com/

#### 东方瑞通<sup>®</sup> 图型学习 Grundelin 1998

| 802.1Q,并且令该子接口         | コ为 VLAN 3 的主机提供路由转发服务 |
|------------------------|-----------------------|
| ip address 20.1.1.1 24 | #配置接口的 IP 地址及子网掩码     |
| arp broadcast enable   | #在子接口下开启 ARP 广播功能     |
| dhcp select global     | #配置 DHCP 的工作模式为全局模式   |
| interface G0/0/0.3     | #进入第2个子接口             |
| dot1q termination vid  | 4 #配置其 VLAN 的封装方式为    |
| 802.1Q,并且令该子接口         | コ为 VLAN 3 的主机提供路由转发服务 |
| ip address 30.1.1.1 24 | #配置接口的 IP 地址及子网掩码     |
| arp broadcast enable   | #在子接口下开启 ARP 广播功能     |
| dhcp select global     | #配置 DHCP 的工作模式为全局模式   |

SWA:

system-view

sysname SWA

vlan 2

vlan 3

vlan 4

interface E0/0/1

port link-type trunk

port trunk allow-pass vlan all

interface E0/0/2

port link-type access

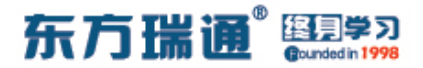

port default vlan 2

interface E0/0/3

port link-type access

port default vlan 3

interface E0/0/4

port link-type access

port default vlan 4

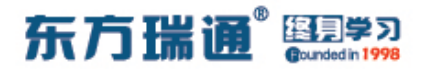

# 三十四、配置 DHCP 中继代理实验组

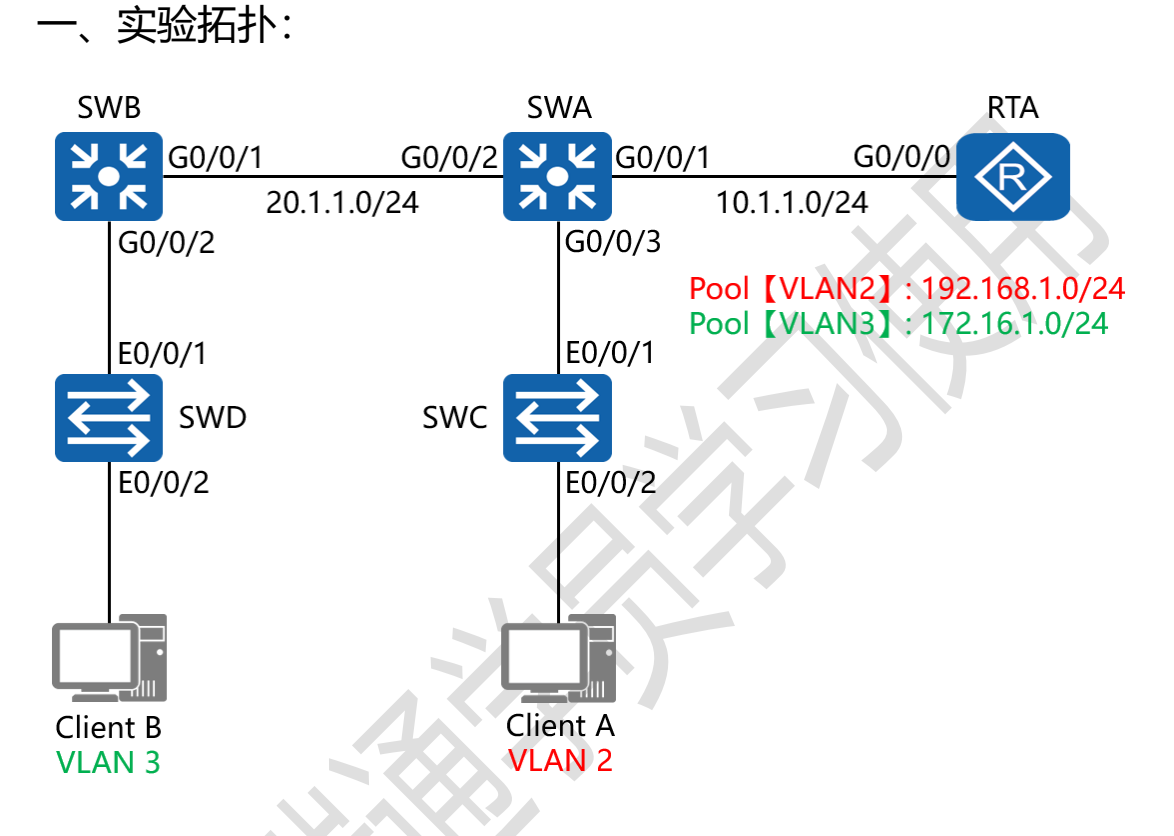

二、实验目的:

将 RTA 配置为 DHCP 服务器,在 SWA 与 SWB 上配置并启用 DHCP 中继代理,令 RTA 给 VLAN 2 中的 Client A 分配 192.168.1.0/24 网段的地址,给 VLAN 3 中的 Client B 分配 172.16.1.0/24 网段的地址

三、实验步骤:

RTA:

system-view #进入系统视图模式

东方瑞通 图 27

sysname RTA #给设备命名 dhcp enable #开启 DHCP 功能 ip pool VLAN2 #创建地址池并命名 network 192.168.1.0 mask 24 #配置地址池内可分配的地 址段及掩码 gateway-list 192.168.1.1 #配置分配的网关地址 dns-list 202.106.49.151 #配置分配的 DNS 地址 lease day 8 #配置 DHCP 的地址租期 ip pool VLAN3 #创建地址池并命名 network 172.16.1.0 mask 24 #配置地址池内可分配的地 址段及掩码 gateway-list 172.16.1.1 #配置分配的网关地址 dns-list 202.106.0.20 #配置分配的 DNS 地址 lease day 8 #配置 DHCP 的地址租期 interface G0/0/0 #进入相应接口 ip address 10.1.1.1 24 #配置接口的 IP 地址及子网掩码 dhcp select global #配置 DHCP 的工作模式为全局模式 rip version 2 network 10.0.0.0 undo summary https://huawei.easthome.com/ Designer : Yiqian Hu 165

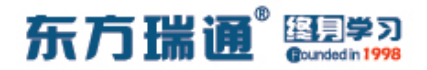

SWA:

system-view

sysname SWA

dhcp enable

vlan 2

vlan 10

vlan 20

interface vlan 2 #进入 vlan 2 接口

ip address 192.168.1.1 24

dhcp select relay #开启 DHCP 中继代理功能

dhcp relay server-ip 10.1.1.1 #指定 DHCP 服务器 IP 地

#### 圵

interface vlan 10

ip address 10.1.1.2 24

interface vlan 20

ip address 20.1.1.1 24

interface G0/0/1

port link-type access

port default vlan 10

interface G0/0/2

port link-type access

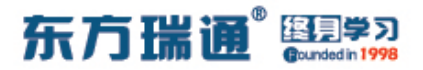

port default vlan 20

interface G0/0/3

port link-type trunk

port trunk allow-pass vlan all

rip

version 2

network 10.0.0.0

network 20.0.0.0

network 192.168.1.0

undo summary

SWB:

system-view

sysname SWB

dhcp enable

vlan 3

vlan 20

interface vlan 3

ip address 172.16.1.1 24

dhcp select relay

dhcp relay server-ip 10.1.1.1

interface vlan 20

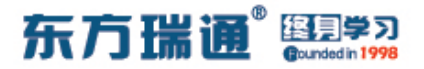

ip address 20.1.1.2 24

interface G0/0/1

port link-type access

port default vlan 20

interface G0/0/2

port link-type trunk

port trunk allow-pass vlan all

rip

version 2

network 20.0.0.0

network 172.16.0.0

undo summary

SWC:

system-view

sysname SWC

vlan 2

interface E0/0/1

port link-type trunk

port trunk allow-pass vlan all

interface E0/0/2

port link-type access

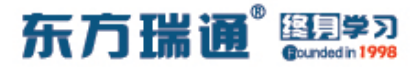

#### port default vlan 2

SWD:

system-view

sysname SWD

vlan 3

interface E0/0/1

port link-type trunk

port trunk allow-pass vlan all

interface E0/0/2

port link-type access

port default vlan 3

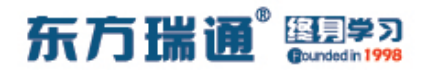

# 三十五、配置 DHCP Snooping 实验 组网

一、实验拓扑:

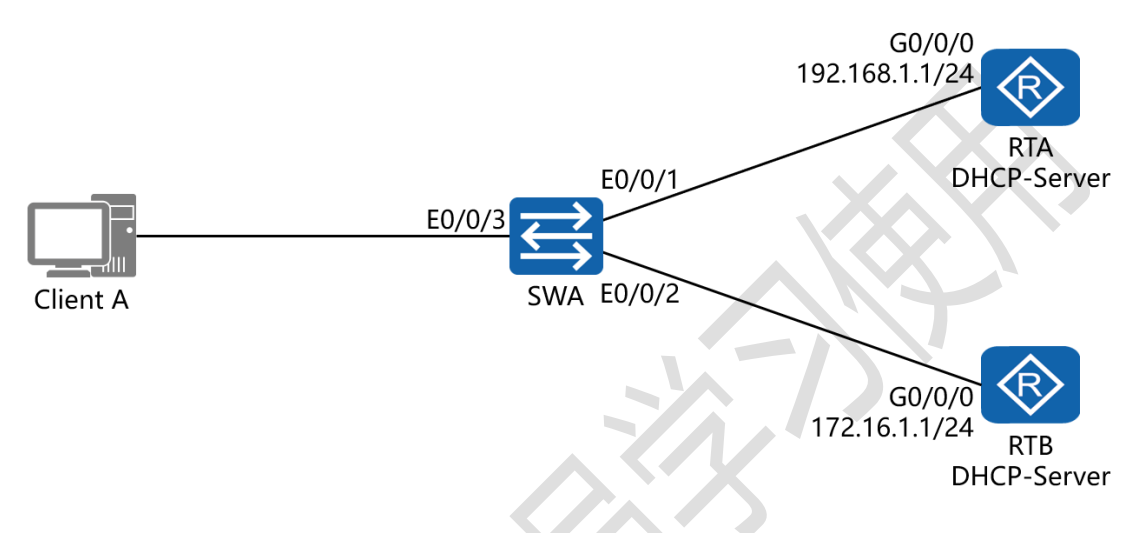

二、实验目的:

将 RTA 与 RTB 均配置为基于接口的 DHCP 服务器,在 SWA 上配置并启用 DHCP Snooping 功能,令其信任端口 E0/0/1 所连接的 RTA,并让 Client A 成功获取 192.168.1.0/24 网段的地址; 在 RTA 或与 RTA 相连的链路失效后,不让 Client A 从 RTB 获取 IP 地址 (即:不信任 RTB);同时启用 IPSG 功能,防止攻击者仿冒合法的源 IP 地址进行攻击

三、实验步骤:

RTA:

system-view #进入系统视图模式

sysname RTA #给设备命名

Designer : Yiqian Hu

170 https://huawei.easthome.com/

| ł                                       | 东方瑞通 <sup>®</sup> 图号》 |
|-----------------------------------------|-----------------------|
| dhcp enable #开启 DHCP 功能                 |                       |
| interface G0/0/0 #进入相应接口                |                       |
| ip address 192.168.1.1 24 <b>#配置 II</b> | P 地址及子网掩码             |
| dhcp select interface #配置 DHC           | CP 的工作模式为接口模          |
| 式                                       |                       |
| dhcp server dns-list 202.106.49.151     | #配置分配的 DNS            |
| 地址                                      |                       |
| dhcp server lease day 8 #配置 D           | DHCP 的地址租期            |
|                                         |                       |
| RTB:                                    |                       |
| system-view                             |                       |
| sysname RTB                             |                       |
| dhcp enable                             |                       |
| interface G0/0/0                        |                       |
| ip address 172.16.1.1 24                |                       |
| dhcp select interface                   |                       |
| dhcp server dns-list 202.106.0.20       |                       |
| dhcp server lease day 8                 |                       |
|                                         |                       |

## SWA:

system-view

sysname SWA

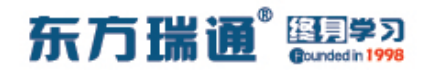

#开启 DHCP Snooping 功能

dhcp enable

dhcp snooping enable

interface E0/0/1

dhcp snooping enable #在端口下开启 DHCP Snooping

功能

dhcp snooping trusted

认模式为非信任模式)

interface E0/0/2

dhcp snooping enable

功能

#在端口下开启 DHCP Snooping

#将当前端口配置为信任模式 (默

ip source check user-bind enable #启用 IPSG 功能,防

止攻击者仿冒合法源 IP 地址进行攻击

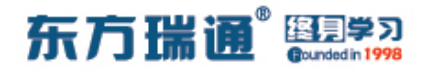

# 三十六、配置端口安全实验组网

一、实验拓扑:

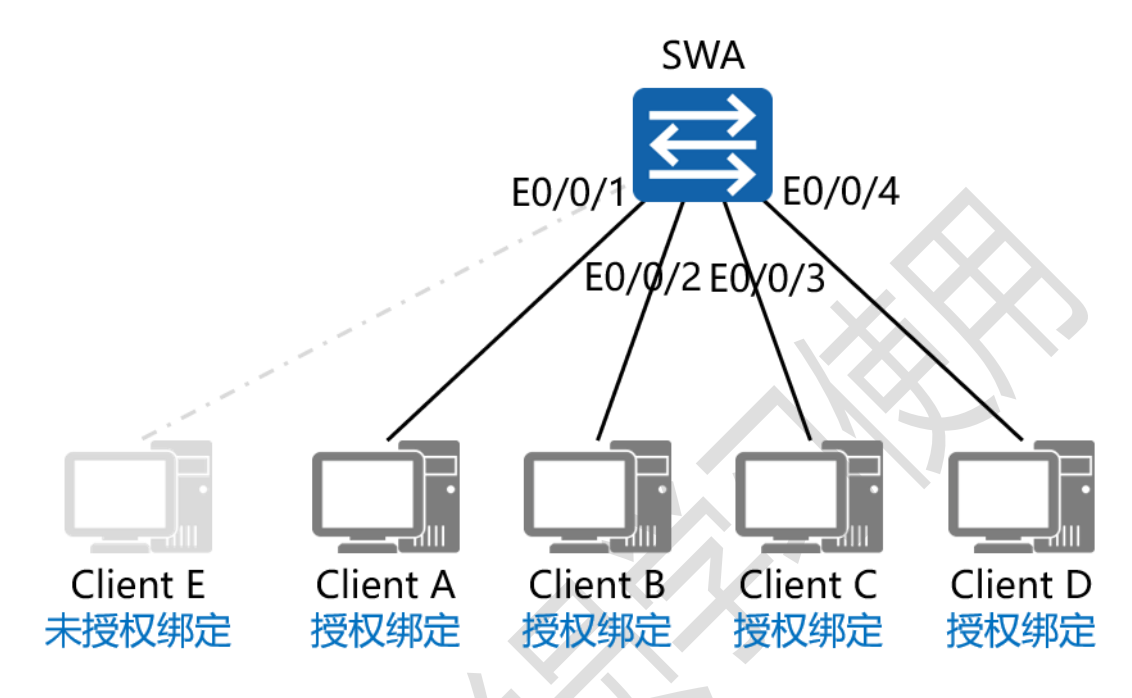

二、实验目的:

将 SWA 的端口 E0/0/1 – E0/0/4 配置端口安全,并手工绑定其 所连接的主机终端的 MAC 地址,之后将端口 E0/0/1 与未授权 绑定终端 Client E 相连,检测其是否可以与其它终端通讯

三、实验步骤:

SWA:

system-view #进入系统视图模式

sysname SWA #给设备命名

interface E0/0/1 #进入相应端口

port-security enable #开启端口安全功能

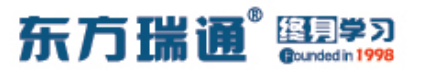

port-security max-mac-num 1

#配置该端口最多可学习

1个 MAC 地址

port-security mac-address sticky #开启手工配置 MAC

地址模式

port-security mac-address sticky 5489-9824-323A vlan 1

#手工输入该端口绑定的 MAC 地址与其所属的 VLAN ID port-security protect-action shutdown #配置当该端口 连接了其它未授权设备时执行的动作为 shutdown interface E0/0/2 #进入相应端口 port-security enable #开启端口安全功能 port-security max-mac-num 1 #配置该端口最多可学习 1个 MAC 地址 port-security mac-address sticky #开启手工配置 MAC 地址模式

port-security mac-address sticky 5489-984C-74A5 vlan 1

#手工输入该端口绑定的 MAC 地址与其所属的 VLAN ID
port-security protect-action shutdown #配置当该端口
iterface E0/0/3 #进入相应端口
port-security enable #开启端口安全功能
port-security max-mac-num 1 #配置该端口最多可学习
1个 MAC 地址

#### 东方瑞通<sup>®</sup> 图 考习 Gundedin 1998

port-security mac-address sticky #开启手工配置 MAC 地址模式

port-security mac-address sticky 5489-9813-4A9B vlan 1

#手工输入该端口绑定的 MAC 地址与其所属的 VLAN ID port-security protect-action shutdown #配置当该端口 连接了其它未授权设备时执行的动作为 shutdown interface E0/0/4 #进入相应端口 port-security enable #开启端口安全功能 port-security max-mac-num 1 #配置该端口最多可学习 1个 MAC 地址 port-security mac-address sticky #开启手工配置 MAC 地址模式

port-security mac-address sticky 5489-98D8-2CCB vlan 1

#手工输入该端口绑定的 MAC 地址与其所属的 VLAN ID port-security protect-action shutdown #配置当该端口 连接了其它未授权设备时执行的动作为 shutdown

注:

当配置了端口安全的端口连接过非授权主机后,该端口将会被 shutdown,无法正常通讯,此时,即便再将该端口重新连接回 原先的授权主机,该端口依旧无法正常通讯;需通知管理人员, 在该端口下手动执行命令【restart】,方可令该端口重新恢复至

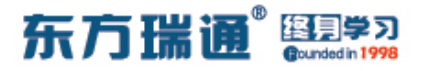

转发状态

[Huawei]interface E0/0/1

[Huawei-Ethernet0/0/1]restart

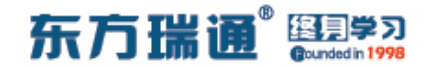

# 三十七、配置二层隔离三层互通的端口

# 隔离实验组网

一、实验拓扑:

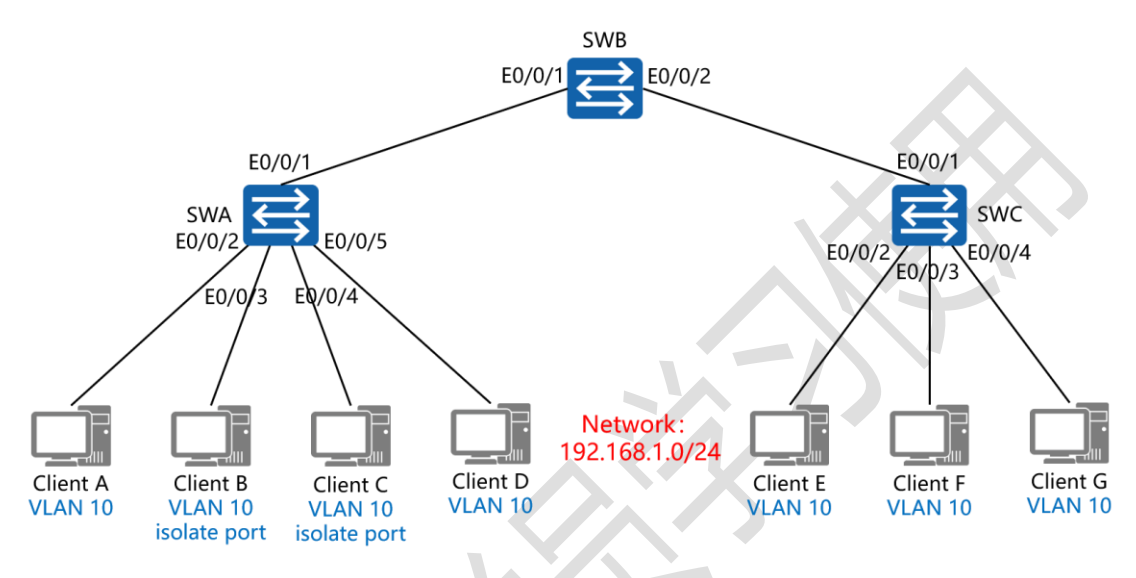

二、实验目的:

将 SWA 的隔离端口模式配置为二层隔离三层互通模式,再将 E0/0/3 与 E0/0/4 端口配置为隔离端口,测试 Client A 与 Client B 是否能通讯,以及 Client B 与 Client C 是否能通讯;之后在 SWA 上为 VLAN 10 配置管理 IP 地址;再次测试 Client A 与 Client B 是否能通讯,以及 Client B 与 Client C 是否能通讯

三、实验步骤:

SWA:

system-view #进入系统视图模式

sysname SWA #给设备命名

vlan 10 #创建 VLAN 10

port-isolate mode l2 #配置设备的隔离端口模式为二层隔 离三层互通

interface E0/0/1 #进入相应端口

port link-type trunk #将端口类型配置为中继模式

port trunk allow-pass vlan all #配置允许中继链路传递所

有 VLAN 标记的数据帧

interface E0/0/2 #进入相应端口

port link-type access #将端口类型配置为接入模式

port default vlan 10 #将端口加入 VLAN 10

interface E0/0/3 #进入相应端口

port link-type access #将端口类型配置为接入模式

port default vlan 10 #将端口加入 VLAN 10

port-isolate enable group 1 #开启隔离端口功能

interface E0/0/4 #进入相应端口

port link-type access #将端口类型配置为接入模式

port default vlan 10 #将端口加入 VLAN 10

port-isolate enable group 1 #开启隔离端口功能

interface E0/0/5 <mark>#进入相应端口</mark>

port link-type access #将端口类型配置为接入模式

port default vlan 10 #将端口加入 VLAN 10

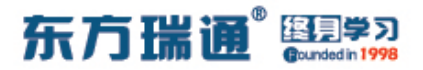

SWB:

system-view

sysname SWB

vlan 10

interface E0/0/1

port link-type trunk

port trunk allow-pass vlan all

interface E0/0/2

port link-type trunk

port trunk allow-pass vlan all

SWC:

system-view

sysname SWC

vlan 10

interface E0/0/1

port link-type trunk

port trunk allow-pass vlan all

interface E0/0/2

port link-type access

port default vlan 10

interface E0/0/3

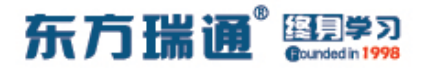

port link-type access

port default vlan 10

interface E0/0/4

port link-type access

port default vlan 10

测试:

Client A 与 Client B 可正常通讯
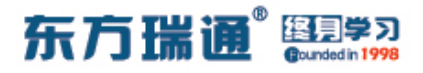

#### Client B 与 Client C 无法正常通讯

| PC2                           |                                         |                     |             |            |          | _ = |
|-------------------------------|-----------------------------------------|---------------------|-------------|------------|----------|-----|
| 基础配置                          | 命令行                                     | 组播                  | UDP发包工具     | 串口         |          |     |
| Welcome t                     | o use PC S                              | imulator            | :!          |            |          |     |
| Coning 1                      | 92 168 1 30                             | 1                   |             |            |          |     |
| o ping i                      |                                         |                     |             |            |          |     |
| Ping 192.                     | 168.1.30: 3                             | 32 data             | bytes, Pres | ss Ctrl_C  | to break |     |
| From 192.                     | 168.1.20: 1                             | Destinat            | ion host ur | ireachable |          |     |
| From 192.                     | 168.1.20: 1                             | Destinat            | ion host un | reachable  |          |     |
| From 192.                     | 168.1.20: 1                             | Destinat            | ion host ur | reachable  | e        |     |
| From 192.                     | 168.1.20: 1                             | Destinat            | ion host ur | nreachable | e        |     |
| 5 packe<br>0 packe<br>100.00% | t(s) trans<br>t(s) receiv<br>packet los | nitted<br>ved<br>ss |             |            |          |     |
| PC>                           |                                         |                     |             |            |          |     |
|                               |                                         |                     |             |            |          |     |
|                               |                                         |                     |             |            |          |     |
|                               |                                         |                     |             |            |          |     |
|                               |                                         |                     |             |            |          |     |
|                               |                                         |                     |             |            |          |     |
|                               |                                         |                     |             |            |          |     |
|                               |                                         |                     |             |            |          |     |
|                               |                                         |                     |             |            |          |     |
|                               |                                         |                     |             |            |          |     |

之后在 SWA 上为 VLAN 10 配置管理 IP 地址,并将该地址配置

为所有 Client 的网关

SWA:

interface vlan 10

ip add 192.168.1.1 24

arp-proxy inner-sub-vlan-proxy enable #开启同 VLAN

内 ARP 代理功能

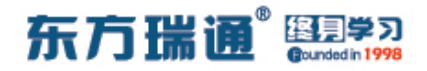

#### 再次测试:

## Client A 与 Client B 依旧可以正常通讯

| E PC1                                                                                                    |   |
|----------------------------------------------------------------------------------------------------|---|
| 基础 a a a a a a a a a a a a a a a a a a a                                                                                   |   |
| From 192.168.1.20: bytes=32 seq=3 ttl=128 time=47 ms                                                                       | ^ |
| From 192.168.1.20: bytes=32 seq=4 ttl=128 time=31 ms<br>From 192.168.1.20: bytes=32 seq=5 ttl=128 time=31 ms               |   |
|                                                                                                    |   |
| 192.168.1.20 ping statistics                                                                                               |   |
| 5 packet(s) received                                                                                                    |   |
| 0.00% packet loss                                                                                                    |   |
| round-trip min/avg/max = 31/43/63 ms                                                                                       |   |
| PC>ping 192.168.1.20                                                                                                    |   |
|                                                                                                    |   |
| Ping 192.168.1.20: 32 data bytes, Press Ctrl C to break<br>From 192.168.1.20: butes=32 seg=1 $\pm\pm1=128$ $\pm im==47$ ms |   |
| From 192.168.1.20: bytes=32 seq=1 tt1=128 time=31 ms                                                                       |   |
| From 192.168.1.20: bytes=32 seq=3 ttl=128 time=32 ms                                                                       |   |
| From 192.168.1.20: bytes=32 seq=4 ttl=128 time=47 ms                                                                       |   |
| 110m 152,100,1.20. bytes 52 seq 5 tot 120 time 17 ms                                                                       |   |
| 192.168.1.20 ping statistics                                                                                               |   |
| 5 packet(s) transmitted                                                                                                    |   |
| 0.00% packet loss                                                                                                    |   |
| round-trip min/avg/max = $31/40/47$ ms                                                                                     |   |
|                                                                                                    |   |
|                                                                                                    | ¥ |

#### Client B 与 Client C 此时亦可正常通讯

| E PC2                                                   | - | х |
|---------------------------------------------------------|---|---|
| 基础配置 命令行 组播 UDP发包工具 串口                                  |   |   |
| From 192.168.1.30: bytes=32 seq=3 ttl=127 time=63 ms    |   | ^ |
| From 192.168.1.30: bytes=32 seq=4 ttl=127 time=47 ms    |   |   |
| From 192.168.1.30: bytes=32 seq=5 tt1=127 time=47 ms    |   |   |
| 192.168.1.30 ping statistics                            |   |   |
| 5 packet(s) transmitted                                 |   |   |
| 5 packet(s) received                                    |   |   |
| 0.00% packet loss                                       |   |   |
| round-trip min/avg/max = 32/50/63 ms                    |   |   |
| PC>ping 192.168.1.30                                    |   |   |
|                                                         |   |   |
| Ping 192.168.1.30: 32 data bytes, Press Ctrl_C to break |   |   |
| From 192.168.1.30: bytes=32 seq=1 tt1=127 time=47 ms    |   |   |
| From 192.168.1.30: bytes=32 seg=3 ttl=127 time=37 ms    |   |   |
| From 192.168.1.30: bytes=32 seq=4 ttl=127 time=47 ms    |   |   |
| From 192.168.1.30: bytes=32 seq=5 ttl=127 time=47 ms    |   |   |
|                                                         |   |   |
| 192.168.1.30 ping statistics                            |   |   |
| 5 packet(s) received                                    |   |   |
| 0.00% packet loss                                       |   |   |
| round-trip min/avg/max = 31/43/47 ms                    |   |   |
| 503                                                     |   |   |
|                                                         |   | ~ |

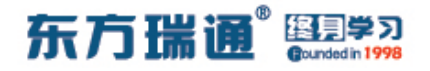

# 三十八、配置二层三层均隔离的端口隔

# 离实验组网

-、实验拓扑: SWB E0/0/1 E0/0/1 E0/0/1 ÷ SWC SWA E0/0/2/E0/p/3 E0/0/5 E0/0/2 E0/0/4 E0/0 EQ/0/4 Network 192.168.1.0/24 Client D Client E Client F Client G Client A Client B Client C **VLAN 10 VLAN 10 VLAN 10 VLAN 10 VLAN 10 VLAN 10 VLAN 10** isolate port isolate port

二、实验目的:

将 SWA 的隔离端口模式配置为二层三层均隔离模式,再将 E0/0/3 与 E0/0/4 端口配置为隔离端口,测试 Client A 与 Client B 是否能通讯,以及 Client B 与 Client C 是否能通讯;之后在 SWA 上为 VLAN 10 配置管理 IP 地址;再次测试 Client A 与 Client B 是否能通讯,以及 Client B 与 Client C 是否能通讯

三、实验步骤:

SWA:

system-view #进入系统视图模式

sysname SWA #给设备命名

vlan 10 #创建 VLAN 10

port-isolate mode all #配置设备的隔离端口模式为二层 三层均隔离

interface E0/0/1 #进入相应端口

port link-type trunk #将端口类型配置为中继模式

port trunk allow-pass vlan all #配置允许中继链路传递所

有 VLAN 标记的数据帧

interface E0/0/2 #进入相应端口

port link-type access #将端口类型配置为接入模式

port default vlan 10 #将端口加入 VLAN 10

interface E0/0/3 #进入相应端口

port link-type access #将端口类型配置为接入模式

port default vlan 10 #将端口加入 VLAN 10

port-isolate enable group 1 #开启隔离端口功能

interface E0/0/4 #进入相应端口

port link-type access #将端口类型配置为接入模式

port default vlan 10 #将端口加入 VLAN 10

port-isolate enable group 1 #开启隔离端口功能

interface E0/0/5 #进入相应端口

port link-type access #将端口类型配置为接入模式

port default vlan 10 #将端口加入 VLAN 10

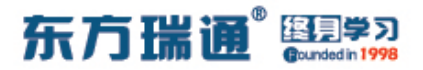

SWB:

system-view

sysname SWB

vlan 10

interface E0/0/1

port link-type trunk

port trunk allow-pass vlan all

interface E0/0/2

port link-type trunk

port trunk allow-pass vlan all

SWC:

system-view

sysname SWC

vlan 10

interface E0/0/1

port link-type trunk

port trunk allow-pass vlan all

interface E0/0/2

port link-type access

port default vlan 10

interface E0/0/3

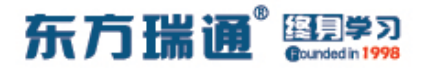

port link-type access

port default vlan 10

interface E0/0/4

port link-type access

port default vlan 10

测试:

Client A 与 Client B 可正常通讯

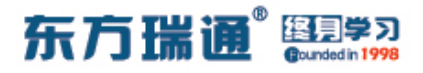

#### Client B 与 Client C 无法正常通讯

| 基础回语命令行组播UDP发包工具串口Welcome to use PC Simulator!PC>ping 192.168.1.30Ping 192.168.1.30: 32 data bytes, Press Ctrl_C to breakFrom 192.168.1.20: Destination host unreachableFrom 192.168.1.20: Destination host unreachableFrom 192.168.1.20: Destination host unreachableFrom 192.168.1.20: Destination host unreachableFrom 192.168.1.20: Destination host unreachableFrom 192.168.1.20: Destination host unreachableFrom 192.168.1.20: Destination host unreachableFrom 192.168.1.30 ping statistics5 packet(s) transmitted0 packet(s) received100.00% packet loss                                                                                                    |  |
|----------------------------------------------------------------------------------------------------|--|
| <pre>Welcome to use PC Simulator!<br/>PC&gt;ping 192.168.1.30<br/>Ping 192.168.1.30: 32 data bytes, Press Ctrl_C to break<br/>From 192.168.1.20: Destination host unreachable<br/>From 192.168.1.20: Destination host unreachable<br/>From 192.168.1.20: Destination host unreachable<br/>From 192.168.1.20: Destination host unreachable<br/>From 192.168.1.20: Destination host unreachable<br/>From 192.168.1.20: Destination host unreachable<br/>From 192.168.1.20: Destination host unreachable<br/>From 192.168.1.20: Destination host unreachable<br/> 192.168.1.30 ping statistics<br/>5 packet(s) transmitted<br/>0 packet(s) received<br/>100.00% packet loss</pre> |  |
| <pre>C&gt;ping 192.168.1.30<br/>ring 192.168.1.30: 32 data bytes, Press Ctrl_C to break<br/>rom 192.168.1.20: Destination host unreachable<br/>rom 192.168.1.20: Destination host unreachable<br/>rom 192.168.1.20: Destination host unreachable<br/>rom 192.168.1.20: Destination host unreachable<br/>rom 192.168.1.20: Destination host unreachable<br/>rom 192.168.1.20: Destination host unreachable<br/> 192.168.1.30 ping statistics<br/>5 packet(s) transmitted<br/>0 packet(s) received<br/>100.00% packet loss</pre>                                                                                                    |  |
| Program 192.168.1.30: 32 data bytes, Press Ctrl_C to break<br>From 192.168.1.20: Destination host unreachable<br>From 192.168.1.20: Destination host unreachable<br>From 192.168.1.20: Destination host unreachable<br>From 192.168.1.20: Destination host unreachable<br>From 192.168.1.20: Destination host unreachable<br>192.168.1.30 ping statistics<br>5 packet(s) transmitted<br>0 packet(s) received<br>100.00% packet loss                                                                                                    |  |
| <pre>ing 192.168.1.30: 32 data bytes, Press Ctrl_C to break<br/>rom 192.168.1.20: Destination host unreachable<br/>rom 192.168.1.20: Destination host unreachable<br/>rom 192.168.1.20: Destination host unreachable<br/>rom 192.168.1.20: Destination host unreachable<br/>rom 192.168.1.20: Destination host unreachable<br/> 192.168.1.30 ping statistics<br/>5 packet(s) transmitted<br/>0 packet(s) received<br/>100.00% packet loss</pre>                                                                                                    |  |
| <pre>Form 192.168.1.20: Destination host unreachable Form 192.168.1.20: Destination host unreachable Form 192.168.1.20: Destination host unreachable Form 192.168.1.20: Destination host unreachable 192.168.1.30 ping statistics 5 packet(s) transmitted 0 packet(s) received 100.00% packet loss</pre>                                                                                                    |  |
| <pre>rom 192.168.1.20: Destination host unreachable rom 192.168.1.20: Destination host unreachable rom 192.168.1.20: Destination host unreachable 192.168.1.30 ping statistics 5 packet(s) transmitted 0 packet(s) received 100.00% packet loss</pre>                                                                                                    |  |
| <pre>'rom 192.168.1.20: Destination host unreachable 'rom 192.168.1.20: Destination host unreachable 192.168.1.30 ping statistics 5 packet(s) transmitted 0 packet(s) received 100.00% packet loss</pre>                                                                                                    |  |
| 192.168.1.20: Destination nost unreachable<br>192.168.1.30 ping statistics<br>5 packet(s) transmitted<br>0 packet(s) received<br>100.00% packet loss                                                                                                    |  |
| 192.168.1.30 ping statistics<br>5 packet(s) transmitted<br>0 packet(s) received<br>100.00% packet loss                                                                                                    |  |
| 5 packet(s) transmitted<br>0 packet(s) received<br>100.00% packet loss                                                                                                    |  |
| 0 packet(s) received<br>100.00% packet loss                                                                                                    |  |
| 100.00% packet 1035                                                                                                    |  |
|                                                                                                    |  |
| PC>                                                                                                    |  |
|                                                                                                    |  |
|                                                                                                    |  |
|                                                                                                    |  |
|                                                                                                    |  |
|                                                                                                    |  |
|                                                                                                    |  |
|                                                                                                    |  |
|                                                                                                    |  |

之后在 SWA 上为 VLAN 10 配置管理 IP 地址,并将该地址配置

为所有 Client 的网关

SWA:

interface vlan 10

ip add 192.168.1.1 24

arp-proxy inner-sub-vlan-proxy enable #开启同 VLAN

内 ARP 代理功能

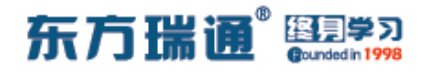

#### 再次测试:

## Client A 与 Client B 依旧可以正常通讯

| EPC1                                                                                                   | _ <b>□</b> X |
|----------------------------------------------------------------------------------------------------|--------------|
| 基础 間證 命令行 组播 UDP发包工具 串口                                                                                |              |
| From 192.168.1.20: bytes=32 seq=3 ttl=128 time=47                                                      | ms ^         |
| From 192.168.1.20: bytes=32 seq=5 ttl=128 time=31                                                      | ms           |
| 192.168.1.20 ping statistics                                                                           |              |
| 5 packet(s) transmitted                                                                                |              |
| 0.00% packet loss                                                                                      |              |
| round-trip min/avg/max = 31/43/63 ms                                                                   |              |
| PC>ping 192.168.1.20                                                                                   |              |
| Ping 192.168.1.20: 32 data bytes. Press Ctrl C to                                                      | break        |
| From 192.168.1.20: bytes=32 seq=1 ttl=128 time=47                                                      | ms           |
| From 192.168.1.20: bytes=32 seq=2 ttl=128 time=31                                                      | ms           |
| From 192.168.1.20: bytes=32 seq=3 tt1=128 time=32<br>From 192.168.1.20: bytes=32 seq=4 tt1=128 time=47 | ms           |
| From 192.168.1.20: bytes=32 seq=5 ttl=128 time=47                                                      | ms           |
| 192.168.1.20 ping statistics                                                                           |              |
| 5 packet(s) transmitted                                                                                |              |
| 5 packet(s) received<br>0.00% packet loss                                                              |              |
| round-trip min/avg/max = 31/40/47 ms                                                                   |              |
| PC>                                                                                                    |              |
|                                                                                                    |              |

### Client B 与 Client C 此时依旧无法正常通讯

| E PC2                                                   | _ = | X |
|---------------------------------------------------------|-----|---|
| 基础配置 命令行 组播 UDP发包工具 串口                                  |     |   |
| Request timeout!                                        |     | ^ |
| Request timeout!                                        |     |   |
| Request timeout!                                        |     |   |
| Request timeout!                                        |     |   |
|                                                         |     |   |
| 5 packet(s) transmitted                                 |     |   |
| 0 packet(s) received                                    |     |   |
| 100.00% packet loss                                     |     |   |
| PC>ping 192 168 1 30                                    |     |   |
| Isping Istriction                                       |     |   |
| Ping 192.168.1.30: 32 data bytes, Press Ctrl_C to break |     |   |
| Request timeout!                                        |     |   |
| Request timeout!                                        |     |   |
| Request timeout!                                        |     |   |
| Request timeout!                                        |     |   |
| 192 168 1 20 pipg statistics                            |     |   |
| 5 packet(s) transmitted                                 |     |   |
| 0 packet(s) received                                    |     |   |
| 100.00% packet loss                                     |     |   |
| DON                                                     |     |   |
|                                                         |     | * |

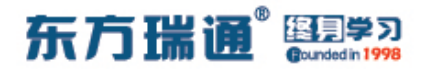

# 三十九、配置 MUX VLAN 实验组网

一、实验拓扑:

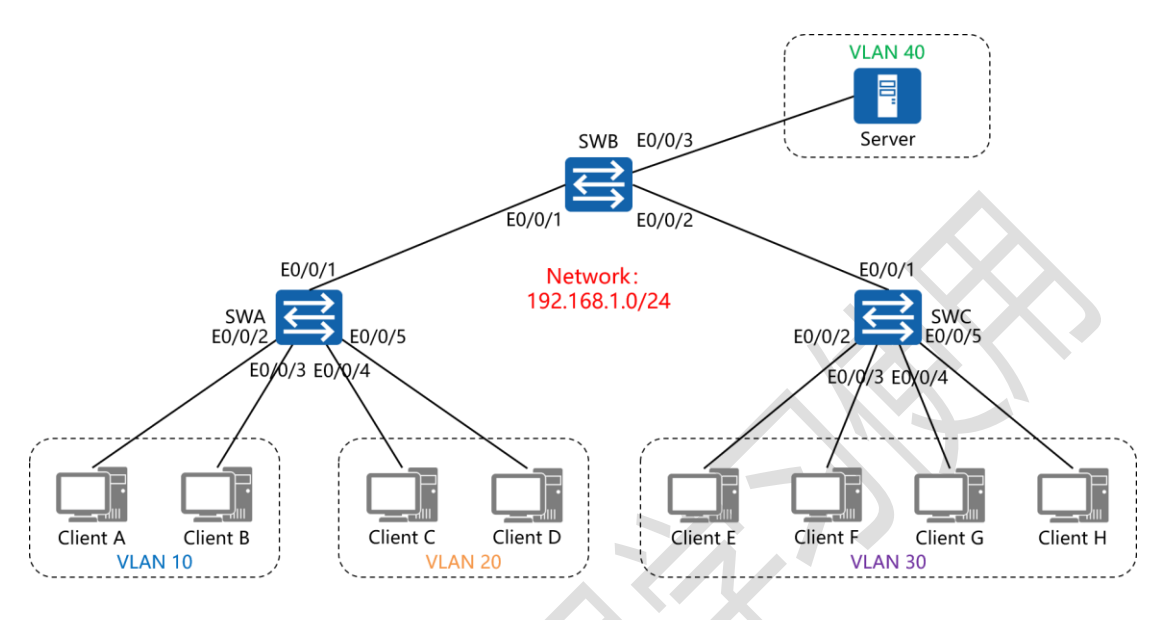

#### 二、实验目的:

将 VLAN 40 配置为 Principal VLAN, VLAN 10 与 VLAN 20 配 置为 Group VLAN, VLAN 30 配置为 Separate VLAN, 令 VLAN 10 内终端可相互访问, VLAN 20 内终端可相互访问, VLAN 30 内终端彼此之间不可相互访问, 同时与 VLAN 10 和 VLAN 20 内的终端也不可相互访问, 但所有终端均可与 VLAN 40 内的 Server 相互访问

三、实验步骤:

SWA:

system-view #进入系统视图模式

sysname SWA #给设备命名

vlan 10 #创建 VLAN 10 vlan 20 #创建 VLAN 20 vlan 30 #创建 VLAN 30 vlan 40 #创建 VLAN 40 #将 VLAN 40 配置为主 VLAN mux-vlan subordinate group 10 20 #关联互通型 VLAN 10 和 20 subordinate separate 30 #关联隔离型 VLAN 40 interface E0/0/1 #进入相应端口 #将端口类型配置为中继模式 port link-type trunk port trunk allow-pass vlan all #配置允许中继链路传递所 有 VLAN 标记的数据帧 interface E0/0/2 #进入相应端口 #将端口类型配置为接入模式 port link-type access port default vlan 10 #将端口加入 VLAN 10 port mux-vlan enable #在端口下开启 MUX VLAN 功能 interface E0/0/3 #进入相应端口 port link-type access #将端口类型配置为接入模式 port default vlan 10 #将端口加入 VLAN 10 port mux-vlan enable #在端口下开启 MUX VLAN 功能 interface E0/0/4 #进入相应端口 #将端口类型配置为接入模式 port link-type access port default vlan 20 #将端口加入 VLAN 20

190 https://huawei.easthome.com/

东方瑞通

终月日

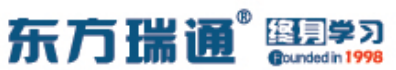

| port mux-vlan enable #在端口下开启 MUX VLAN 功能       |
|------------------------------------------------|
| interface E0/0/5 <mark>#进入相应端口</mark>          |
| port link-type access #将端口类型配置为接入模式            |
| port default vlan 20 <del>#将端口加入 VLAN 20</del> |
| port mux-vlan enable #在端口下开启 MUX VLAN 功能       |
|                                                |
| SWB:                                           |
| system-view                                    |
| sysname SWB                                    |
| vlan 10                                        |
| vlan 20                                        |
| vlan 30                                        |
| vlan 40                                        |
| mux-vlan                                       |
| subordinate group 10 20                        |
| subordinate separate 30                        |
| interface E0/0/1                               |
| port link-type trunk                           |
| port trunk allow-pass vlan all                 |
| interface E0/0/2                               |
| port link-type trunk                           |
| port trunk allow-pass vlan all                 |

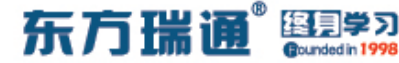

interface E0/0/3

port link-type access

port default vlan 40

port mux-vlan enable

SWC:

system-view

sysname SWC

vlan 10

vlan 20

vlan 30

vlan 40

mux-vlan

subordinate group 10 20

subordinate separate 30

interface E0/0/1

port link-type trunk

port trunk allow-pass vlan all

interface E0/0/2

port link-type access

port default vlan 30

port mux-vlan enable

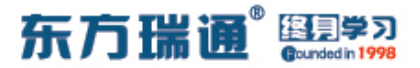

interface E0/0/3

port link-type access

port default vlan 30

port mux-vlan enable

interface E0/0/4

port link-type access

port default vlan 30

port mux-vlan enable

interface E0/0/5

port link-type access

port default vlan 30

port mux-vlan enable

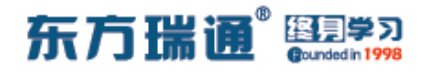

测试:

#### VLAN 10 内的 Client A 与 Client B 可相互访问

| E PC9                                                                      |                                                                                                |                                                                            |                                                                                        |                                                                    |                                                       | _ |   |
|----------------------------------------------------------------------------|------------------------------------------------------------------------------------------------|----------------------------------------------------------------------------|----------------------------------------------------------------------------------------|--------------------------------------------------------------------|-------------------------------------------------------|---|---|
| 基础配置                                                                       | 命令行                                                                                            | 组播                                                                         | UDP发包工具                                                                                | 串口                                                                 | Ĩ                                                     |   |   |
| From 192.<br>From 192.<br>From 192.                                        | 168.1.2: b<br>168.1.2: b<br>168.1.2: b                                                         | ytes=32 ;<br>ytes=32 ;<br>ytes=32 ;                                        | seq=3 ttl=1<br>seq=4 ttl=1<br>seq=5 ttl=1                                              | 28 time=<br>28 time=<br>28 time=                                   | 63 ms<br>32 ms<br>63 ms                               |   | ^ |
| 192.1<br>5 packe<br>5 packe<br>0.00% p<br>round-t                          | 68.1.2 pin<br>t(s) trans<br>t(s) recei<br>acket loss<br>rip min/av                             | g statis<br>mitted<br>ved<br>g/max = :                                     | tics<br>32/50/63 ms                                                                    |                                                                    |                                                       |   |   |
| PC>ping 1                                                                  | 92.168.1.2                                                                                     |                                                                            |                                                                                        |                                                                    |                                                       |   |   |
| Ping 192.<br>From 192.<br>From 192.<br>From 192.<br>From 192.<br>From 192. | 168.1.2: 3<br>168.1.2: b<br>168.1.2: b<br>168.1.2: b<br>168.1.2: b<br>168.1.2: b<br>168.1.2: b | 2 data by<br>ytes=32 s<br>ytes=32 s<br>ytes=32 s<br>ytes=32 s<br>ytes=32 s | ytes, Press<br>seq=1 ttl=1<br>seq=2 ttl=1<br>seq=3 ttl=1<br>seq=4 ttl=1<br>seq=5 ttl=1 | Ctrl_C<br>28 time=<br>28 time=<br>28 time=<br>28 time=<br>28 time= | to break<br>46 ms<br>16 ms<br>63 ms<br>47 ms<br>62 ms |   |   |
| 192.1<br>5 packe<br>5 packe<br>0.00% p<br>round-t<br>PC>                   | 68.1.2 pin<br>t(s) trans<br>t(s) recei<br>acket loss<br>rip min/av                             | g statis<br>mitted<br>ved<br>g/max = :                                     | tics<br>16/46/63 ms                                                                    | 2                                                                  |                                                       |   | ~ |

### VLAN 20 内的 Client C 与 Client D 可相互访问

| EPC11                                                                                                    | _ 🗆 X                                                                                                    |
|----------------------------------------------------------------------------------------------------|----------------------------------------------------------------------------------------------------|
| 基础 and and and and and and and and and and                                                                 |                                                                                                    |
| From 192.168.1.4: bytes=32 seq=3 ttl=128 time=47 ms<br>From 192.168.1.4: bytes=32 seg=4 ttl=128 time=47 ms | ^                                                                                                    |
| From 192.168.1.4: bytes=32 seq=5 ttl=128 time=31 ms                                                        |                                                                                                    |
| 192.168.1.4 ping statistics                                                                                |                                                                                                    |
| 5 packet(s) transmitted<br>5 packet(s) received                                                            |                                                                                                    |
| 0.00% packet loss                                                                                          |                                                                                                    |
| round-trip min/avg/max = 31/43/47 ms                                                                       |                                                                                                    |
| PC>ping 192.168.1.4                                                                                        |                                                                                                    |
| Dire 192 169 1 4, 22 data butan Drana Ctal C ta burah                                                      |                                                                                                    |
| From 192.168.1.4: bytes=32 seg=1 ttl=128 time=31 ms                                                        |                                                                                                    |
| From 192.168.1.4: bytes=32 seq=2 ttl=128 time=47 ms                                                        |                                                                                                    |
| From 192.168.1.4: bytes=32 seq=3 ttl=128 time=62 ms                                                        |                                                                                                    |
| From 192.168.1.4: bytes=32 seq=4 ttl=128 time=47 ms                                                        |                                                                                                    |
| From 192.168.1.4: bytes=32 seq=5 ttl=128 time=46 ms                                                        |                                                                                                    |
| 192.168.1.4 ping statistics                                                                                |                                                                                                    |
| 5 packet(s) transmitted                                                                                    |                                                                                                    |
| 5 packet(s) received                                                                                       |                                                                                                    |
| round-trip min/avg/max = $31/46/62$ ms                                                                     |                                                                                                    |
|                                                                                                    |                                                                                                    |
| PC>                                                                                                    | ~                                                                                                    |
|                                                                                                    | the second second second second second second second second second second second second second second second s |

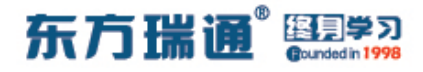

#### VLAN 10 内的 Client A 与 VLAN 20 内的 Client C 无法互访

| E PC9                                                                                   |                                                                                                    |                                                          |                                                                                        |                                                                                   |       | _ 🗆 X |
|-----------------------------------------------------------------------------------------|----------------------------------------------------------------------------------------------------|----------------------------------------------------------|----------------------------------------------------------------------------------------|-----------------------------------------------------------------------------------|-------|-------|
| 基础配置                                                                                    | 命令行                                                                                                 | 组播                                                       | UDP发包工具                                                                                | 串口                                                                                |       |       |
| From 192.<br>From 192.<br>From 192.<br>From 192.<br>From 192.                           | 168.1.1: De<br>168.1.1: De<br>168.1.1: De<br>168.1.1: De<br>168.1.1: De                             | estinati<br>estinati<br>estinati<br>estinati             | on host unr<br>on host unr<br>on host unr<br>on host unr<br>on host unr                | eachable<br>eachable<br>eachable<br>eachable<br>eachable                          |       | ^     |
| 192.1<br>5 packe<br>0 packe<br>100.00%                                                  | 68.1.3 pind<br>t(s) transm<br>t(s) receiv<br>packet los                                             | g statis<br>nitted<br>ved<br>ss                          | tics                                                                                   |                                                                                   |       |       |
| PC>ping 1<br>Ping 192.<br>From 192.<br>From 192.<br>From 192.<br>From 192.<br>From 192. | 92.168.1.3<br>168.1.3: 3<br>168.1.1: De<br>168.1.1: De<br>168.1.1: De<br>168.1.1: De<br>168.1.1: De | 2 data b<br>estinati<br>estinati<br>estinati<br>estinati | ytes, Press<br>on host unr<br>on host unr<br>on host unr<br>on host unr<br>on host unr | Ctrl_C to<br>eachable<br>eachable<br>eachable<br>eachable<br>eachable<br>eachable | break |       |
| 192.1<br>5 packe<br>0 packe<br>100.00%<br>PC>                                           | 68.1.3 ping<br>t(s) transm<br>t(s) receiv<br>packet los                                             | g statis<br>nitted<br>ved<br>ss                          | vtics                                                                                  |                                                                                   |       | >     |

#### VLAN 30 内的所有 Client 均不可相互访问

| E PC13                                                                                           | _ 0 | X |
|--------------------------------------------------------------------------------------------------|-----|---|
| 基础面置 命令行 组播 UDP发包工具 串口                                                                           |     |   |
| From 192.168.1.5: Destination host unreachable<br>From 192.168.1.5: Destination host unreachable |     | ^ |
| From 192.168.1.5: Destination host unreachable                                                   |     |   |
| From 192.168.1.5: Destination host unreachable                                                   |     |   |
| 192.168.1.6 ping statistics                                                                      |     |   |
| 5 packet(s) transmitted<br>0 packet(s) received                                                  |     |   |
| 100.00% packet loss                                                                              |     |   |
| PC>ping 192.168.1.6                                                                              |     |   |
| Ping 192.168.1.6: 32 data bytes, Press Ctrl_C to break                                           |     |   |
| From 192.168.1.5: Destination host unreachable<br>From 192.168.1.5: Destination host unreachable |     |   |
| From 192.168.1.5: Destination host unreachable                                                   |     |   |
| From 192.168.1.5: Destination host unreachable                                                   |     |   |
| 192.168.1.6 ping statistics                                                                      |     |   |
| 5 packet(s) transmitted<br>0 packet(s) received                                                  |     |   |
| 100.00% packet loss                                                                              |     |   |
| PC>                                                                                              |     | ~ |

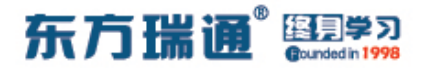

#### VLAN 10 内的 Client A 与 VLAN 30 内的 Client E 不可互访

| E PC9                                                                                                    | _ 🗆 X |
|----------------------------------------------------------------------------------------------------|-------|
| 基础配置 命令行 组播 UDP发包工具 串口                                                                                                    |       |
| From 192.168.1.1: Destination host unreachable<br>From 192.168.1.1: Destination host unreachable<br>From 192.168.1.1: Destination host unreachable<br>From 192.168.1.1: Destination host unreachable<br>From 192.168.1.1: Destination host unreachable                                                           | ^     |
| 192.168.1.5 ping statistics<br>5 packet(s) transmitted<br>0 packet(s) received<br>100.00% packet loss                                                                                                    |       |
| Ping 192.168.1.5: 32 data bytes, Press Ctrl_C to break<br>From 192.168.1.1: Destination host unreachable<br>From 192.168.1.1: Destination host unreachable<br>From 192.168.1.1: Destination host unreachable<br>From 192.168.1.1: Destination host unreachable<br>From 192.168.1.1: Destination host unreachable |       |
| 192.168.1.5 ping statistics<br>5 packet(s) transmitted<br>0 packet(s) received<br>100.00% packet loss<br>PC>                                                                                                    | ~     |

#### VLAN 20 内的 Client C 与 VLAN 30 内的 Client E 不可互访

| EPC11 _ 🗆 X                                                                                           |
|----------------------------------------------------------------------------------------------------|
| 基础 間置 命令行 组播 UDP发包工具 串口                                                                               |
| From 192.168.1.3: Destination host unreachable                                                        |
| From 192.168.1.3: Destination host unreachable                                                        |
| From 192.166.1.3. Destination host unreachable                                                        |
| From 192.168.1.3: Destination host unreachable                                                        |
| 192.168.1.5 ping statistics<br>5 packet(s) transmitted<br>0 packet(s) received<br>100.00% packet loss |
| PC>ping 192.168.1.5                                                                                   |
| Ping 192.168.1.5: 32 data bytes, Press Ctrl_C to break                                                |
| From 192.168.1.3: Destination host unreachable                                                        |
| From 192.168.1.3: Destination host unreachable                                                        |
| From 192.166.1.3. Destination host unreachable                                                        |
| From 192.168.1.3: Destination host unreachable                                                        |
| 192.168.1.5 ping statistics<br>5 packet(s) transmitted<br>0 packet(s) received<br>100.00% packet loss |
|                                                                                                    |

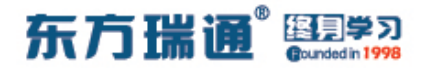

#### VLAN 10 内的 Client A 与 VLAN 40 内的 Server 可相互访问

| E PC9                                                                                                    |
|----------------------------------------------------------------------------------------------------|
| 基础配置 命令行 组播 UDP发包工具 串口                                                                                           |
| From 192.168.1.254: bytes=32 seq=3 ttl=128 time=78 ms                                                            |
| From 192.168.1.254: bytes=32 seq=4 ttl=128 time=109 ms<br>From 192.168.1.254: bytes=32 seq=5 ttl=128 time=31 ms  |
|                                                                                                    |
| 192.168.1.254 ping statistics                                                                                    |
| 5 packet(s) received                                                                                             |
| 0.00% packet loss                                                                                                |
| Found-trip min/avg/max = 31/84/110 ms                                                                            |
| PC>ping 192.168.1.254                                                                                            |
| Ping 192.168.1.254: 32 data bytes, Press Ctrl C to break                                                         |
| From 192.168.1.254: bytes=32 seq=1 ttl=128 time=94 ms                                                            |
| From 192.168.1.254: bytes=32 seq=2 tt1=128 time=109 ms<br>From 192.168.1.254: bytes=32 seq=3 tt1=128 time=125 ms |
| From 192.168.1.254: bytes=32 seq=4 ttl=128 time=109 ms                                                           |
| From 192.168.1.254: bytes=32 sed=5 tt1=128 time=78 ms                                                            |
| 192.168.1.254 ping statistics                                                                                    |
| 5 packet(s) transmitted<br>5 packet(s) received                                                                  |
| 0.00% packet loss                                                                                                |
| round-trip min/avg/max = 78/103/125 ms                                                                           |
| PC>                                                                                                    |
|                                                                                                    |

VLAN 20 内的 Client C 与 VLAN 40 内的 Server 可相互访问

| E PC11                                                                                                    |   |
|----------------------------------------------------------------------------------------------------|---|
| 基础配置 命令行 组播 UDP发包工具 串口                                                                                          |   |
| From 192.168.1.254: bytes=32 seq=3 ttl=128 time=78 ms<br>From 192.168.1.254: bytes=32 seq=4 ttl=128 time=110 ms | ^ |
| From 192.168.1.254: bytes=32 seq=5 ttl=128 time=79 ms                                                           |   |
| 192.168.1.254 ping statistics                                                                                   |   |
| 5 packet(s) received                                                                                            |   |
| 0.00% packet loss                                                                                               |   |
| round-trip min/avg/max = 63/81/110 ms                                                                           |   |
| PC>ping 192.168.1.254                                                                                           |   |
| Fing 192.168.1.254: 32 data bytes, Press Ctrl_C to break                                                        |   |
| From 192.168.1.254: bytes=32 seq=1 ttl=128 time=79 ms                                                           |   |
| From 192.168.1.254: bytes=32 seq=2 ttl=128 time=63 ms                                                           |   |
| From 192.168.1.254: bytes=32 seq=4 ttl=128 time=79 ms                                                           |   |
| From 192.168.1.254: bytes=32 seq=5 ttl=128 time=63 ms                                                           |   |
| 192.168.1.254 ning statistics                                                                                   |   |
| 5 packet(s) transmitted                                                                                         |   |
| 5 packet(s) received                                                                                            |   |
| 0.00% packet loss                                                                                               |   |
| round errp mrn/avg/max = 63/63/75 ms                                                                            |   |
| PC>                                                                                                    | U |
|                                                                                                    |   |

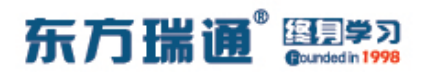

### VLAN 30 内的 Client E 与 VLAN 40 内的 Server 可相互访问

| E PC13                                                                                                    | - | Х |
|----------------------------------------------------------------------------------------------------|---|---|
| 基础 a 定 和 a 定 和 a 和 a 和 a 和 a 和 a 和 a 和 a 和                                                                                                    |   |   |
| From 192.168.1.254: bytes=32 seq=3 ttl=128 time=78 ms<br>From 192.168.1.254: bytes=32 seq=4 ttl=128 time=110 ms<br>From 192.168.1.254: bytes=32 seq=5 ttl=128 time=78 ms                                                                                                    |   | ^ |
| 192.168.1.254 ping statistics<br>5 packet(s) transmitted<br>5 packet(s) received<br>0.00% packet loss<br>round-trip min/avg/max = 78/84/110 ms                                                                                                    |   |   |
| PC>ping 192.168.1.254                                                                                                    |   |   |
| Ping 192.168.1.254: 32 data bytes, Press Ctrl_C to break<br>From 192.168.1.254: bytes=32 seq=1 ttl=128 time=79 ms<br>From 192.168.1.254: bytes=32 seq=2 ttl=128 time=93 ms<br>From 192.168.1.254: bytes=32 seq=3 ttl=128 time=125 ms<br>From 192.168.1.254: bytes=32 seq=4 ttl=128 time=94 ms<br>From 192.168.1.254: bytes=32 seq=5 ttl=128 time=110 ms |   |   |
| 192.168.1.254 ping statistics<br>5 packet(s) transmitted<br>5 packet(s) received<br>0.00% packet loss<br>round-trip min/avg/max = 79/100/125 ms<br>PC>                                                                                                    |   | ~ |

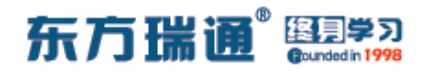

#### 四十、配置 BFD 与 OSPF 联动实验组 XX 实验拓扑: OSPF Neighbor G0/0/0 E0/0/2 E0/0/1 G0/0/0 E0/0/1 E0/0/2 SWB RTA SWA RTB 二、实验目的:

RTA 与 RTB 运行 OSPF 路由协议,之后在 RTA 与 RTD 上开启 BFD 功能,令 OSPF 与 BFD 联动,采用 BFD 控制数据方式,实 现当 RTA 或 RTB 与二层交换机之间以及二层交换机之间的链路 出现故障【如链路 down】时,BFD 能够快速感知并通告 OSPF 协议

三、实验步骤:
RTA:
system-view #进入系统视图模式
sysname RTA #给设备命名
bfd #全局开启 BFD 功能
interface G0/0/0 #进入相应接口
ip address 192.168.1.1 24 #配置 IP 地址及子网掩码

# 东方瑞通 图学习 interface Loopback0 #创建环回接口 0 ip address 1.1.1.1 32 #配置 IP 地址及子网掩码 ospf 1 router-id 1.1.1.1 #进入 OSPF 进程 1,并指定其路 由器 ID bfd all-interfaces enable #为所有运行 OSPF 路由协议的 接口开启 BFD 功能 #创建 OSPF 区域 0 area 0 network 192.168.1.0 0.0.0.255 #通告其直连网段 RTB: system-view sysname RTB bfd interface G0/0/0 ip address 192.168.1.2 24 interface Loopback0 ip address 2.2.2.2 32 ospf 1 router-id 2.2.2.2 bfd all-interfaces enable area 0 network 192.168.1.0 0.0.0.255

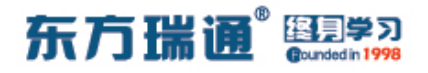

# 四十一、配置 BFD 与 VRRP 联动实验 组网

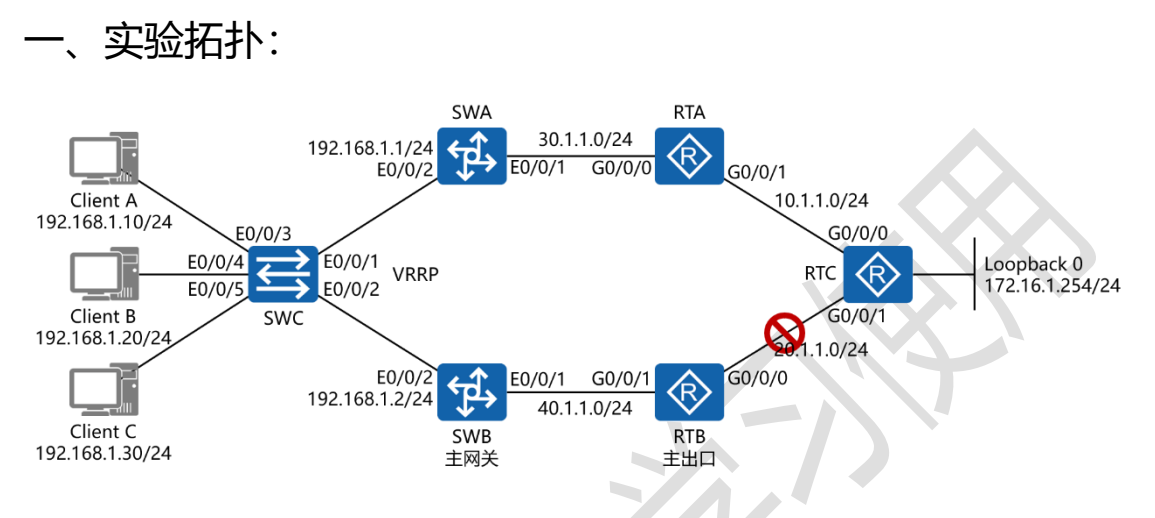

#### 二、实验目的:

全网使用 RIPv2 路由协议联通, SWA 与 SWB 为 VRRP 备份组, SWB 为 Master;在 SWB 与 RTC 上启用 BFD,当 RTB 与 RTC 的互联链路出现故障时,SWB 的 BFD 功能能够快速感知并切换 为备用网关状态,令 SWA 成为主用网关

三、实验步骤:

RTA:

system-view #进入系统视图模式

sysname RTA #给设备命名

interface G0/0/0 #进入相应接口

ip address 30.1.1.1 24 #配置 IP 地址及子网掩码

interface G0/0/1 #进入相应接口

## 东方瑞通 图学习

ip address 10.1.1.1 24 #配置 IP 地址及子网掩码

rip 1 #进入 RIP 进程 1

version 2 #配置使用版本 2

network 10.0.0.0 #通告其直连网段

network 30.0.0.0 #通告其直连网段

undo summary #关闭自动汇总

RTB:

system-view

sysname RTB

interface G0/0/0

ip address 20.1.1.1 24

interface G0/0/1

ip address 40.1.1.1 24

rip 1

version 2

network 20.0.0.0

network 40.0.0.0

undo summary

RTC:

system-view

东方瑞通

终月:

sysname RTC

bfd #全局开启 BFD 功能

interface G0/0/0

ip address 10.1.1.2 24

interface G0/0/1

ip address 20.1.1.2 24

interface Loopback0

ip address 172.16.1.254 24

rip 1

version 2

network 10.0.0.0

network 20.0.0.0

network 172.16.0.0

undo summary

bfd 1 bind peer-ip 40.1.1.2 source-ip 20.1.1.2 auto

#开启 BFD 自动会话功能,并指定目标地址与源地址

commit #确认开启此功能

SWA:

system-view

sysname SWA

vlan 100 #创建 VLAN 100

东方瑞通 图学习

#创建 VLAN 200 vlan 200 interface vlan 100 #进入 VLAN 100 接口 #配置 IP 地址及子网掩码 ip address 30.1.1.2 24 interface vlan 200 #进入 VLAN 300 接口 ip address 192.168.1.1 24 #配置 IP 地址及子网掩码 vrrp vrid 47 virtual-ip 192.168.1.254 #开启 VRRP 功 能,设置组号为47,并指定虚拟 IP 地址为 192.168.1.254 interface E0/0/1 #进入相应端口 port link-type access #将端口配置为接入模式 #将端口加入进 VLAN 100 port default vlan 100 interface E0/0/2 #进入相应端口 #将端口配置为接入模式 port link-type access port default vlan 200 #将端口加入讲 VLAN 200 rip 1 version 2 network 30.0.0.0 network 192.168.1.0 undo summary

SWB:

system-view

sysname SWB

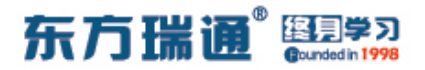

bfd

vlan 100

vlan 200

interface vlan 100

ip address 40.1.1.2 24

interface vlan 200

ip address 192.168.1.2 24

vrrp vrid 47 virtual-ip 192.168.1.254

vrrp vrid 47 priority 200 #配置优先级为 200

vrrp vrid 47 track bfd-session session-name 1 reduced

110

#在 VRRP 下跟踪 BFD 会话 1, 若被跟踪链路发生故障, 则

VRRP 优先级降低 110

interface E0/0/1

port link-type access

port default vlan 100

interface E0/0/2

port link-type access

port default vlan 200

rip 1

version 2

network 40.0.0.0

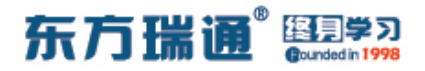

network 192.168.1.0

undo summary

bfd 1 bind peer-ip 20.1.1.2 source-ip 40.1.1.2 auto

commit

SWC:

system-view

sysname SWC

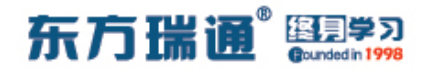

# 四十二、配置 BFD 与静态路由联动实 验组网

实验拓扑: RTB G0/0/0 10.1.1.0 30.1.1.0/24 G0/0/0 G0/0/1 G0/0/2 RTA 192.168.1.0/24 72 16 1 0/24 Client A G0/0/Ì 60/0/0 HTTP Ser 20.1.1.0/24 40.1.1.0/24  $\langle R \rangle$ G0/0/1 G0/0/0

二、实验目的:

RTA 模拟某园区网的双出口点,分别连通 RTB (ISP1) 与 RTC (ISP2),正常情况下默认路由通往 RTB (ISP1), RTC (ISP2) 处在备用状态;在 RTA 与 RTD 上开启 BFD 功能,当 RTB(ISP1) 通往 RTD 的网络出现故障的时候,能够快速切换至 RTC(ISP2) 方向

三、实验步骤:

RTA:

system-view #进入系统视图模式

sysname RTA #给设备命名

bfd #全局开启 BFD 功能

interface G0/0/0 #进入相应接口

Designer : Yiqian Hu

207 https://huawei.easthome.com/

## 东方瑞通 图 23

ip address 10.1.1.1 24 #配置 IP 地址及子网掩码

interface G0/0/1 #进入相应接口

ip address 20.1.1.1 24 #配置 IP 地址及子网掩码

interface G0/0/2 #进入相应接口

ip address 192.168.1.1 24 #配置 IP 地址及子网掩码

bfd 1 bind peer-ip 30.1.1.2 source-ip 10.1.1.1 auto

#开启 BFD 自动会话功能,并指定目标地址与源地址。

commit #确认开启此功能

ip route-static 30.1.1.0 255.255.255.0 10.1.1.2 #配置默 认路由到达 30.1.1.0 网段

ip route-static 40.1.1.0 255.255.255.0 20.1.1.2 #配置默 认路由到达 40.1.1.0 网段

ip route-static 0.0.0.0 0.0.0.0 10.1.1.2 track bfd-session 1 #配置缺省路由,并联动 BFD 跟踪会话 1,若被跟踪链路发生 故障,则将该链路置为非激活状态,并在路由表中删除此条路 由

ip route-static 0.0.0.0 0.0.0.0 20.1.1.2 preference 80 #配置缺省路由,设置其路由优先级值为 80,令其成为备份路 由

RTB:

system-view

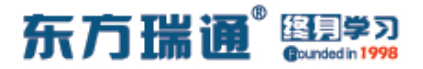

sysname RTB

interface G0/0/0

ip address 30.1.1.1 24

interface G0/0/1

ip address 10.1.1.2 24

ip route-static 20.1.1.0 255.255.255.0 10.1.1.1

ip route-static 40.1.1.0 255.255.255.0 30.1.1.2

ip route-static 172.16.1.0 255.255.255.0 30.1.1.2

ip route-static 192.168.1.0 255.255.255.0 10.1.1.1

RTC:

system-view sysname RTC interface G0/0/0 ip address 20.1.1.2 24 interface G0/0/1 ip address 40.1.1.1 24 ip route-static 10.1.1.0 255.255.255.0 20.1.1.1 ip route-static 30.1.1.0 255.255.255.0 40.1.1.2 ip route-static 172.16.1.0 255.255.255.0 40.1.1.2 ip route-static 192.168.1.0 255.255.255.0 20.1.1.1

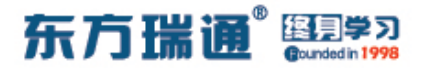

RTD:

system-view

sysname RTD

bfd

interface G0/0/0

ip address 40.1.1.2 24

interface G0/0/1

ip address 30.1.1.2 24

interface G0/0/2

ip address 172.16.1.1 24

bfd 1 bind peer-ip 10.1.1.1 source-ip 30.1.1.2 auto

commit

ip route-static 0.0.0.0 0.0.0.0 30.1.1.1 track bfd-session 1

ip route-static 0.0.0.0 0.0.0.0 40.1.1.1 preference 80

ip route-static 10.1.1.0 255.255.255.0 30.1.1.1

ip route-static 20.1.1.0 255.255.255.0 40.1.1.1

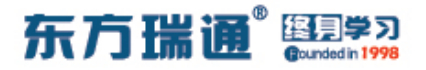

#### 测试:

#### 在 RTB 与 RTD 之间的链路没有失效时, 查看 RTA 的路由表项:

| [RTA]display ip rou<br>Route Flags: R - re | ting-tab<br>lay, D - | le<br>down | load to     | fib   |             |                 |  |
|--------------------------------------------|----------------------|------------|-------------|-------|-------------|-----------------|--|
| Routing Tables: Pub<br>Destinatio          | olic<br>ons : 17     |            | Routes : 16 |       |             |                 |  |
| Destination/Mask                           | Proto                | Pre        | Cost        | Flags | NextHop     | Interface       |  |
| 0.0.0.0/0                                  | Static               | 60         | 0           | RD    | 10.1.1.2    | GigabitEthernet |  |
| 10.1.1.0/24                                | Direct               | 0          | 0           | D     | 10.1.1.1    | GigabitEthernet |  |
| 0/0/0 10.1.1.1/32                          | Direct               | 0          | 0           | D     | 127.0.0.1   | GigabitEthernet |  |
| 10.1.1.255/32                              | Direct               | 0          | 0           | D     | 127.0.0.1   | GigabitEthernet |  |
| 20.1.1.0/24                                | Direct               | 0          | 0           | D     | 20.1.1.1    | GigabitEthernet |  |
| 0/0/1 20.1.1.1/32                          | Direct               |            |             | D     | 127.0.0.1   | GigabitEthernet |  |
| 20.1.1.255/32                              | Direct               | 0          |             | D     | 127.0.0.1   | GigabitEthernet |  |
| 0/0/1<br>30.1.1.0/24                       | Static               | 60         | 0           | RD    | 10.1.1.2    | GigabitEthernet |  |
| 40.1.1.0/24                                | Static               | 60         | 0           | RD    | 20.1.1.2    | GigabitEthernet |  |
| 0/0/1                                      | Direct               | 0          | 0           | D     | 127 0 0 1   | IntoonPack0     |  |
| 127.0.0.1/32                               | Direct               |            | 0           | D     | 127.0.0.1   | InLoopBack0     |  |
| 107 255 255 255/32                         | Direct               | 0          | 0           | D     | 127.0.0.1   | InLoopBack0     |  |
| 192 168 1 0/24                             | Direct               | 0          | 0           | D     | 192 168 1 1 | GigabitEthernet |  |
| 0/0/2                                      | DITECC               |            |             |       | 172.100.1.1 | Gigabithemet    |  |
| 192.168.1.1/32<br>0/0/2                    | Direct               | 0          | 0           | D     | 127.0.0.1   | GigabitEthernet |  |
| 192.168.1.255/32                           | Direct               | 0          | 0           | D     | 127.0.0.1   | GigabitEthernet |  |
| 0/0/2<br>255.255.255.25 <u>5/32</u>        | Direct               | 0          | 0           | D     | 127.0.0.1   | InLoopBack0     |  |
| [RTA]                                      |                      |            |             |       |             |                 |  |

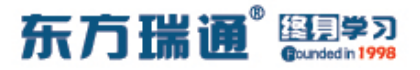

#### 在 RTB 与 RTD 之间的链路失效后,再次查看 RTA 的路由表项:

| Routing Tables: Pub | lic         |     | Routes | • 16  |             |                  |
|---------------------|-------------|-----|--------|-------|-------------|------------------|
| Destinatio          | . <u>10</u> |     | Rouces | . 10  |             |                  |
| Destination/Mask    | Proto       | Pre | Cost   | Flags | NextHop     | Interface        |
| 0.0.0.0/0           | Static      | 80  | 0      | RD    | 20.1.1.2    | GigabitEthernet  |
| 10.1.1.0/24         | Direct      | 0   | 0      | D     | 10.1.1.1    | GigabitEthernet  |
| 0/0/0               |             |     |        |       |             | 019482020101100  |
| 10.1.1.1/32         | Direct      | 0   | 0      | D     | 127.0.0.1   | GigabitEthernet  |
| 0/0/0               |             |     |        |       |             |                  |
| 10.1.1.255/32       | Direct      | 0   | 0      | D     | 127.0.0.1   | GigabitEthernet  |
| 0/0/0               | Diment      |     |        |       | 00 1 1 1    | CiarlitEthannat  |
| 0/0/1               | Direct      | 0   | U      | D     | 20.1.1.1    | GIGADICECHEINEL  |
| 20.1.1.1/32         | Direct      | 0   | 0      | D     | 127.0.0.1   | GigabitEthernet  |
| 0/0/1               | 211000      |     |        |       |             | organicolonormoo |
| 20.1.1.255/32       | Direct      | 0   |        | D     | 127.0.0.1   | GigabitEthernet  |
| 0/0/1               |             |     |        |       |             |                  |
| 30.1.1.0/24         | Static      | 60  | 0      | RD    | 10.1.1.2    | GigabitEthernet  |
| 0/0/0               | <b>A</b> 1  | 60  |        |       | 00 1 1 0    |                  |
| 40.1.1.0/24         | Static      | 60  | U      | RD    | 20.1.1.2    | GigabitEthernet  |
| 127 0 0 0/8         | Direct      | 0   | 0      | D     | 127 0 0 1   | InLoonBack0      |
| 127.0.0.1/32        | Direct      | 0   | 0      | D     | 127.0.0.1   | InLoopBack0      |
| 127.255.255.255/32  | Direct      | 0   | 0      | D     | 127.0.0.1   | InLoopBack0      |
| 192.168.1.0/24      | Direct      | 0   | 0      | D     | 192.168.1.1 | GigabitEthernet  |
| 0/0/2               |             |     |        |       |             |                  |
| 192.168.1.1/32      | Direct      | 0   | 0      | D     | 127.0.0.1   | GigabitEthernet  |
| 0/0/2               |             |     |        |       |             |                  |
| 192.168.1.255/32    | Direct      | 0   | 0      | D     | 127.0.0.1   | GigabitEthernet  |
| 0/0/2               |             |     |        |       |             |                  |
| 255.255.255.255/32  | Direct      | 0   | 0      | D     | 127.0.0.1   | InLoopBack0      |
| [RTA]               |             |     |        |       |             |                  |

通过路由表项的输出结果可以明显看到,当 RTB 与 RTD 之间的 链路失效后,在 BFD 的帮助下,RTA 的缺省路由立即执行了自 动切换至备份路径 (RTC)的操作

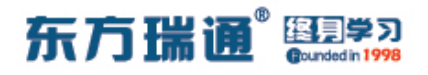

# 四十三、配置 BFD 与 BGP 联动实验组 网

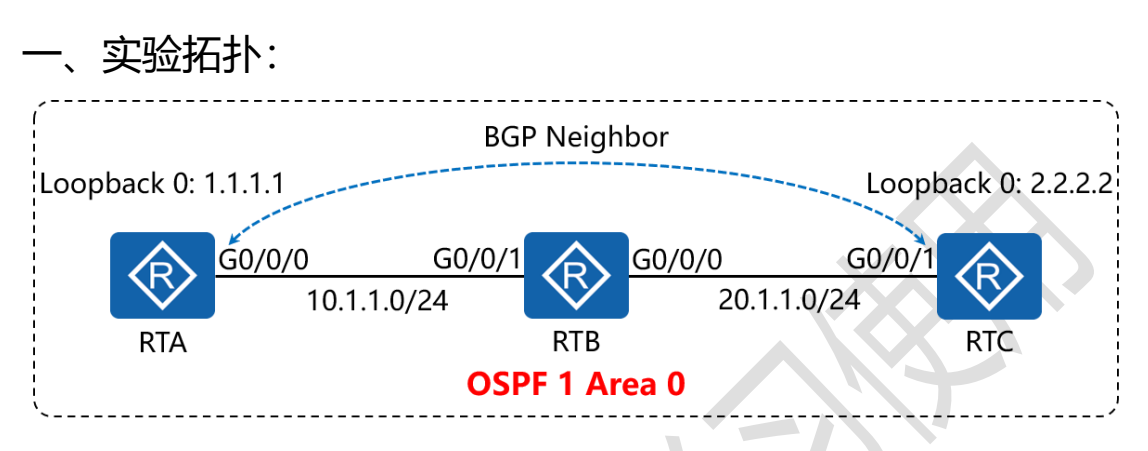

二、实验目的:

RTA、RTB 与 RTC 首先运行 OSPF 路由协议,之后在 RTA 与 RTC 上配置 BGP, 令其互为对等体关系,再在 RTA 与 RTC 上开启 BFD 功能,采用 BFD 控制数据方式实现当 RTA 或 RTC 与中间 网络设备以及中间网络通道内部链路出现故障时,BFD 能够快速 感知并通告 BGP 协议

三、实验步骤:

RTA:

system-view #进入系统视图模式

sysname RTA #给设备命名

bfd #全局开启 BFD 功能

interface G0/0/0 #进入相应接口

ip address 10.1.1.1 24 #配置 IP 地址及子网掩码

213 https://huawei.easthome.com/

# 东方瑞通 图 23

interface Loopback0 #创建环回接口 0 ip address 1.1.1.1 32 #配置 IP 地址及子网掩码 ospf 1 router-id 1.1.1.1 #进入 OSPF 进程 1,并指定其路 由器ID #创建 OSPF 区域 0 area 0 network 10.1.1.0 0.0.0.255 #通告其直连网段 #通告其环回接口地址 network 1.1.1.1 0.0.0.0 bgp 65001 #开启 BGP 路由功能,并配置其 AS = #配置设备的 BGP 路由器 ID router-id 1.1.1.1 peer 3.3.3.3 as-number 65001 #指定对等体的路由器 ID, 以及远程自治系统号码 peer 3.3.3.3 connect-interface LoopBack0 #指定自身 与对等体之间用哪个接口来承载更新 network 10.1.1.0 24 #通告自己的网段及子网掩码 undo summary automatic #关闭自动汇总 peer 3.3.3.3 bfd enable #在 BGP 协议中与对等体开启 BFD 功能

RTB: system-view sysname RTB interface G0/0/0

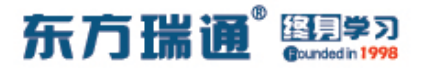

ip address 20.1.1.1 24

interface G0/0/1

ip address 10.1.1.2 24

interface Loopback0

ip address 2.2.2.2 32

ospf 1 router-id 2.2.2.2

area 0

network 10.1.1.0 0.0.0.255

network 20.1.1.0 0.0.0.255

network 2.2.2.2 0.0.0.0

RTC:

system-view

sysname RTC

bfd

interface G0/0/0

ip address 20.1.1.2 24

interface Loopback0

ip address 3.3.3.3 32

ospf 1 router-id 3.3.3.3

area 0

network 20.1.1.0 0.0.0.255

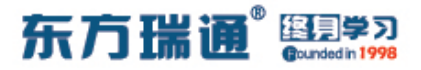

network 3.3.3.3 0.0.0.0

bgp 65001

router-id 3.3.3.3

peer 1.1.1.1 as-number 65001

peer 1.1.1.1 connect-interface LoopBack0

network 20.1.1.0 24

undo summary automatic

peer 1.1.1.1 bfd enable
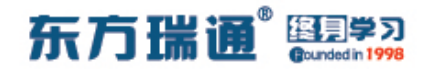

## 四十四、配置 BFD 单臂回声实验组网

一、实验拓扑:

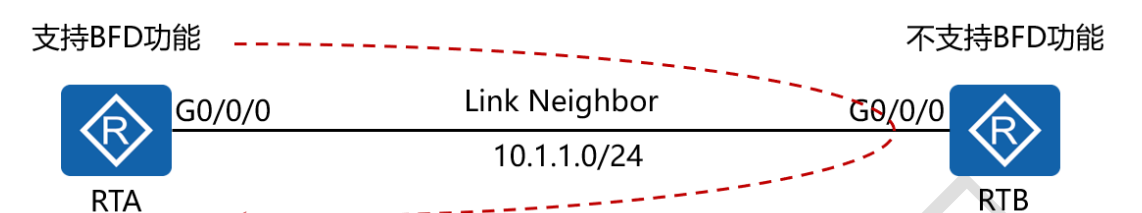

二、实验目的:

RTA 与 RTB 直连, RTA 支持 BFD 功能, 而 RTB 不支持 BFD 功能, 在 RTA 上配置 BFD 单臂回声,从而实现转发链路的连通性检测功能

三、实验步骤:

RTA:

system-view #进入系统视图模式

sysname RTA #给设备命名

bfd #全局开启 BFD 功能

interface G0/0/0 #进入相应接口

ip address 10.1.1.1 24 #配置 IP 地址及子网掩码

bfd 1 bind peer-ip 10.1.1.2 interface g0/0/0 source-ip

10.1.1.1 one-arm-echo #配置 BFD 单臂回声功能,指定对

端地址与本地外出接口

discriminator local 100 #配置本地标识符

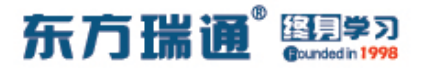

commit #确认开启此功能

RTB:

system-view

sysname RTB

interface G0/0/0

ip address 10.1.1.2 24

Designer : Yiqian Hu

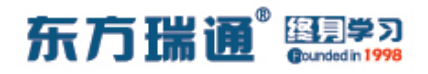

## 四十五、配置端口镜像实验组网

一、实验拓扑:

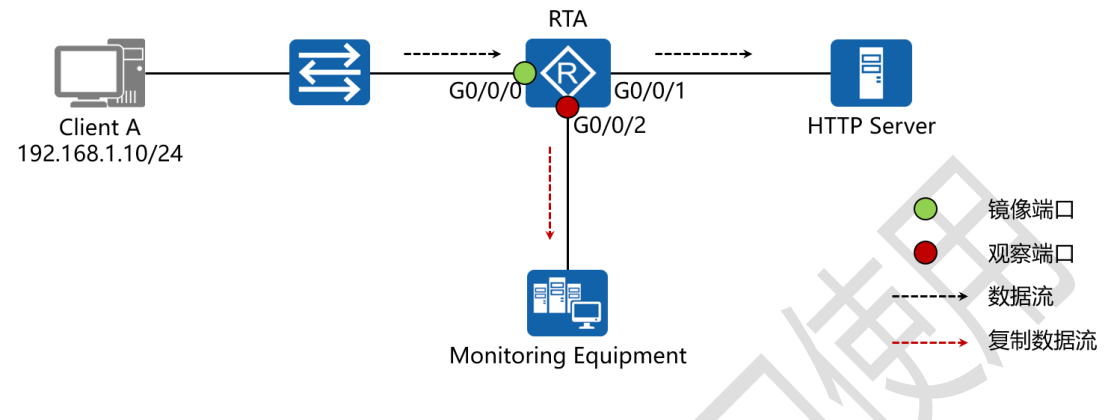

二、实验目的:

在 RTA 上配置端口镜像,将 Client A (192.168.1.10/24)访问 HTTP Server 的所有流量全部镜像至 G0/0/2 接口所连接的监 控设备上

三、实验步骤:

RTA:

system-view #进入系统视图模式

sysname RTA #给设备命名

observe-port interface G0/0/2 #将 G0/0/2 接口配置为

观察端口

acl 2001 #创建基本访问控制列表

rule permit source 192.168.1.10 0 #匹配源地址

192.168.1.10

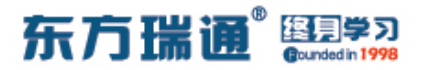

traffic classifier *clienta* operator or #创建传输类别并指 定其运行【或】运算 if-match acl 2001 #指定其匹配 ACL 2001 traffic behavior *clienta* #创建传输行为 mirror to observe-port #将传输类别匹配上的地址的流量 镜像至观察端口 traffic policy atnet #创建传输策略 classifier *clienta* behavior *clienta* #应用传输类别与传 输行为 interface G0/0/0 #进入相应的接口 ip address 192.168.1.1 24 #配置 IP 地址及子网掩码 traffic-policy atnet inbound #将传输策略应用在镜像端 口的入方向上 interface G0/0/1 #进入相应的接口 ip address 20.1.1.1 24 #配置 IP 地址及子网掩码 interface G0/0/2 #进入相应的接口 ip address 172.16.1.1 24 #配置 IP 地址及子网掩码

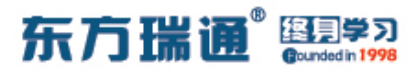

测试:

从 Client A 去 ping HTTP Server (20.1.1.254/24),同时在 监控设备上使用 Wireshark 观察结果:

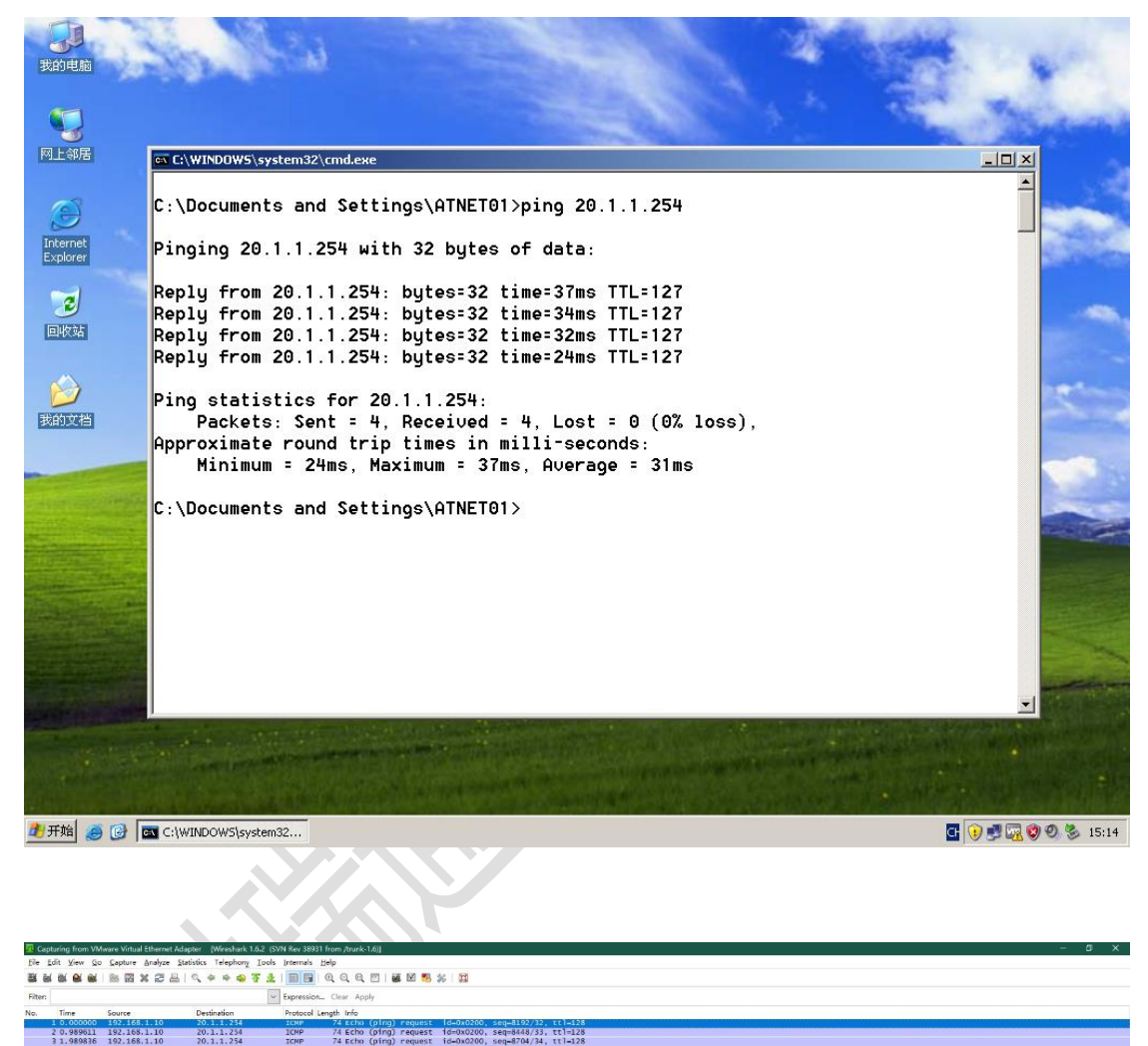

| s Frame 1: 74 bytes on wire (522 bft2), 74 bytes appuned (532 bft2)<br># Ethernet II, Src: wares [247:78 (00:00:27)74), DSI: NAMMETTE_fd:82:50 (00:00:ft:fd:82:50)<br># Internet Findow Warsin 4, in: [12:66.1.10 (132.166.1.10), OSI: 20.11.754 (20.11.754)<br># Internet Control Message Protocol                      |                  |
|----------------------------------------------------------------------------------------------------|------------------|
| 0000 00 e0 fc fd 62 3b 00 0c 29 f2 47 7e 08 00 45 00,b[., ], C-, E.<br>0010 00 g2 c0 95 00 08 00 f3 67 7b c0 a8 00 a14 00,b[., ], C-, E.<br>0010 01 g1 66 08 05 16 20 70 20 00 16 12 8 04 16 00,b[,b].<br>0010 77 61 42 36 46 55 66 67 66 69<br>0010 77 61 42 63 64 65 66 67 66 69<br>0010 77 61 42 63 64 65 66 67 66 69 |                  |
|                                                                                                    |                  |
|                                                                                                    |                  |
|                                                                                                    |                  |
|                                                                                                    |                  |
| Whate Virtual Ethernet Adapter - Kine   Pecietti 4 Displayed: 4 Marked: 0                                                                                                    | Profile: Default |

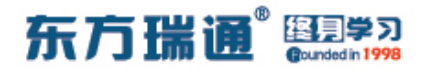

#### 从 Client A 去访问 HTTP Server (20.1.1.254/24) 的网页,

同时在监控设备上使用 Wireshark 观察结果:

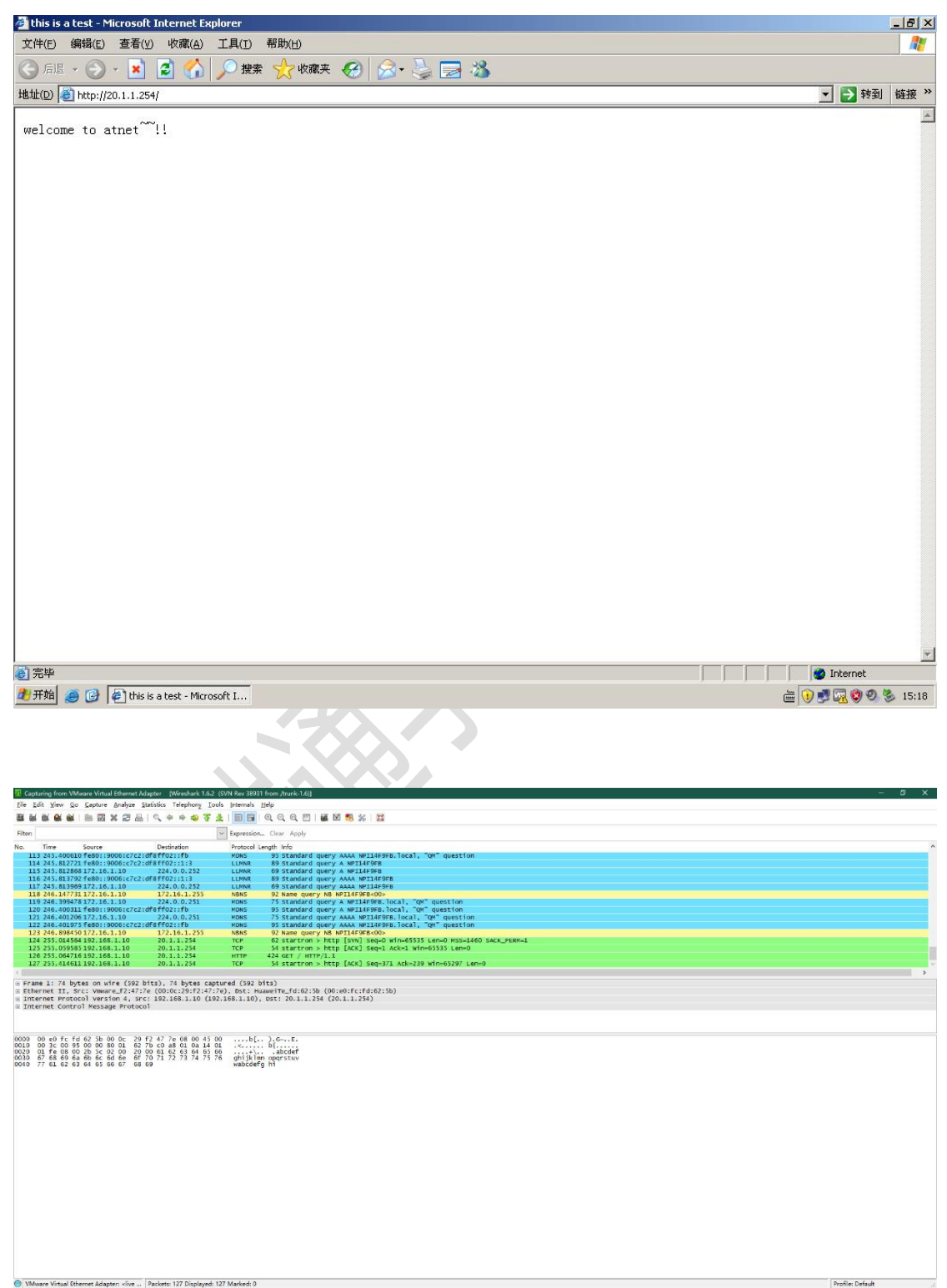

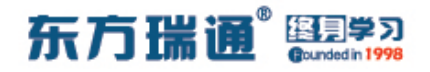

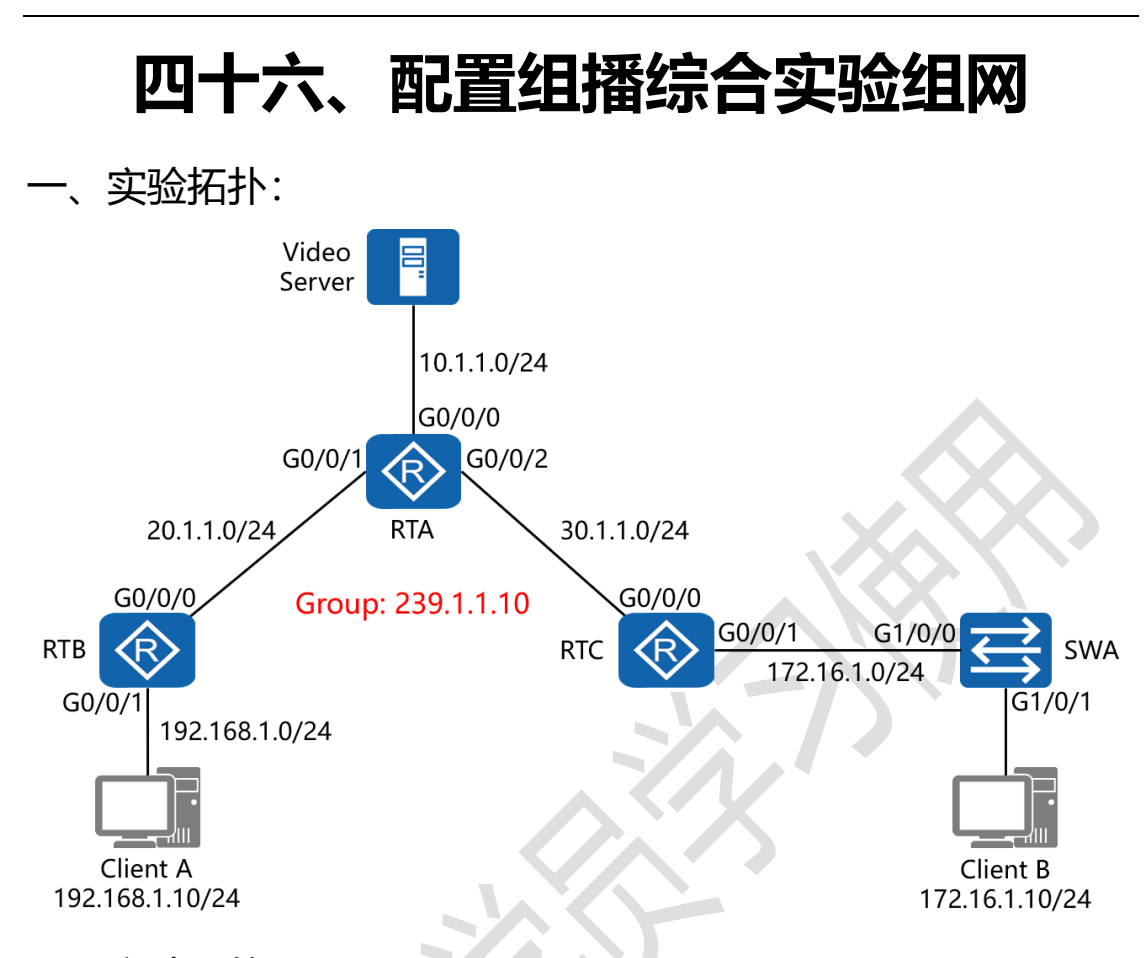

二、实验目的:

全网运行 OSPF 路由选择协议, 在所有路由器上开启组播路由功 能并配置使用 PIM-SM, 使 RTA 成为候选 BSR 与候选 RP; 令 Video Server 向组播组 239.1.1.10 发送组播数据; Client A 直 接与 RTB 的 GO/0/1 接口相连,当 Client A 接收组播数据时, 在 RTB 上观察组播组的动态加入与离开过程; RTC 与 SWA (使 用 CE6800) 相连,在 SWA 上开启 IGMP Snooping 与 IGMP Snooping proxy 功能,令 Client B 也能够正常接收来自 Video Server 的组播数据

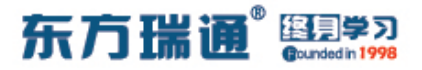

三、实验步骤:

RTA:

system-view #进入系统视图模式

sysname RTA #给设备命名

multicast routing-enable #开启组播路由功能

interface G0/0/0 #进入相应接口

ip address 10.1.1.1 24 #配置 IP 地址及子网掩码

pim sm #配置接口运行 PIM 的稀疏模式

interface G0/0/1 #进入相应接口

ip address 20.1.1.1 24 #配置 IP 地址及子网掩码

pim sm #配置接口运行 PIM 的稀疏模式

interface G0/0/2 #进入相应接口

ip address 30.1.1.1 24 #配置 IP 地址及子网掩码

pim sm #配置接口运行 PIM 的稀疏模式

interface Loopback0 #创建环回接口 0

ip address 1.1.1.1 32 #配置 IP 地址及子网掩码

pim #进入 PIM 的配置模式

c-bsr G0/0/0 #指定接口 G0/0/0 为候选 BSR

c-rp G0/0/0 #指定接口 G0/0/0 为候选 RP

c-bsr priority 200 #配置候选 BSR 的优先级为 200

c-rp priority 100 #配置候选 RP 的优先级为 100

ospf 1 router-id 1.1.1.1 #进入 OSPF 进程 1,并指定其路

224 https://huawei.easthome.com/

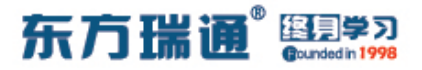

#### 由器 ID

area 0 #创建 OSPF 区域 0

network 10.1.1.0 0.0.0.255

network 20.1.1.0 0.0.0.255

network 30.1.1.0 0.0.0.255

#通告其直连网段

#通告其直连网段

#通告其直连网段

#### RTB:

system-view

sysname RTB

multicast routing-enable

interface G0/0/0

ip address 20.1.1.2 24

pim sm

interface G0/0/1

ip address 192.168.1.1 24

igmp enable #开启 IGMP 功能

interface Loopback0

ip address 2.2.2.2 32

ospf 1 router-id 2.2.2.2

area 0

network 20.1.1.0 0.0.0.255

network 192.168.1.0 0.0.0.255

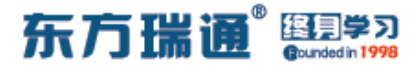

RTC:

system-view

sysname RTC

multicast routing-enable

interface G0/0/0

ip address 30.1.1.2 24

pim sm

interface G0/0/1

ip address 172.16.1.1 24

igmp enable

interface Loopback0

ip address 3.3.3.3 32

ospf 1 router-id 3.3.3.3

area 0

network 30.1.1.0 0.0.0.255

network 172.16.1.0 0.0.0.255

SWA:

system-view immediately #进入系统视图模式并配置为让

命令立即生效

sysname SWA

multicast routing-enable

Designer : Yiqian Hu

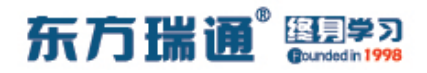

igmp snooping enable #全局下启用 IGMP Snooping 功 能

#进入 VLAN 1 的配置模式 vlan 1

igmp snooping enable #在 VLAN 下启用 IGMP

Snooping 功能

igmp snooping proxy #在 VLAN 下启用 IGMP

Snooping 代理功能

interface G1/0/0

#CE6800 交换机的端口默认 undo shutdown

shutdown, 需手动启用

interface G1/0/1

undo shutdown

Designer : Yiqian Hu

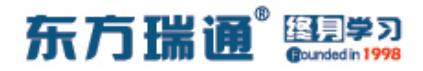

测试:

在 Client A 没有加入组播组接收组播数据时,在 RTB 上查看 IGMP 的组信息:

[RTB]display igmp group interface g0/0/1 [RTB]

通过查看发现没有任何的组成员加入

当 Client A 加入组播组 239.1.1.10 并收看 Video Server 发布 的视频时,再次查看 RTB 的 IGMP 组信息:

| [RTB]display igmp  | group interface   | g0/0/1       |                   |
|--------------------|-------------------|--------------|-------------------|
| Interface group re | eport information | n of VPN-Ins | tance: public net |
| GigabitEthernet0,  | /0/1(192.168.1.1  | ):           |                   |
| Total 1 IGMP Gr    | oup reported      |              |                   |
| Group Address      | Last Reporter     | Uptime       | Expires           |
| 239.1.1.10         | 192.168.1.10      | 00:00:04     | 00:02:06          |
| [RTB]              |                   |              |                   |

发现组播组中立即出现组成员: 192.168.1.10

### 在 SWA 上查看 VLAN 1 下的 IGMP Snooping 路由端口:

| [SWA]display igmp snooping router-po | ort vlan 1 |           |         |
|--------------------------------------|------------|-----------|---------|
| Port Name                            | Oblime     | Expires   | Flags   |
| VLAN 1, 1 router-port(s)             |            |           |         |
| GE1/0/0                              | 00h17m13s  | 00h02m46s | DYNAMIC |
| [SWA]                                |            |           |         |
|                                      |            |           |         |

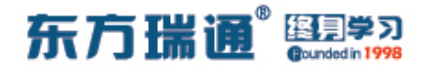

在 Client B 没有加入组播组接收组播数据时,在 SWA 上查看 IGMP Snooping 的端口信息:

| [SWA]di   | splay igmp s | nooping port-i | nfo           |  |
|-----------|--------------|----------------|---------------|--|
|           |              |                |               |  |
| Flag:     | S:Static     | D:Dynamic      | M:Ssm-mapping |  |
|           | A:Active     | P:Protocol     | T:Trill       |  |
| E. Lorent |              | (Source, Gro   | oup) Port     |  |
| riag      |              |                |               |  |
|           |              |                |               |  |
| VLAN 1    | , 1 Entry(s) | (+ 020 1 1     | 10)           |  |
| 7         |              | (*, 239.1.1.   | 10)           |  |
| -A-       |              |                |               |  |
|           |              |                |               |  |
| [SWA]     |              |                |               |  |

当 Client B 加入组播组 239.1.1.10 并收看 Video Server 发布 的视频时,再次查看 SWA 的 IGMP Snooping 端口信息:

| Flag:      | S:Static<br>A:Active | D:Dynamic<br>P:Protocol<br>(Source, Grou | M:Ssm-mapping<br>T:Trill<br>up) Port |                   |  |
|------------|----------------------|------------------------------------------|--------------------------------------|-------------------|--|
| Flag       |                      |                                          |                                      |                   |  |
| <br>VLAN 1 | , 1 Entry(s)         | (*, 239.1.1.)                            | 10)                                  |                   |  |
| PA-        |                      |                                          | GE1/0/1                              |                   |  |
| -D-        |                      |                                          |                                      | 1 port(s) include |  |

发现组播组中立即出现成员端口: GE1/0/1

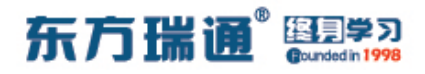

# 四十七、配置 IKE 方式的 IPSec VPN 实验组网

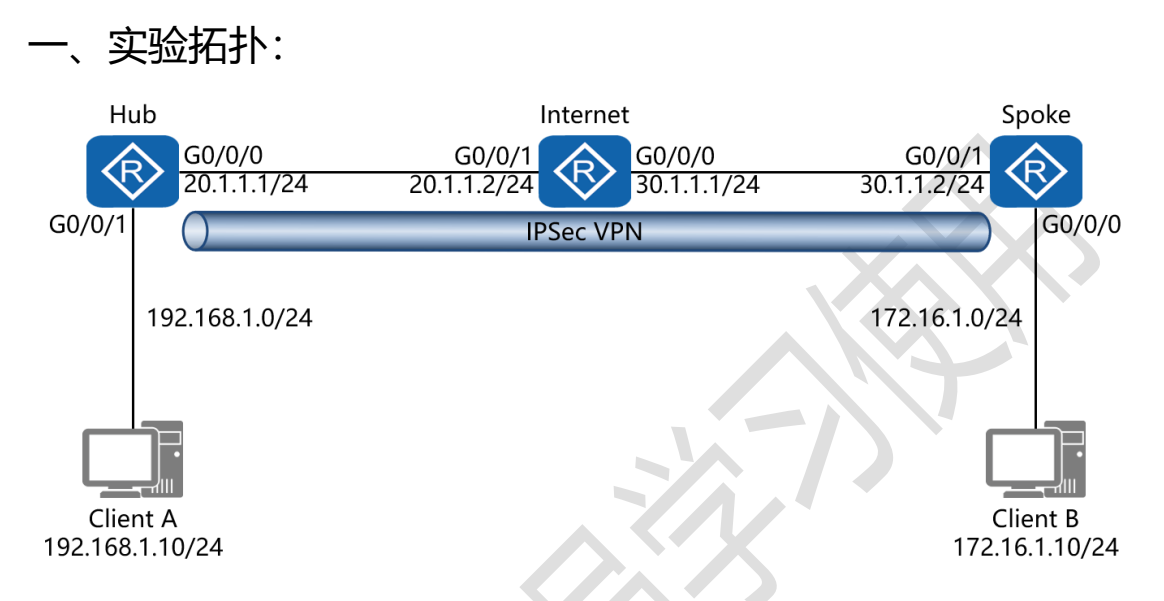

二、实验目的:

Hub 路由器为公司总部边界路由, Spoke 路由器为公司分部边 界路由, Internet 路由器为互联网公有路由; 在 Hub 与 Spoke 路由器上配置 IPSec VPN, 令 Client A 与 Client B 可相互通讯

三、实验步骤:

Hub:

system-view #进入系统视图模式

sysname Hub #给设备命名

interface G0/0/0 #进入相应接口

ip address 20.1.1.1 24 #配置 IP 地址及子网掩码

interface G0/0/1 #进入相应接口

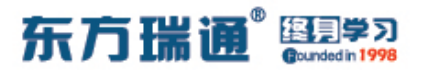

ip address 192.168.1.1 24 #配置 IP 地址及子网掩码 acl number 3001 #创建高级 ACL rule 5 permit ip source 192.168.1.0 0.0.255 destination 172.16.1.0 0.0.0.255 #定义感兴趣流, 允许本地网段 192.168.1.0/24 访问远端网段 172.16.1.0/24 ipsec proposal *huawei* #创建并进入 IPSec 提议视图 esp authentication-algorithm sha1 #配置 ESP 协议使用 的认证算法为 sha1 ike peer *spoke* v1 #使用 IKE 版本 1 并指定对端名称 pre-shared-key cipher *P@ssw0rd* #使用预共享密钥并 创建加密密钥 remote-address 30.1.1.2 #指定远端公网地址 ipsec policy *easthome* 1 isakmp #创建 IPSec 策略集 #调用高级 ACL 定义的感兴趣流 security acl 3001 ike-peer spoke #调用先前创建的 IKE 对等体 proposal huawei #调用先前创建的 IPSec 提议视图 interface G0/0/0 #进入相应接口 ipsec policy easthome #在外出接口上调用该策略集 ip route-static 0.0.0.0 0 20.1.1.2 #配置缺省路由

Internet:

interface G0/0/0

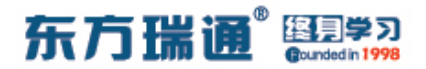

ip address 30.1.1.1 24

interface G0/0/1

ip address 20.1.1.2 24

Spoke:

system-view

sysname Spoke

interface G0/0/0

ip address 172.16.1.1 24

interface G0/0/1

ip address 30.1.1.2 24

acl number 3001

rule 5 permit ip source 172.16.1.0 0.0.255 destination

192.168.1.0 0.0.0.255

ipsec proposal huawei

esp authentication-algorithm sha1

ike peer hub v1

pre-shared-key cipher *P@ssword* 

remote-address 20.1.1.1

ipsec policy *easthome* 1 isakmp

security acl 3001

ike-peer *hub* 

Designer : Yiqian Hu

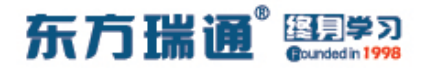

proposal *huawei* 

interface G0/0/1

ipsec policy *easthome* 

ip route-static 0.0.0.0 0 30.1.1.1

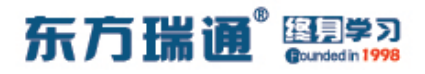

# 四十八、配置手动方式的 IPSec VPN

## 实验组网

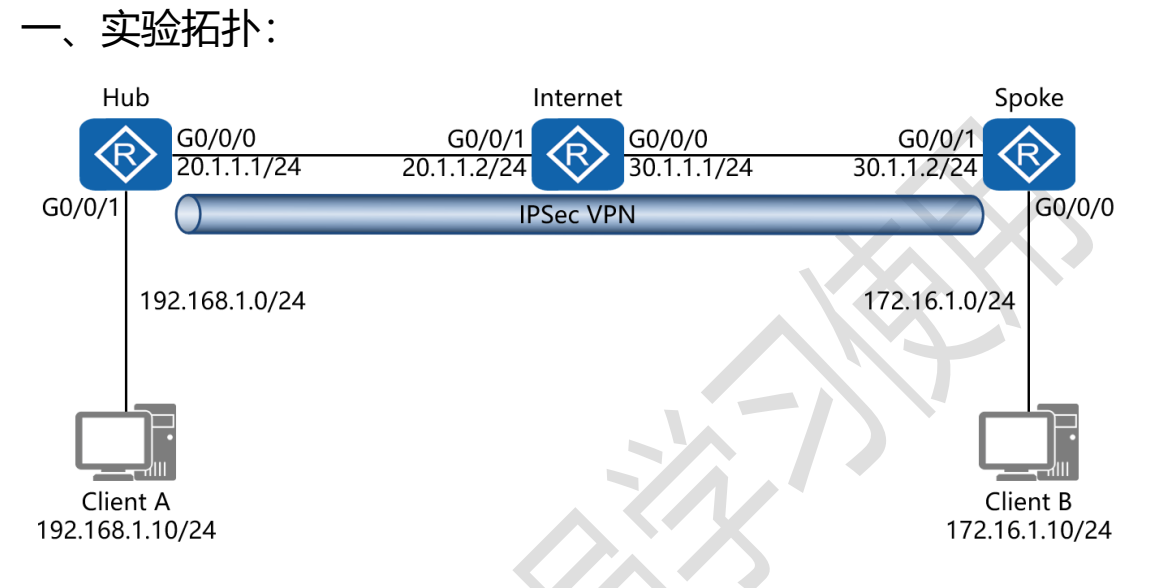

二、实验目的:

Hub 路由器为公司总部边界路由, Spoke 路由器为公司分部边 界路由, Internet 路由器为互联网公有路由; 在 Hub 与 Spoke 路由器上配置 IPSec VPN, 令 Client A 与 Client B 可相互通讯

三、实验步骤:

Hub:

system-view #进入系统视图模式

sysname Hub #给设备命名

interface G0/0/0 #进入相应接口

ip address 20.1.1.1 24 #配置 IP 地址及子网掩码

interface G0/0/1 #进入相应接口

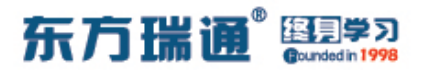

ip address 192.168.1.1 24 #配置 IP 地址及子网掩码 acl number 3001 #创建高级 ACL rule 5 permit ip source 192.168.1.0 0.0.255 destination 172.16.1.0 0.0.0.255 #定义感兴趣流, 允许本地网段 192.168.1.0/24 访问远端网段 172.16.1.0/24 ipsec proposal *huawei* #创建并进入 IPSec 提议视图 esp authentication-algorithm sha1 #配置 ESP 协议使用 的认证算法为 sha1 ipsec policy *easthome* 1 manual #创建 IPSec 策略集并指 定为手工模式 security acl 3001 #调用高级 ACL 定义的感兴趣流 proposal huawei #调用先前创建的 IPSec 提议视图 tunnel local 20.1.1.1 #指定隧道本端地址 tunnel remote 30.1.1.2 #指定隧道远端地址 sa spi inbound esp 54321 #配置安全联盟入方向的安全参 数索引 (SPI);本端入方向安全联盟的 SPI 值必须与对端出方 向的安全联盟的 SPI 值相同 sa string-key inbound esp cipher P@sswOrd #配置安全 联盟入方向的认证密钥 sa spi outbound esp 12345 #配置安全联盟出方向的安 全参数索引 (SPI);本端出方向安全联盟的 SPI 值必须与对端 入方向的安全联盟的 SPI 值相同

东方瑞通 图 23

sa string-key outbound esp cipher *P@ssw0rd* #配置安 全联盟出方向的认证密钥 interface G0/0/0 #进入相应接口 ipsec policy *easthome* #在外出接口上调用该策略集 ip route-static 0.0.0.0 0.0.0.0 20.1.1.2 #配置缺省路由 Internet: interface G0/0/0 ip address 30.1.1.1 24 interface G0/0/1 ip address 20.1.1.2 24 Spoke: system-view sysname Spoke interface G0/0/0 ip address 172.16.1.1 24 interface G0/0/1 ip address 30.1.1.2 24 acl number 3001 rule 5 permit ip source 172.16.1.0 0.0.255 destination 192.168.1.0 0.0.0.255

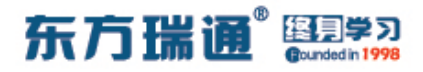

ipsec proposal huawei

esp authentication-algorithm sha1

ipsec policy *easthome* 1 manual

security acl 3001

proposal *huawei* 

tunnel local 30.1.1.2

tunnel remote 20.1.1.1

sa spi inbound esp 12345

sa string-key inbound esp cipher *P@ssw0rd* 

sa spi outbound esp 54321

sa string-key outbound esp cipher P@ssw0rd

interface G0/0/1

ipsec policy *easthome* 

ip route-static 0.0.0.0 0.0.0.0 30.1.1.1

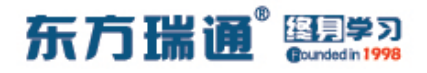

# 四十九、配置 GRE VPN 实验组网 (一)

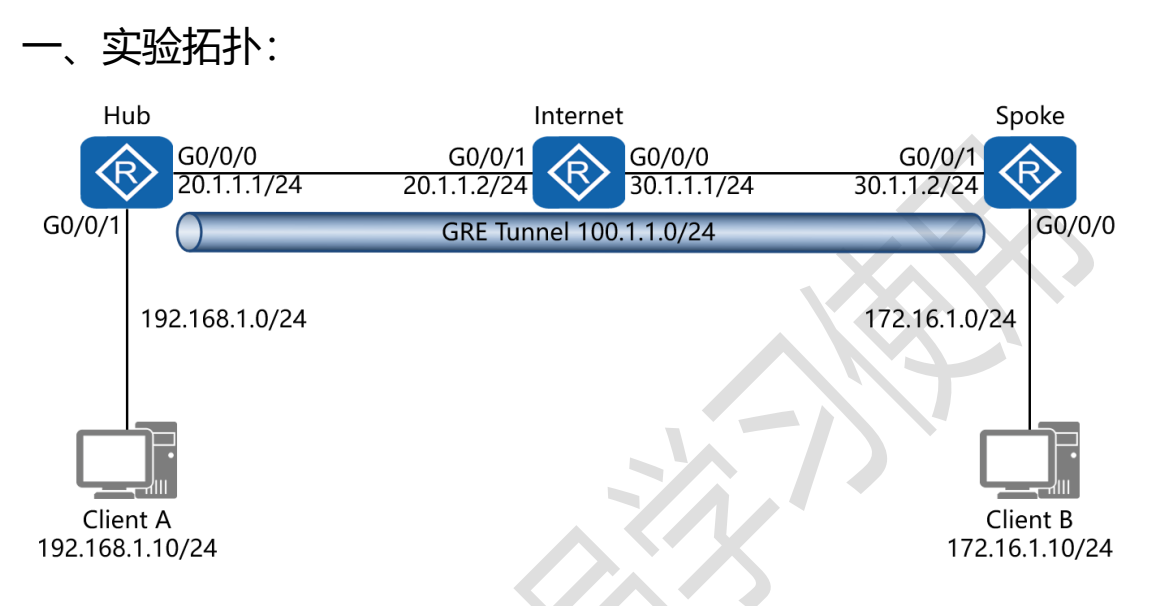

二、实验目的:

Hub 路由器为公司总部边界路由, Spoke 路由器为公司分部边 界路由, Internet 路由器为互联网公有路由; 在 Hub 与 Spoke 路由器上配置 GRE Tunnel, 令 Client A 与 Client B 可相互通讯

三、实验步骤:

Hub:

system-view #进入系统视图模式

sysname Hub #给设备命名

interface G0/0/0 #进入相应接口

ip address 20.1.1.1 24 #配置 IP 地址及子网掩码

interface G0/0/1 #进入相应接口

## 东方瑞通 图 23

| ip address 192.168.1.1 24    | #配置 IP 地址及子网掩码        |
|------------------------------|-----------------------|
| interface tunnel0/0/0        | #创建并进入隧道接口            |
| ip address 100.1.1.1 24      | #配置隧道内 IP 地址及子网掩码     |
| tunnel-protocol gre #        | 指定隧道协议为 GRE           |
| source 20.1.1.1  #指式         | E隧道的源 IP 地址           |
| destination 30.1.1.2 #       | 指定隧道的目的 IP 地址         |
| ip route-static 0.0.0.0 0 20 | 0.1.1.2 #配置缺省路由       |
| ip route-static 172.16.1.0   | 24 tunnel0/0/0 #配置静态路 |
| 由,指定到达对端内部网段                 | 的外出接口为隧道接口            |

Internet:

interface G0/0/0 ip address 30.1.1.1 24 interface G0/0/1 ip address 20.1.1.2 24

Spoke:

system-view

sysname Spoke

interface G0/0/0

ip address 172.16.1.1 24

interface G0/0/1

Designer : Yiqian Hu

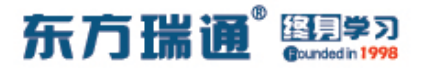

ip address 30.1.1.2 24

interface tunnel0/0/0

ip address 100.1.1.2 24

tunnel-protocol gre

source 30.1.1.2

destination 20.1.1.1

ip route-static 0.0.0.0 0 30.1.1.1

ip route-static 192.168.1.0 24 tunnel0/0/0

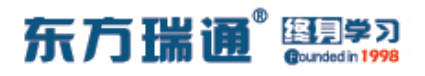

五十、配置 GRE VPN 实验组网(二)

-、实验拓扑:

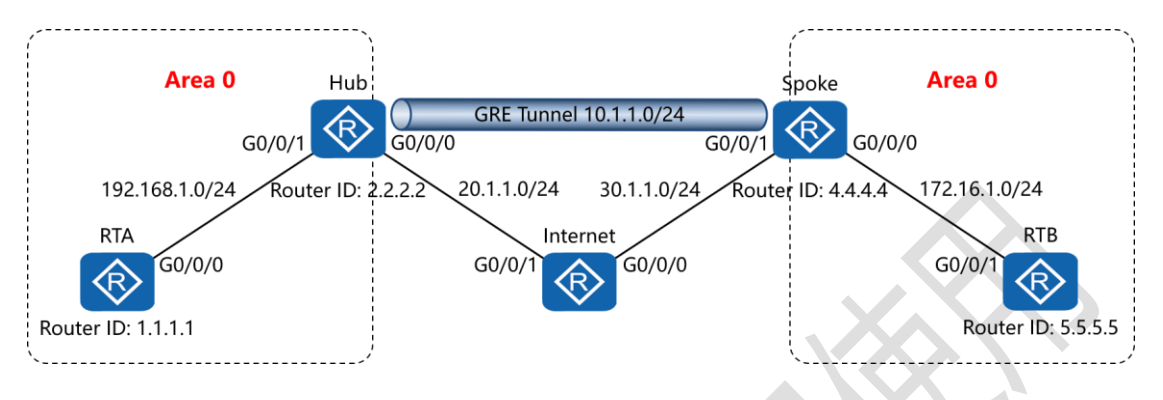

二、实验目的:

RTA 与 Hub 路由器为公司总部网络, Spoke 与 RTB 为公司分部网络, 公司总部与分部均运行 OSPF 路由选择协议, 在 Hub和 Spoke 路由器上运行 GRE Tunnel, 令总部与分部的 OSPF 路由协议可以相互学习彼此的路由条目,进而实现相互通讯

三、实验步骤:

RTA:

system-view #进入系统视图模式

sysname RTA #给设备命名

interface G0/0/0 #进入相应接口

ip address 192.168.1.1 24 #配置 IP 地址及子网掩码

interface Loopback0 #创建并进入环回接口

ip address 1.1.1.1 32 #配置 IP 地址及子网掩码

ospf 1 router-id 1.1.1.1 #进入 OSPF 进程 1,并指定其路

241 https://huawei.easthome.com/

东方瑞通 图 23

#### 由器 ID

area 0 #创建 OSPF 区域 0

network 192.168.1.0 0.0.0.255 #通告其直连网段

Hub:

system-view

sysname Hub

interface G0/0/0

ip address 20.1.1.1 24

interface G0/0/1

ip address 192.168.1.2 24

interface Loopback0

ip address 2.2.2.2 32

interface tunnel0/0/0 #创建并进入隧道接口

ip address 10.1.1.1 24 #配置隧道内 IP 地址及子网掩码

tunnel-protocol gre #指定隧道协议为 GRE

source 20.1.1.1 #指定隧道的源 IP 地址

destination 30.1.1.2 #指定隧道的目的 IP 地址

keepalive period 3 #开启 GRE 隧道接口的 Keepalive 检

测功能,并指定检测报文的发送周期为 3s

ospf 1 router-id 2.2.2.2

area 0

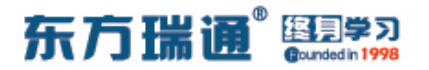

network 192.168.1.0 0.0.0.255

network 10.1.1.0 0.0.0.255

ip route-static 0.0.0.0 0 20.1.1.2 #配置缺省路由

Internet:

interface G0/0/0

ip address 30.1.1.1 24

interface G0/0/1

ip address 20.1.1.2 24

Spoke:

system-view

sysname Spoke

interface G0/0/0

ip address 172.16.1.1 24

interface G0/0/1

ip address 30.1.1.2 24

interface Loopback0

ip address 4.4.4.4 32

interface tunnel0/0/0

ip address 10.1.1.2 24

tunnel-protocol gre

Designer : Yiqian Hu

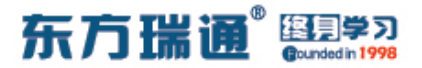

source 30.1.1.2

destination 20.1.1.1

ospf 1 router-id 4.4.4.4

area 0

network 172.16.1.0 0.0.0.255

network 10.1.1.0 0.0.0.255

ip route-static 0.0.0.0 0 30.1.1.1

RTB:

system-view

sysname RTB

interface G0/0/1

ip address 172.16.1.2 24

interface Loopback0

ip address 5.5.5.5 32

ospf 1 router-id 5.5.5.5

area 0

network 172.16.1.0 0.0.0.255

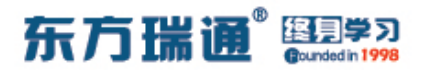

# 五十一、配置 GRE over IPSec VPN 实验组网

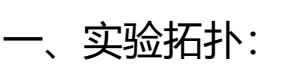

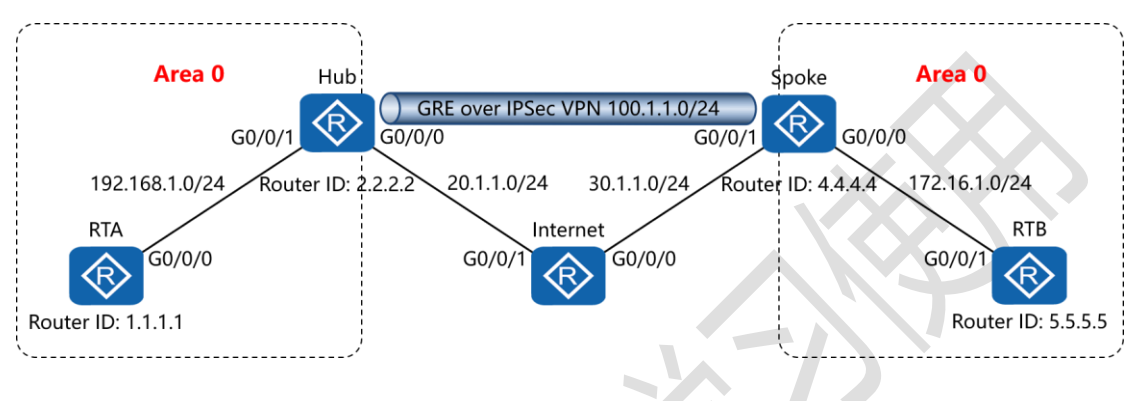

二、实验目的:

RTA 与 Hub 路由器为公司总部网络, Spoke 与 RTB 为公司分部网络, 公司总部与分部均运行 OSPF 路由选择协议, 在 Hub 和 Spoke 路由器上运行 GRE over IPSec VPN, 令总部与分部的 OSPF 路由协议可以相互学习彼此的路由条目,进而实现相互通讯

#### 三、实验步骤:

RTA:

system-view #进入系统视图模式

sysname RTA #给设备命名

interface G0/0/0 #进入相应接口

ip address 192.168.1.1 24 #配置 IP 地址及子网掩码

## 东方瑞通<sup>®</sup> 图 考习

interface Loopback0 #创建并进入环回接口 ip address 1.1.1.1 32 #配置 IP 地址及子网掩码 #进入 OSPF 进程 1, 并指定其路 ospf 1 router-id 1.1.1.1 由器ID #创建 OSPF 区域 0 area 0 #通告其直连网段 network 192.168.1.0 0.0.0.255 Hub: system-view sysname Hub interface G0/0/0 ip address 20.1.1.1 24 interface G0/0/1 ip address 192.168.1.2 24 interface Loopback0 ip address 2.2.2.2 32 #创建高级 ACL acl 3001 rule 5 permit ip source 20.1.1.1 0 destination 30.1.1.2 0 #定义感兴趣流, 允许本端外网地址 20.1.1.1 访问远端外网地 址 30.1.1.2 ipsec proposal *huawei* #创建并进入 IPSec 提议视图 esp authentication-algorithm md5 #配置 ESP 协议使用

246 https://huawei.easthome.com/

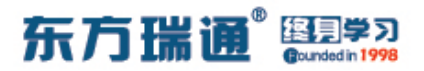

| 的认证算法为 md5                                          |
|-----------------------------------------------------|
| esp encryption-algorithm 3des #配置 ESP 协议使用的加        |
| 密算法为 3des                                           |
| ike peer <i>spoke</i> v1   #使用 IKE 版本 1 并指定对端名称     |
| pre-shared-key cipher P@sswOrd #使用预共享密钥并            |
| 创建加密密钥                                              |
| remote-address 30.1.1.2 #指定远端外网地址                   |
| ipsec policy <i>easthome</i> 1 isakmp #创建 IPSec 策略集 |
| security acl 3001 #调用高级 ACL 定义的感兴趣流                 |
| ike-peer <i>spoke</i> #调用先前创建的 IKE 对等体              |
| proposal huawei #调用先前创建的 IPSec 提议视图                 |
| interface G0/0/0                                    |
| ipsec policy easthome #在外出接口上调用该策略集                 |
| interface tunnel0/0/0 #创建并进入隧道接口                    |
| ip address 100.1.1.1 24 #配置隧道内 IP 地址及子网掩码           |
| tunnel-protocol gre #指定隧道协议为 GRE                    |
| source 20.1.1.1 #指定隧道的源 IP 地址                       |
| destination 30.1.1.2 #指定隧道的目的 IP 地址                 |
| ospf 1 router-id 2.2.2.2                            |
| area 0                                              |
| network 192.168.1.0 0.0.0.255                       |
| network 100.1.1.0 0.0.0.255                         |

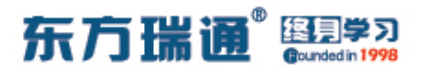

ip route-static 0.0.0.0 0 20.1.1.2 #配置缺省路由

Internet:

interface G0/0/0

ip address 30.1.1.1 24

interface G0/0/1

ip address 20.1.1.2 24

Spoke:

system-view

sysname Spoke

interface G0/0/0

ip address 172.16.1.1 24

interface G0/0/1

ip address 30.1.1.2 24

interface Loopback0

ip address 4.4.4.4 32

acl 3001

rule 5 permit ip source 30.1.1.2 0 destination 20.1.1.1 0

ipsec proposal *huawei* 

esp authentication-algorithm md5

esp encryption-algorithm 3des

Designer : Yiqian Hu

248 https://huawei.easthome.com/

东方瑞通 图 2 2 3

ike peer *hub* v1

pre-shared-key cipher *P@ssw0rd* 

remote-address 20.1.1.1

ipsec policy *easthome* 1 isakmp

security acl 3001

ike-peer hub

proposal *huawei* 

interface G0/0/1

ipsec policy *easthome* 

interface tunnel0/0/0

ip address 100.1.1.2 24

tunnel-protocol gre

source 30.1.1.2

destination 20.1.1.1

ospf 1 router-id 4.4.4.4

area 0

network 172.16.1.0 0.0.0.255

network 100.1.1.0 0.0.0.255

ip route-static 0.0.0.0 0 30.1.1.1

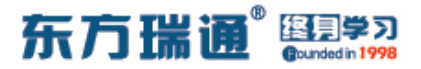

RTB:

system-view

sysname RTB

interface G0/0/1

ip address 172.16.1.2 24

interface Loopback0

ip address 5.5.5.5 32

ospf 1 router-id 5.5.5.5

area 0

network 172.16.1.0 0.0.0.255

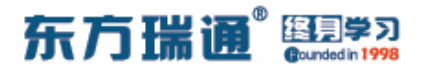

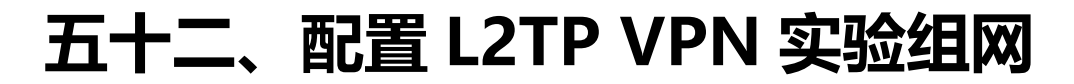

一、实验拓扑:

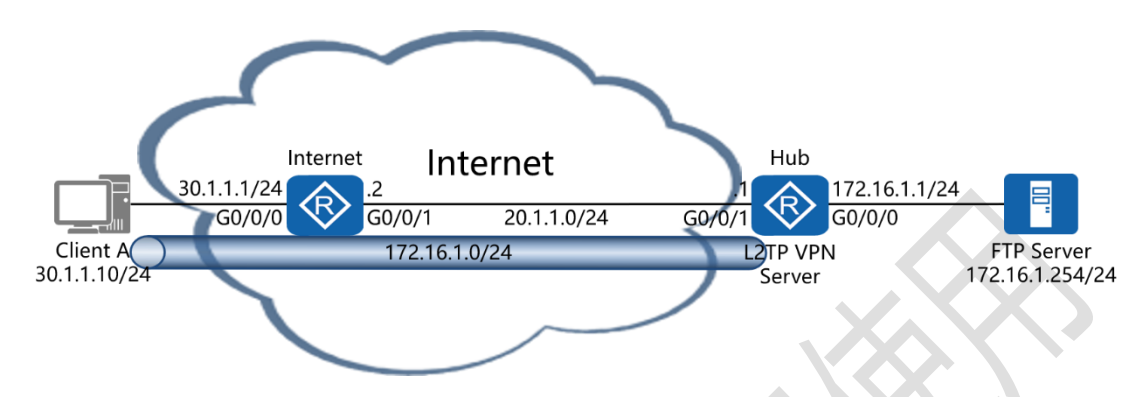

二、实验目的:

Hub 路由器为公司总部边界路由,在 Hub 路由器上配置 L2TP VPN,令连接在 Internet 路由器上的 Client A 能够通过 secoclient 软件正常拨入,与 Hub 路由器建立 L2TP 隧道

三、实验步骤:

Hub:

system-view #进入系统视图模式

sysname Hub #给设备命名

interface G0/0/0 #进入相应接口

ip address 172.16.1.1 24 #配置 IP 地址及子网掩码

interface G0/0/1 #进入相应接口

ip address 20.1.1.1 24 #配置 IP 地址及子网掩码

aaa #进入 AAA 的配置模式

local-user *easthome* password cipher *P@ssword* #创

251 https://huawei.easthome.com/

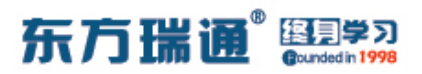

| 建用户及登录密钥                                              |
|-------------------------------------------------------|
| local-user <i>easthome</i> service-type ppp  #配置该用户的服 |
| 务类型为 PPP                                              |
| ip pool /2tpvpn #创建地址池并命名                             |
| network 192.168.1.0 mask 24 #配置地址池内可分配的地              |
| 址段及掩码                                                 |
| gateway-list 192.168.1.1 #配置分配的网关                     |
| interface Virtual-Template1  #创建并进入虚拟模板接口             |
| ip address 192.168.1.1 24  #配置 IP 地址及子网掩码             |
| ppp authentication-mode chap #配置认证模式使用                |
| СНАР                                                  |
| remote address pool 12tpvpn #指定远端用户从该地址池              |
| 中获取 IP 地址                                             |
| l2tp enable  #开启 L2TP 功能                              |
| I2tp-group 1 #创建并进入 L2TP 组                            |
| mandatory-chap #启用 CHAP 的重协商功能                        |
| undo tunnel authentication #关闭隧道认证功能                  |
| mandatory-lcp  #启用 LCP 的重协商功能                         |
| allow l2tp virtual-template 1 #允许 L2TP 绑定虚拟模板         |
| 接口                                                    |
| tunnel name <i>easthome #</i> 为隧道命名                   |
| ip route-static 0.0.0.0 0 20.1.1.2 #配置缺省路由            |

252 https://huawei.easthome.com/
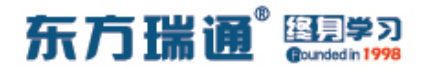

Internet:

interface G0/0/0

ip address 30.1.1.1 24

interface G0/0/1

ip address 20.1.1.2 24

Client A:

### 在客户端上安装 secoclient【VPN 客户端软件】

注: 客户端使用的操作系统最低版本要求为 Windows Vista

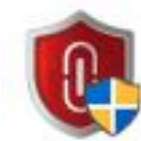

secoclient-win-64-7.0.2.26 Setup.exe Huawei company, Inc.

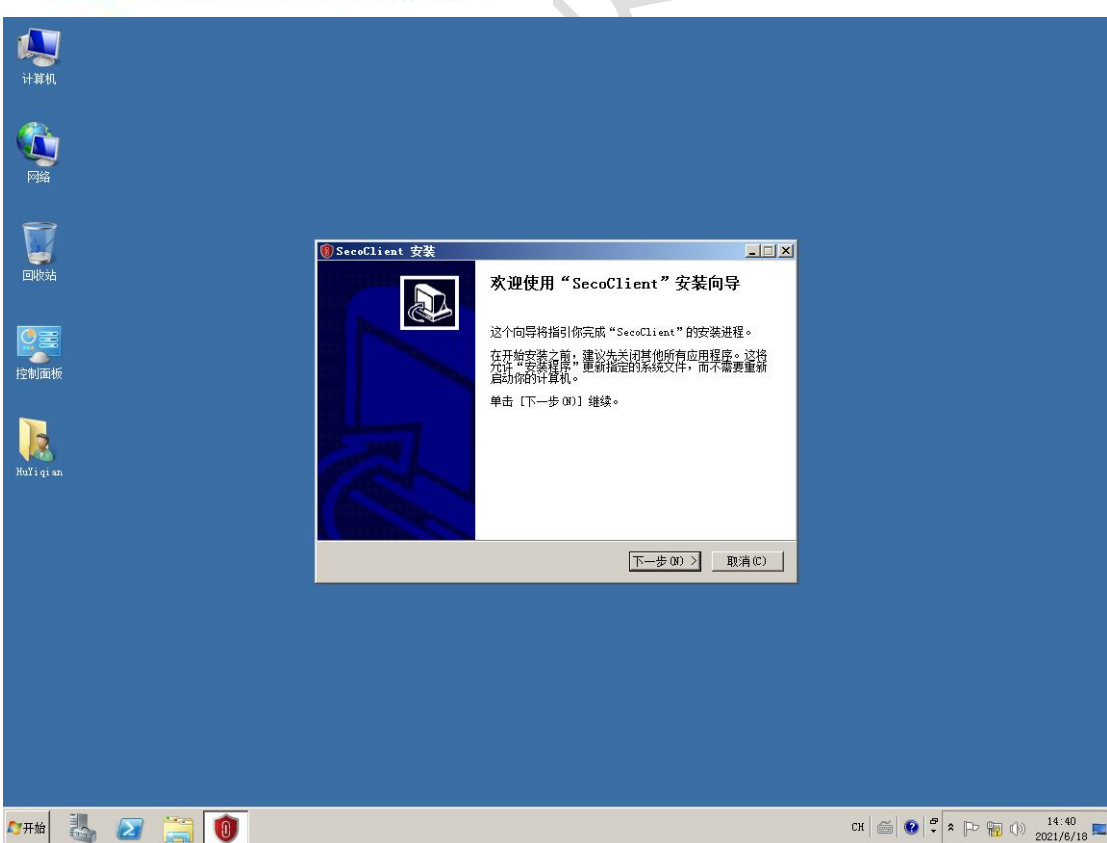

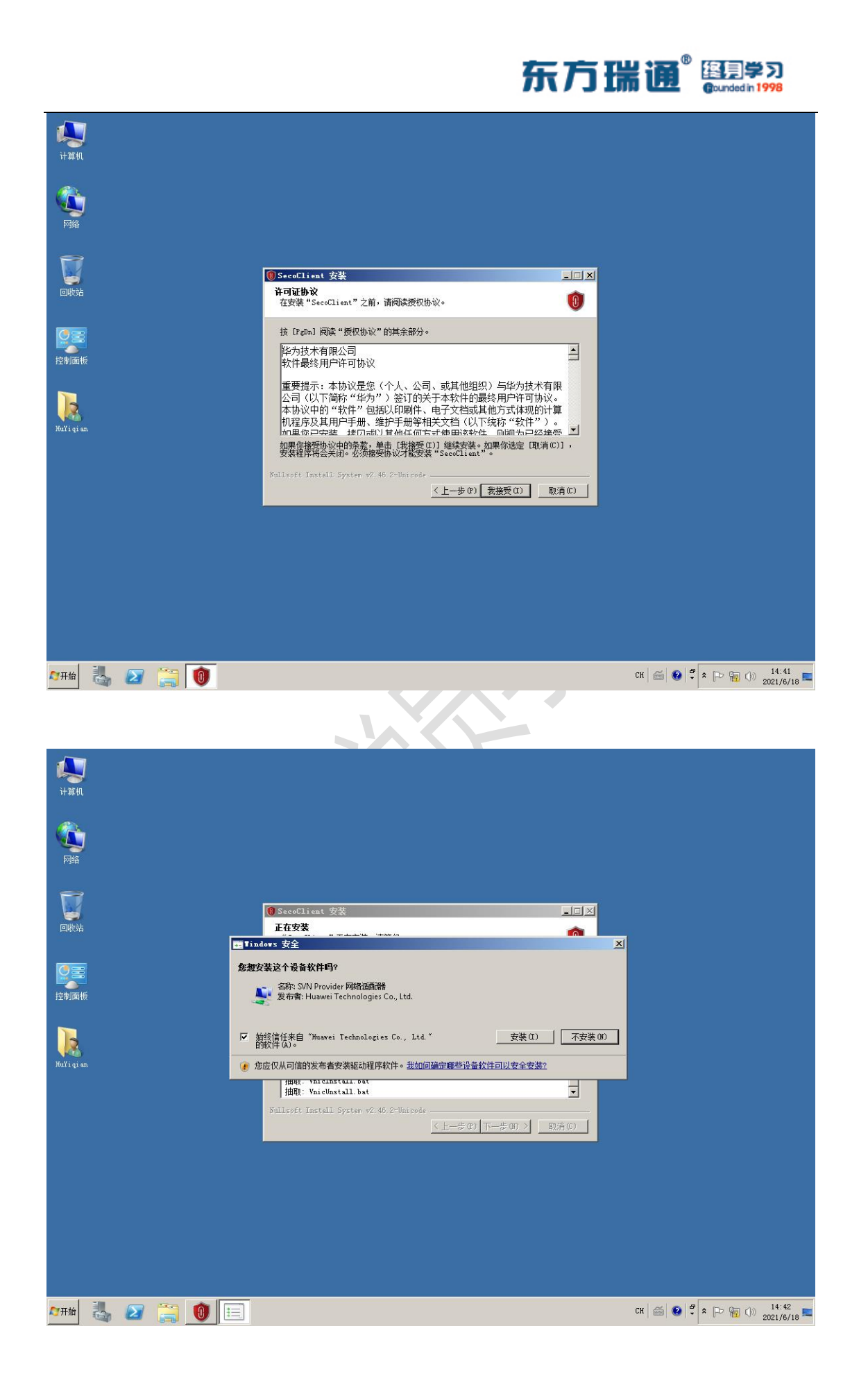

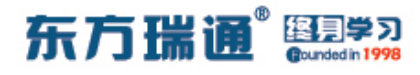

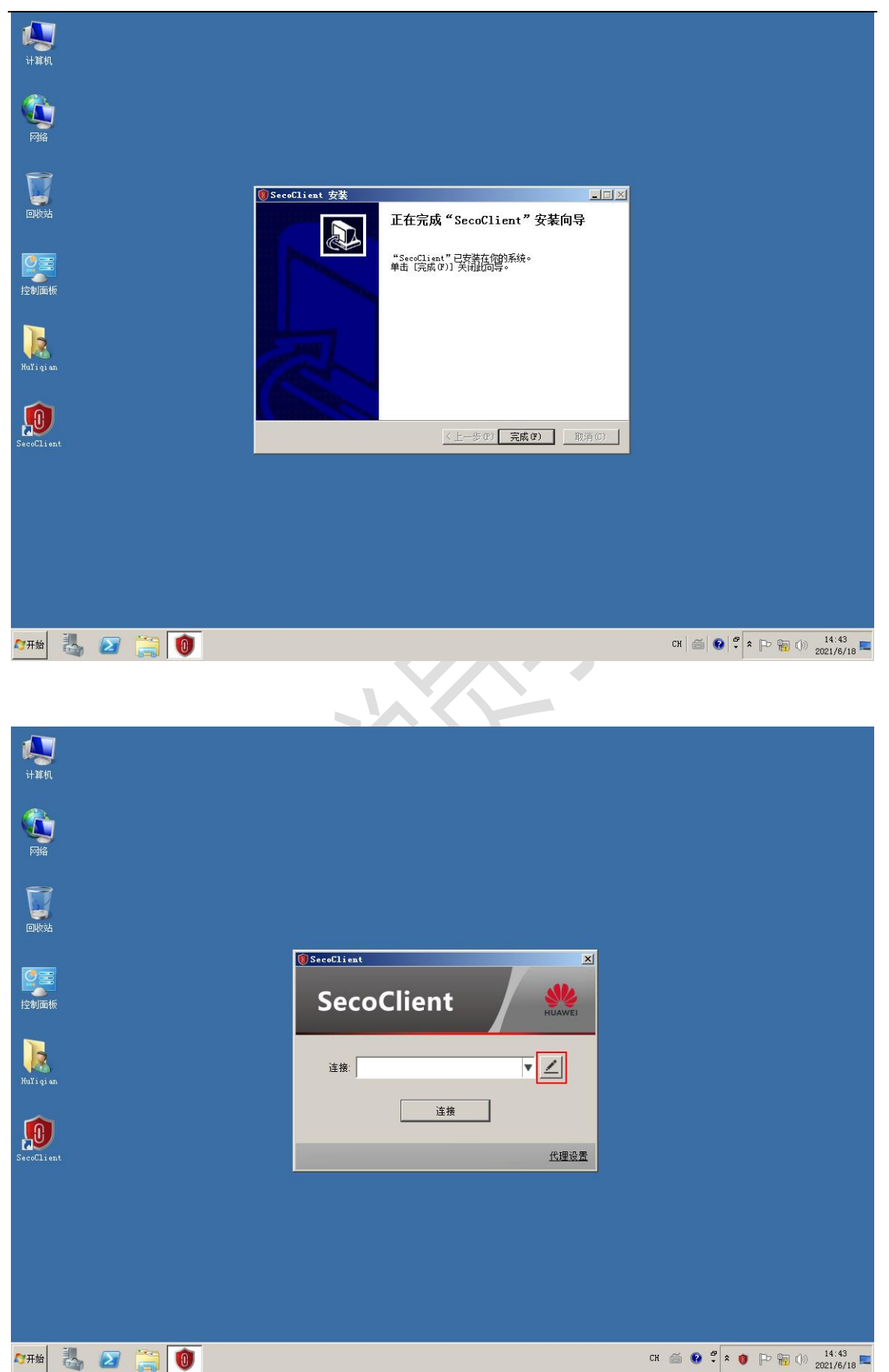

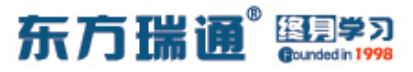

选择左侧的【L2TP/IPSec】,之后填写【连接名称(可随意填写)】、【LNS 服务器地址(Hub 路由器的外网接口地址)】、【隧 道名称(填写路由器上配置的隧道名称)】、【认证模式(选择路 由器上配置的认证模式)】

| 1+32840.                                     |                                                                                                    |                        |
|----------------------------------------------|----------------------------------------------------------------------------------------------------|------------------------|
| СС<br>РВ                                     | ● 新建连接                                                                                                    | 5                      |
|                                              | SSL VPN LITP投資 LITP投資 LITP                                                                                                    |                        |
| 2010年1月1日の1月1日の1月1日の1月1日の1月1日の1月1日の1月1日の1月1日 | L2TP/IPSec easthome · · · · · · · · · · · · · · · · · · ·                                                                                                    |                        |
| Ha'i gi an                                   | ◆ 导入配置 □ □ |                        |
| Secolient                                    | 解道名称:<br>easthome ●<br>认证模式:<br>CHAP                                                                                                    |                        |
|                                              | 「 倉用隧道金证効館<br>隙道金证券码:<br>「 取消 」 确定                                                                                                    |                        |
|                                              |                                                                                                    | đ.                     |
| 🚈 🦓 🖉 📜 🚺                                    |                                                                                                    | СН 🚎 😨 🕈 🕞 🙀 🕩 14:45 🛌 |
| 全部填写完毕后                                      | <b>点击【确定】</b>                                                                                                    |                        |
| NV.                                          |                                                                                                    |                        |

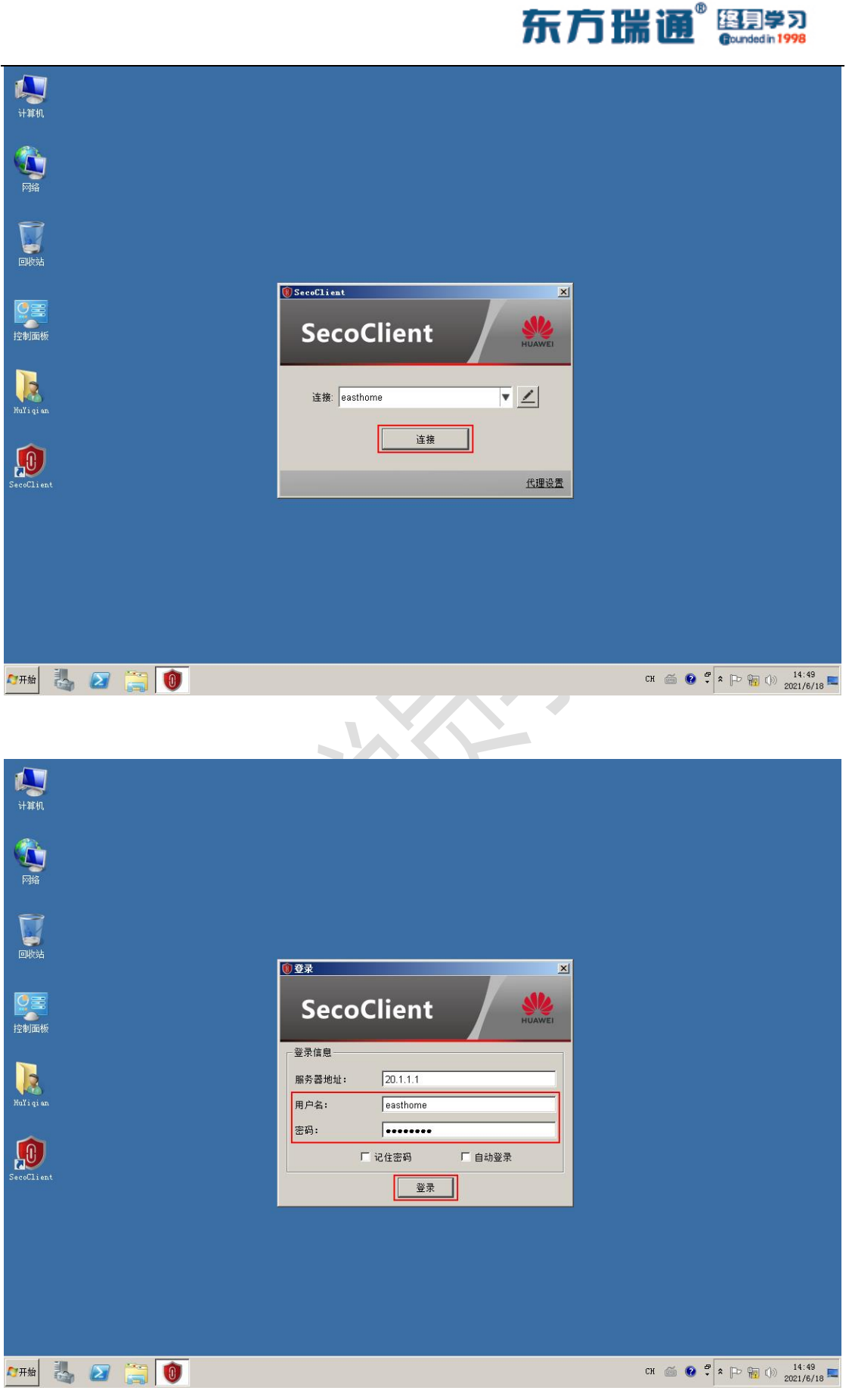

填写完用户名及密码后,点击【登录】

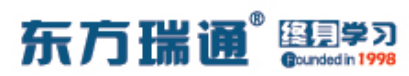

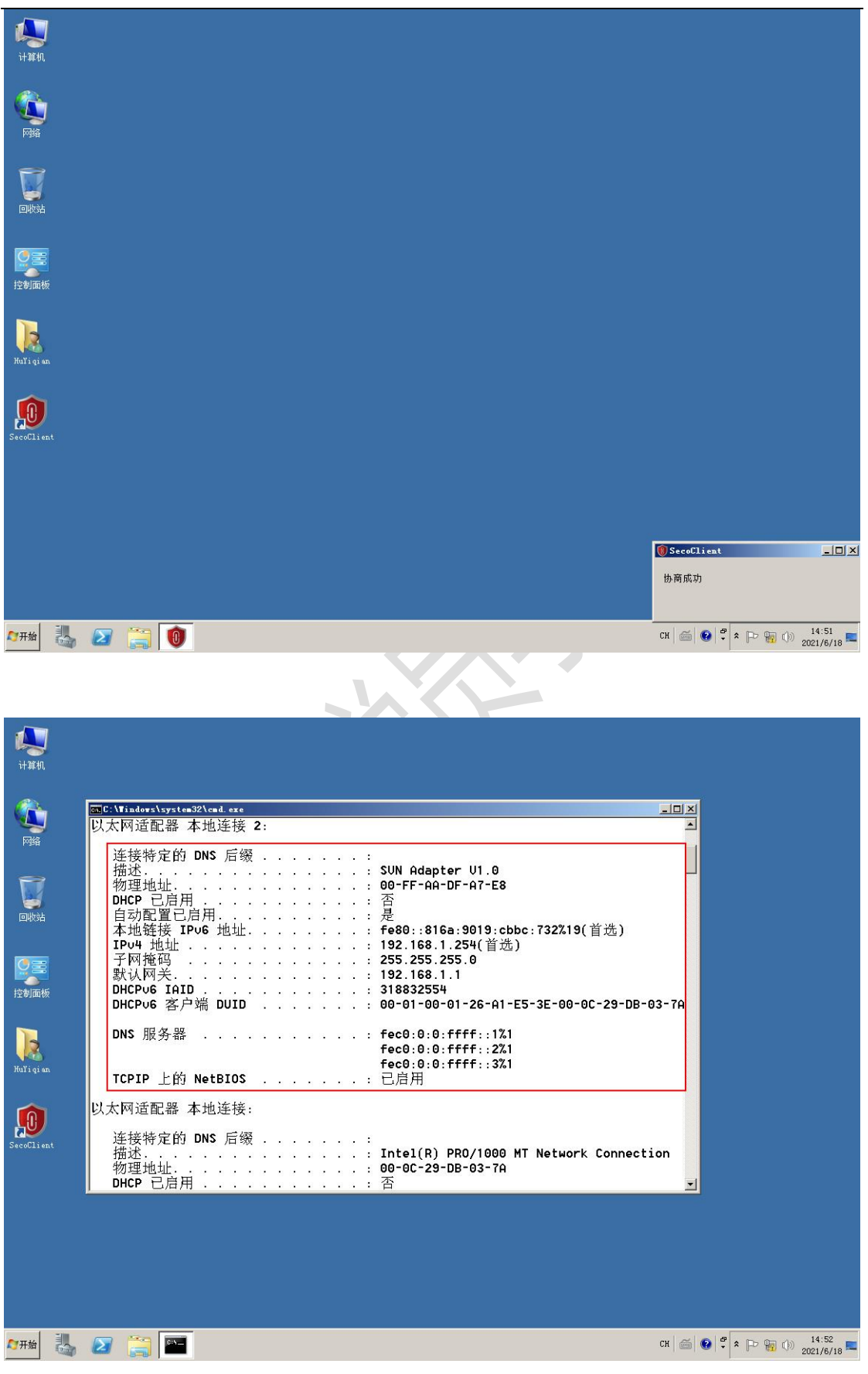

查看客户端获取的 IP 地址、子网掩码、网关等信息

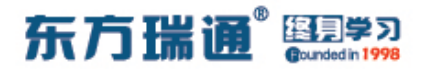

测试:

查看 Hub 路由器上 L2TP 隧道的建立情况:

| [Hub]disp                 | lay 12tp ti                  | unnel                      |               |               |                        |
|---------------------------|------------------------------|----------------------------|---------------|---------------|------------------------|
| Total tu<br>LocalTID<br>1 | nnel = 1<br>RemoteTID<br>131 | RemoteAddress<br>30.1.1.10 | Port<br>42246 | Sessions<br>1 | RemoteName<br>easthome |
| [Hub]                     |                              |                            |               |               |                        |

查看 Hub 路由器上 L2TP 的会话情况:

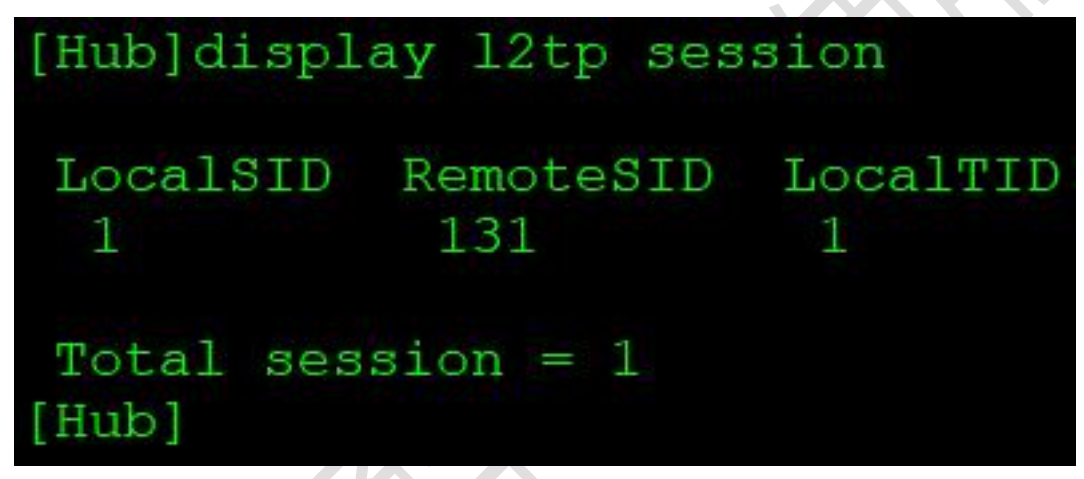

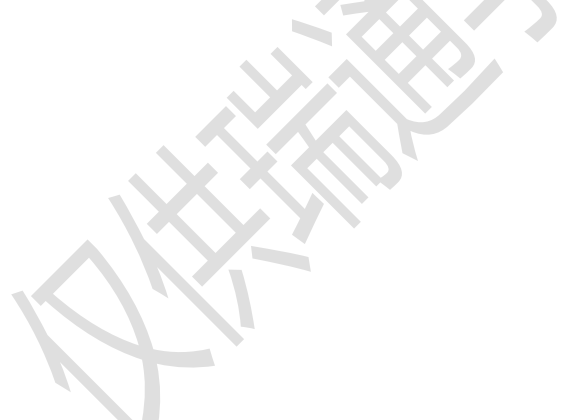

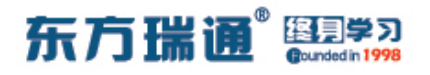

# 五十三、配置 MBGP MPLS VPN 实验 组网

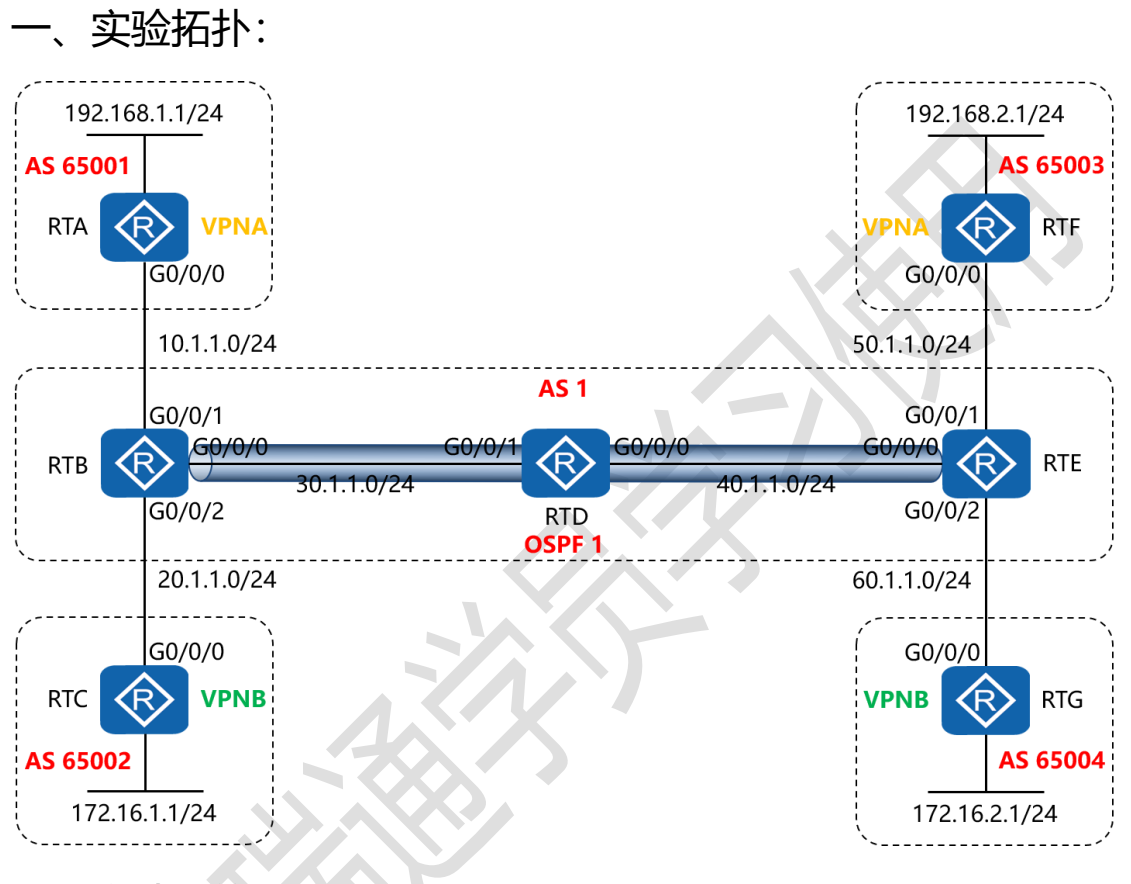

二、实验目的:

RTA (AS 65001) 与 RTF (AS 65003) 为同一家公司的两地网 络, RTC (AS 65002) 与 RTG (AS 65004) 为另一家公司的两 地网络, RTB、RTD、RTE 为运营商网络, 内部 IGP 使用 OSPF 连通,外网构建 BGP 网络,令 RTB 与 RTE 之间实现 MPLS VPN, 在穿越 BGP 网络环境下实现公司内部的通信

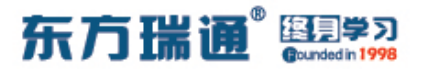

三、实验步骤:

RTA:

system-view #进入系统视图模式

sysname RTA #给设备命名

interface G0/0/0 #进入相应的接口

ip address 10.1.1.1 24 #配置 IP 地址及子网掩码

interface LoopBack0 #进入 Loopback 0 接口

ip address 192.168.1.1 24 #配置 IP 地址及子网掩码

rip 1 #开启 RIP 路由协议进程 1

version 2 #启用 RIP 版本 2

network 10.0.0.0 #通告自己直连的网段

network 192.168.1.0 #通告自己直连的网段

undo summary #关闭自动汇总

RTB:

system-view

sysname RTB

router id 1.1.1.1 #配置路由器 ID

mpls lsr-id 1.1.1.1 #配置 MPLS 标签交换路由器 ID

mpls #开启多协议标签交换功能

mpls ldp #开启 MPLS 标签分发协议

interface G0/0/0

ip address 30.1.1.1 24

mpls #接口下开启多协议标签交换功能

mpls ldp #接口下开启 MPLS 标签分发协议

interface G0/0/1

ip binding vpn-instance VPNA #配置接口与 VPN 实例

绑定

ip address 10.1.1.2 24

mpls

interface G0/0/2

ip binding vpn-instance VPNB #配置接口与 VPN 实例

绑定

ip address 20.1.1.2 24

mpls

interface LoopBack0

ip address 1.1.1.1 32

ip vpn-instance VPNA #创建 VPN 实例为 VPNA

route-distinguisher 100:1 #配置路由区分器 100:1

vpn-target 100:1 export-extcommunity #配置路由标记

#### 发送 100:1

vpn-target 100:1 import-extcommunity #配置路由标记

接收 100:1

ip vpn-instance VPNB #创建 VPN 实例为 VPNB

262 https://huawei.easthome.com/

# 东方瑞通<sup>®</sup> 图 23

| route-distinguisher 100 | ):2    #j      | 配置路由标记     | 发送 100:2   |
|-------------------------|----------------|------------|------------|
| vpn-target 100:2 expor  | t-extcon       | nmunity    | #配置路由标记    |
| 发送 100:2                |                |            |            |
| vpn-target 100:2 impo   | rt-extcor      | nmunity    | #配置路由标记    |
| 接收 100:2                |                |            |            |
| bgp 1                   |                |            |            |
| peer 3.3.3.3 as-number  | <sup>-</sup> 1 |            | $\times$   |
| peer 3.3.3.3 connect-in | terface L      | .oopBack0  | #指定自身      |
| 与对等体之间用 Loopba          | ck0 接口         | 来承载更新      |            |
| ipv4-family vpnv4       | #进入 B          | GP-VPNv4 🖯 | P地址族       |
| peer 3.3.3.3 enable     | #使能对           | 等体交换 BG    | P-VPNv4 路由 |
| 信息                      |                |            |            |
| ipv4-family vpn-instan  | ce VPNA        | #进入 V      | PN 路由转发实   |
| 例 VPNA 地址族              |                |            |            |
| import-route rip 1      | #将 RIP         | 进程1的路由     | 自注入进 VPNA  |
| 实例                      |                |            |            |
| ipv4-family vpn-instan  | ce VPNB        | #进入 V      | PN 路由转发实   |
| 例 VPNB 地址族              |                |            |            |
| import-route rip 2      | #将 RIP         | 进程2的路由     | 自注入进 VPNB  |
| 实例                      |                |            |            |
| ospf 1                  |                |            |            |
| area 0                  |                |            |            |
|                         |                |            |            |

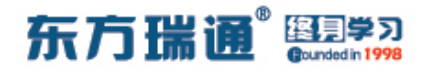

network 1.1.1.1 0.0.0.0

network 30.1.1.0 0.0.0.255

rip 1 vpn-instance VPNA #开启 VPNA 实例的 RIP 进程

1

version 2

network 10.0.0.0

import-route bgp #将 BGP 路由注入进 RIP 进程

undo summary

rip 2 vpn-instance VPNB

#开启 VPNB 实例的 RIP 进程

2

version 2

network 20.0.0.0

import-route bgp #将 BGP 路由注入进 RIP 进程 2

undo summary

RTC:

system-view

sysname RTC

interface G0/0/0

ip address 20.1.1.1 24

interface LoopBack0

ip address 172.16.1.1 24

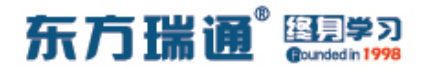

rip 2

version 2

network 20.0.0.0

network 172.16.0.0

undo summary

RTD:

system-view

sysname RTD

router id 2.2.2.2

mpls lsr-id 2.2.2.2

mpls

mpls ldp

interface G0/0/0

ip address 40.1.1.1 24

mpls

mpls ldp

interface G0/0/1

ip address 30.1.1.2 24

mpls

mpls ldp

interface LoopBack0

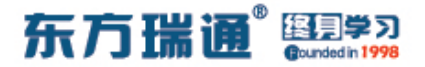

ip address 2.2.2.2 32

ospf 1

area 0

network 30.1.1.0 0.0.0.255

network 40.1.1.0 0.0.0.255

network 2.2.2.2 0.0.0.0

RTE:

system-view

sysname RTE

router id 3.3.3.3

mpls lsr-id 3.3.3.3

mpls

mpls ldp

interface G0/0/0

ip address 40.1.1.2 24

mpls

mpls ldp

interface G0/0/1

ip binding vpn-instance VPNA

ip address 50.1.1.2 24

mpls

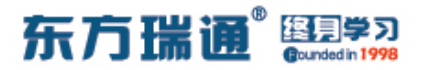

interface G0/0/2

ip binding vpn-instance VPNB

ip address 60.1.1.2 24

mpls

interface LoopBack0

ip address 3.3.3.3 32

ip vpn-instance VPNA

route-distinguisher 100:1

vpn-target 100:1 export-extcommunity

vpn-target 100:1 import-extcommunity

ip vpn-instance VPNB

route-distinguisher 100:2

vpn-target 100:2 export-extcommunity

vpn-target 100:2 import-extcommunity

bgp 1

peer 1.1.1.1 as-number 1

peer 1.1.1.1 connect-interface LoopBack0

ipv4-family vpnv4

peer 1.1.1.1 enable

ipv4-family vpn-instance VPNA

import-route rip 1

ipv4-family vpn-instance VPNB

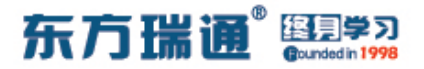

import-route rip 2

ospf 1

area 0

network 3.3.3.3 0.0.0.0

network 40.1.1.0 0.0.0.255

rip 1 vpn-instance VPNA

version 2

network 50.0.0.0

import-route bgp

undo summary

rip 2 vpn-instance VPNB

version 2

network 60.0.0.0

import-route bgp

undo summary

RTF:

system-view

sysname RTF

interface G0/0/0

ip address 50.1.1.1 24

interface LoopBack0

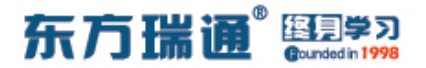

ip address 192.168.2.1 24

rip 1

version 2

network 50.0.0.0

network 192.168.2.0

undo summary

RTG:

system-view

sysname RTG

interface G0/0/0

ip address 60.1.1.1 24

interface LoopBack0

ip address 172.16.2.1 24

rip 2

version 2

network 60.0.0.0

network 172.16.0.0

undo summary

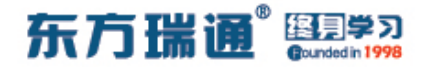

测试:

在 RTA 上用 192.168.1.1 ping 192.168.2.1:

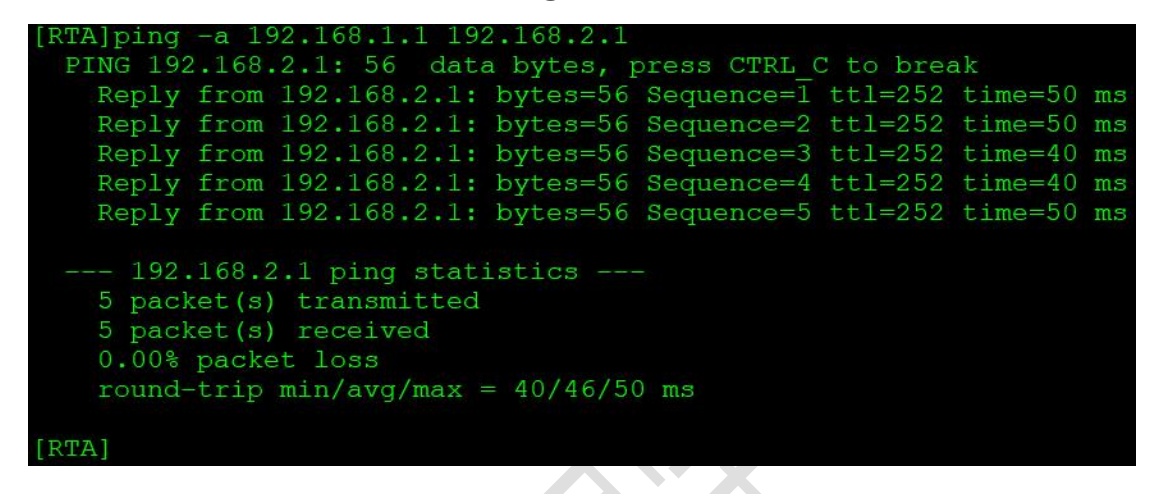

在 RTF 上用 192.168.2.1 ping 192.168.1.1:

| [RTF]ping -a 192.168.2.1 192.168.1.1                                                                                                    |    |
|----------------------------------------------------------------------------------------------------|----|
| PING 192.168.1.1: 56 data bytes, press CTRL C to break                                                                                      |    |
| Reply from 192.168.1.1: bytes=56 Sequence=1 ttl=252 time=40                                                                                 | ms |
| Reply from 192.168.1.1: bytes=56 Sequence=2 ttl=252 time=50                                                                                 | ms |
| Reply from 192.168.1.1: bytes=56 Sequence=3 ttl=252 time=60                                                                                 | ms |
| Reply from 192.168.1.1: bytes=56 Sequence=4 ttl=252 time=50                                                                                 | ms |
| Reply from 192.168.1.1: bytes=56 Sequence=5 ttl=252 time=50                                                                                 | ms |
| 192.168.1.1 ping statistics<br>5 packet(s) transmitted<br>5 packet(s) received<br>0.00% packet loss<br>round-trip min/avg/max = 40/50/60 ms |    |
| [RTF]                                                                                                    |    |

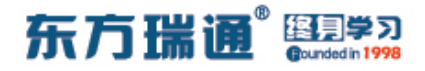

### 在 RTC 上用 172.16.1.1 ping 172.16.2.1:

| [RTC]ping -a 172.16.1.1 172.16.2.1                                                                                                    |            |
|----------------------------------------------------------------------------------------------------|------------|
| PING 172.16.2.1: 56 data bytes, press CTRL C to brea                                                                                       | ak         |
| Reply from 172.16.2.1: bytes=56 Sequence=1 ttl=252                                                                                         | time=40 ms |
| Reply from 172.16.2.1: bytes=56 Sequence=2 ttl=252                                                                                         | time=60 ms |
| Reply from 172.16.2.1: bytes=56 Sequence=3 ttl=252                                                                                         | time=40 ms |
| Reply from 172.16.2.1: bytes=56 Sequence=4 ttl=252                                                                                         | time=40 ms |
| Reply from 172.16.2.1: bytes=56 Sequence=5 ttl=252                                                                                         | time=40 ms |
| 172.16.2.1 ping statistics<br>5 packet(s) transmitted<br>5 packet(s) received<br>0.00% packet loss<br>round-trip min/avg/max = 40/44/60 ms |            |
| [BrrC]                                                                                                    |            |

## 在 RTG 上用 172.16.2.1 ping 172.16.1.1:

| [KIG]ping -a 1/2.10.2.1 1/2.10.1.1                                                                                                    |    |
|----------------------------------------------------------------------------------------------------|----|
| PING 172.16.1.1: 56 data bytes, press CTRL_C to break                                                                                      |    |
| Reply from 172.16.1.1: bytes=56 Sequence=1 ttl=252 time=40                                                                                 | ms |
| Reply from 172.16.1.1: bytes=56 Sequence=2 ttl=252 time=50                                                                                 | ms |
| Reply from 172.16.1.1: bytes=56 Sequence=3 ttl=252 time=50                                                                                 | ms |
| Reply from 172.16.1.1: bytes=56 Sequence=4 ttl=252 time=40                                                                                 | ms |
| Reply from 172.16.1.1: bytes=56 Sequence=5 ttl=252 time=40                                                                                 | ms |
| 172.16.1.1 ping statistics<br>5 packet(s) transmitted<br>5 packet(s) received<br>0.00% packet loss<br>round-trip min/avg/max = 40/44/50 ms |    |
| [P#G]                                                                                                    |    |